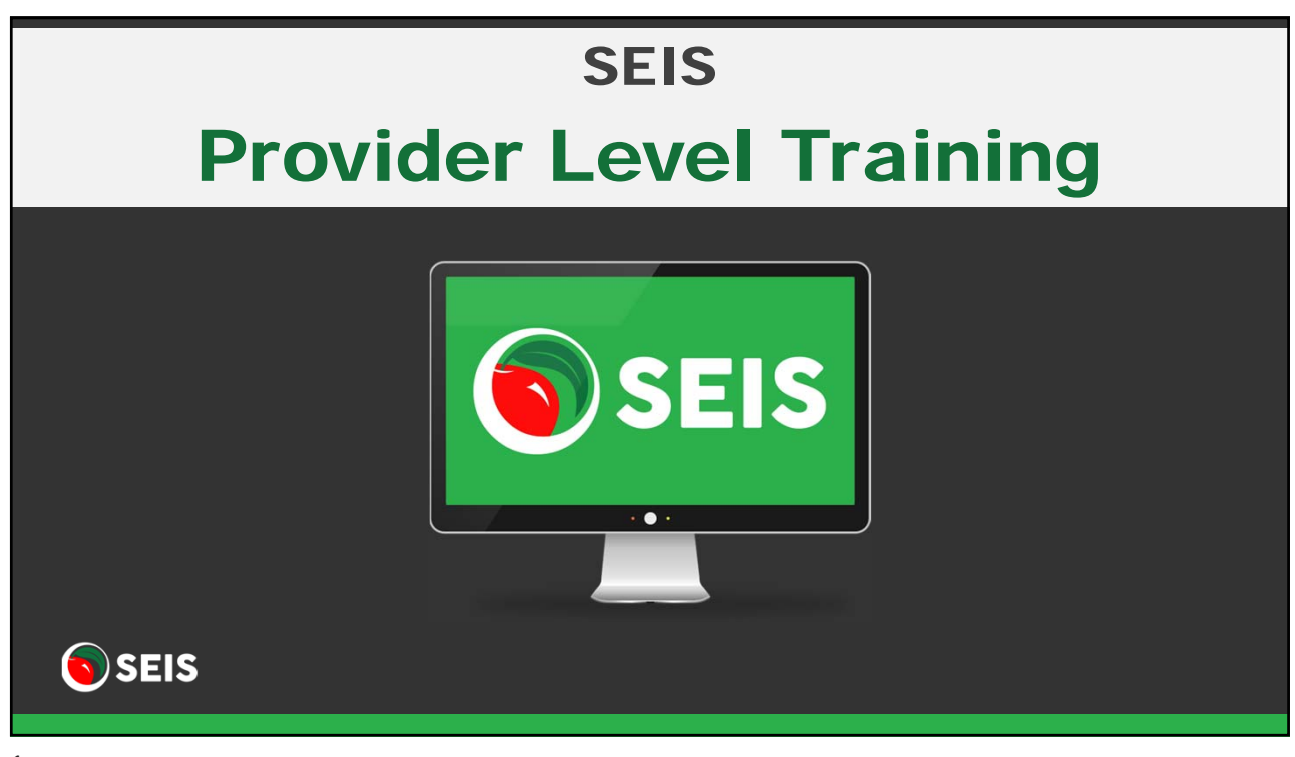

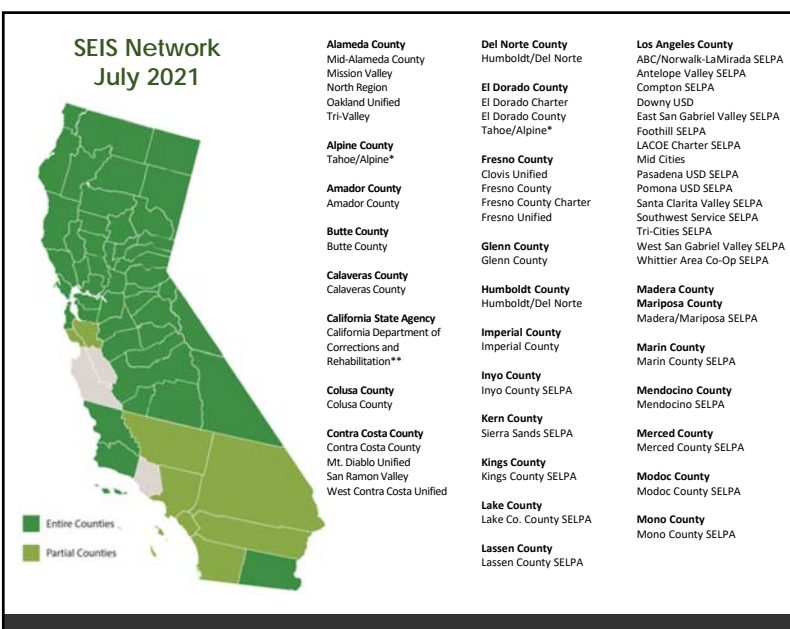

Orange County Anaheim City Garden Grove Unified Greater Anaheim Irvine Unified North-East Orange County North Orange County Orange Unified Santa Ana Unified South Orange County Tustin Unified West Orange County

Plumas County Plumas County

**Riverside County** Corona-Norco Riverside County Temecula Moreno Valley

Napa County Napa County SELPA

Nevada County Nevada County SELPA

Sacramento County Elk Grove Unified Folsom Cordova Unified Sacramento City Unified Sacramento County San Juan Unified

Santa Cruz County North Santa Cruz County Shasta County Shasta County

Morongo Valley

San Diego County East County North Inland

South County North Coastal Poway Unified HOPE Infants

San Francisco County San Francisco Unified

San Joaquin County Lodi Area

San Joaquin County Stockton Unified

San Mateo County San Mateo County

Santa Clara County

Southeast Consortium

San Luis Obispo County San Luis Obispo County

San Bernardino County Fontana Unified West End Ontario-Montclair San Bernardino City Sierra County Sierra County

Siskivou County Siskiyou County Solano County

Solano County Vallejo City Unified

Sonoma County Sonoma County Sonoma County Charter

Stanislaus County Stanislaus County Modesto City Unified

Sutter County Sutter County Tehama County Tehama County

Trinity County Trinity County

Tulare County Tulare County

Tuolumne County Tuolumne County

Yolo County Yolo County

Yuba County Yuba County

1.866.468.2891 http://beta.seis.org

🕤 SEIS

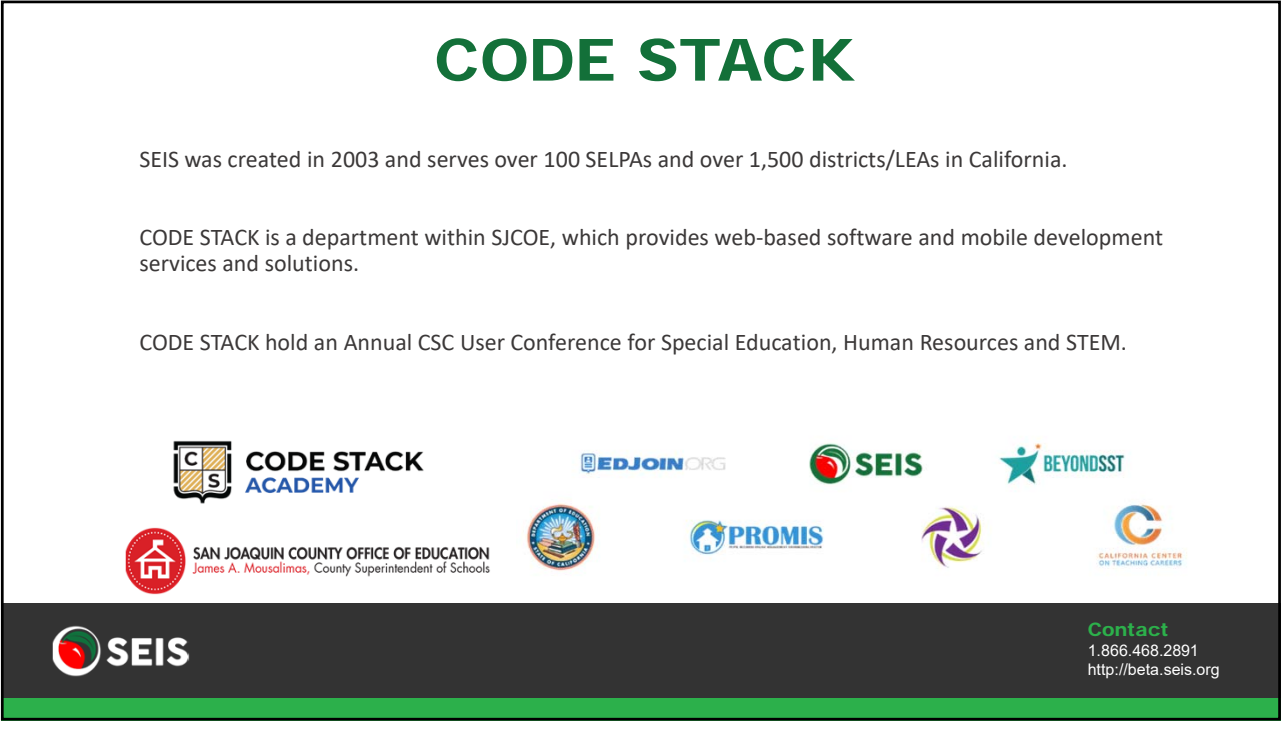

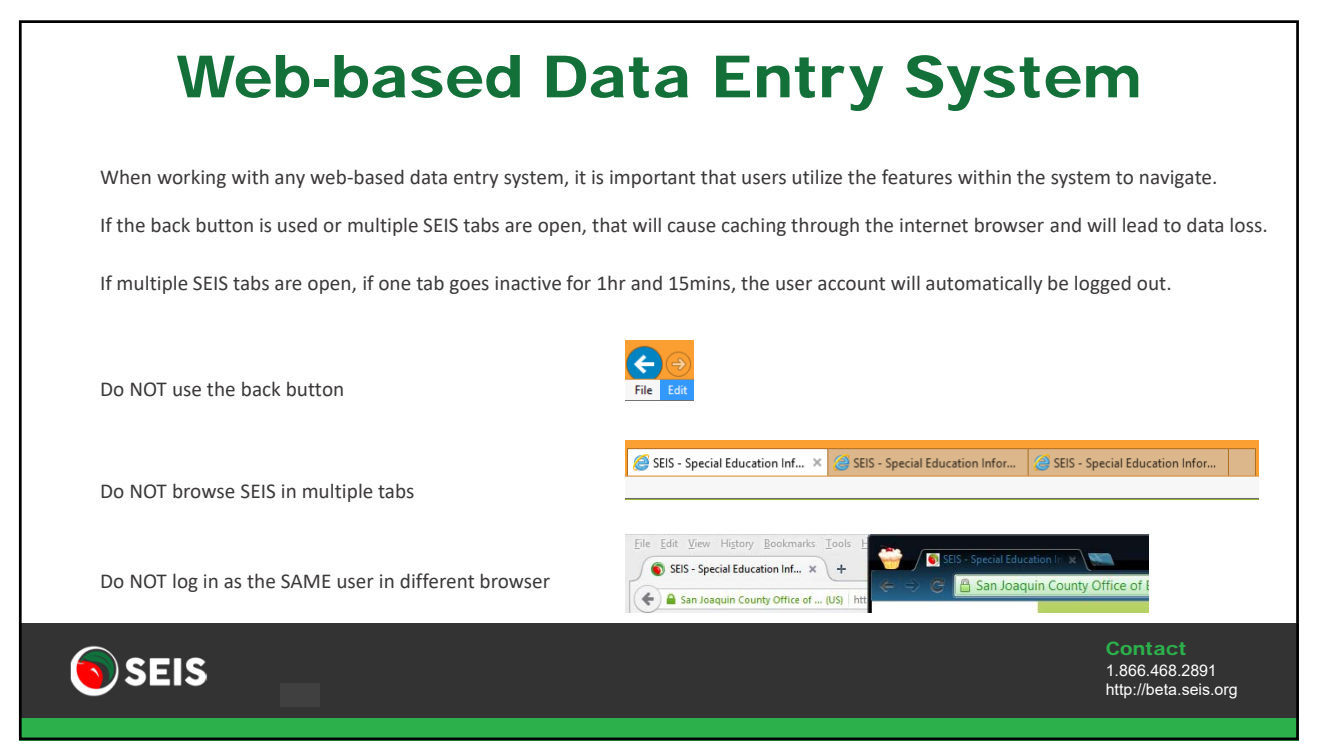

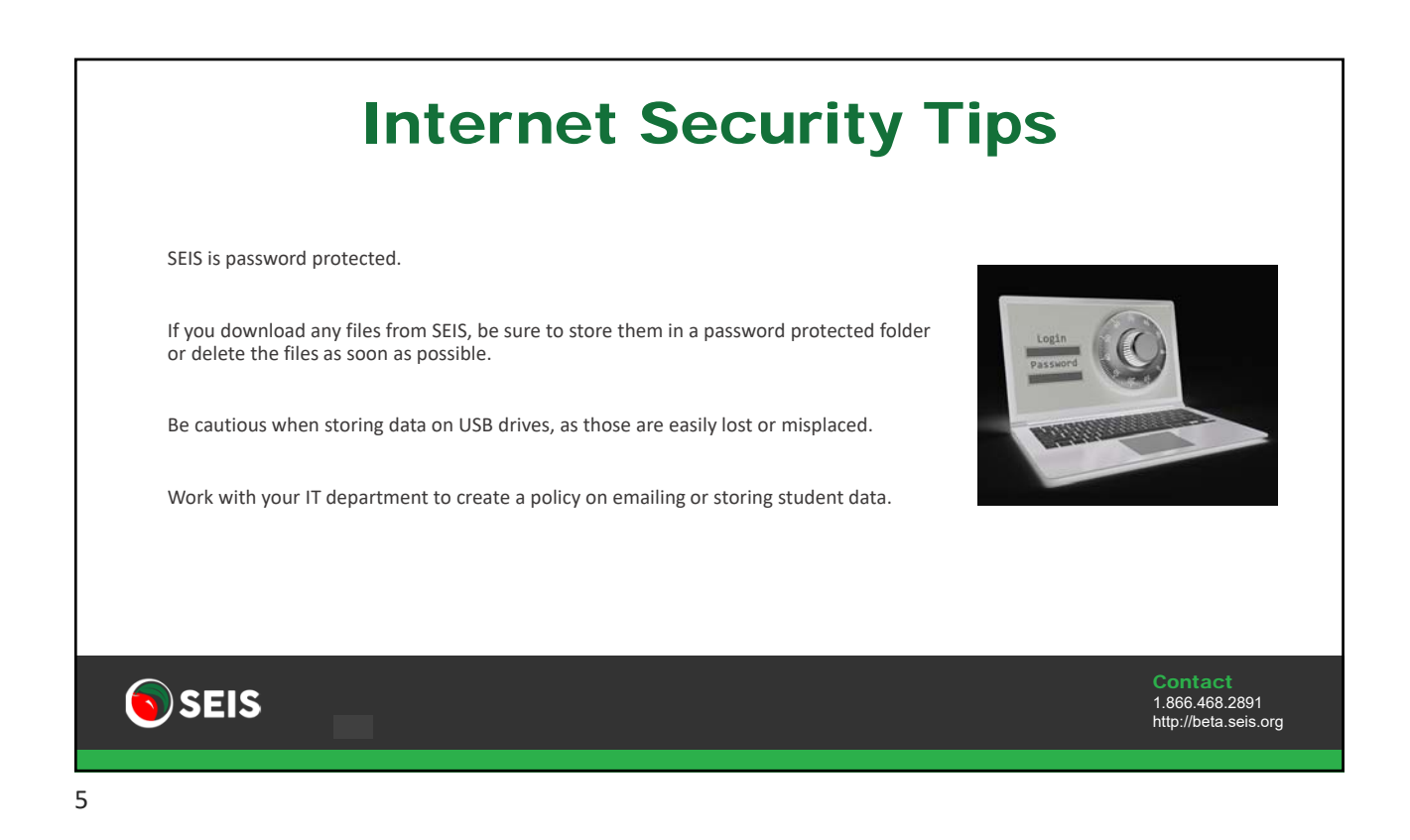

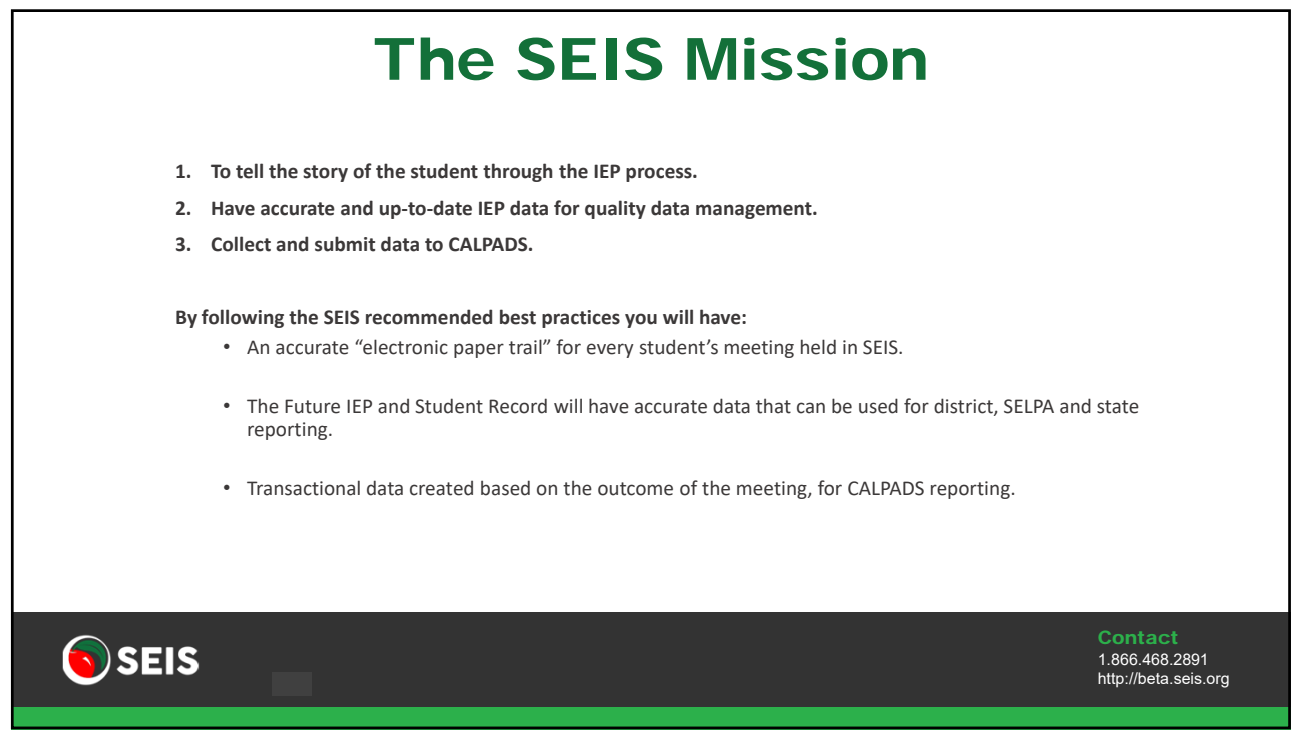

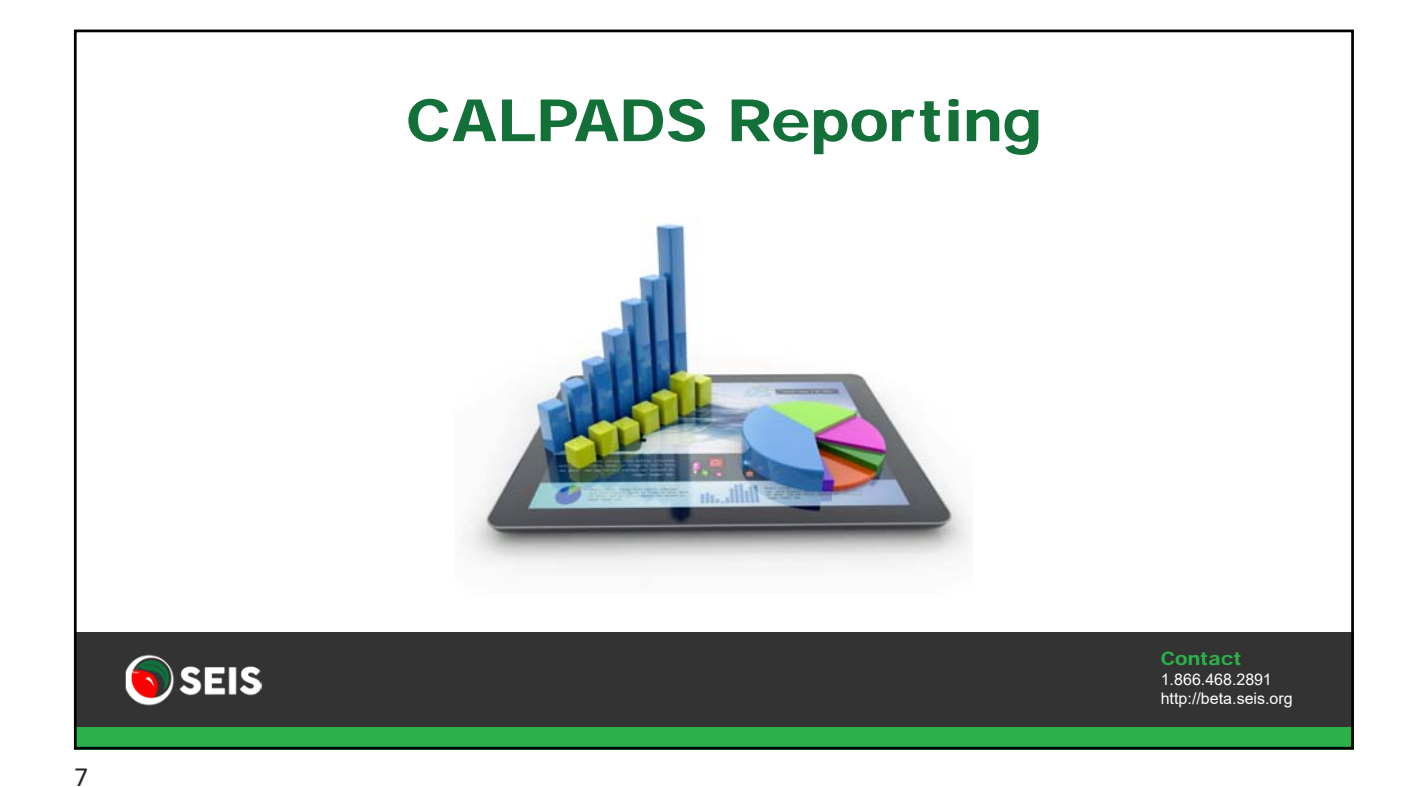

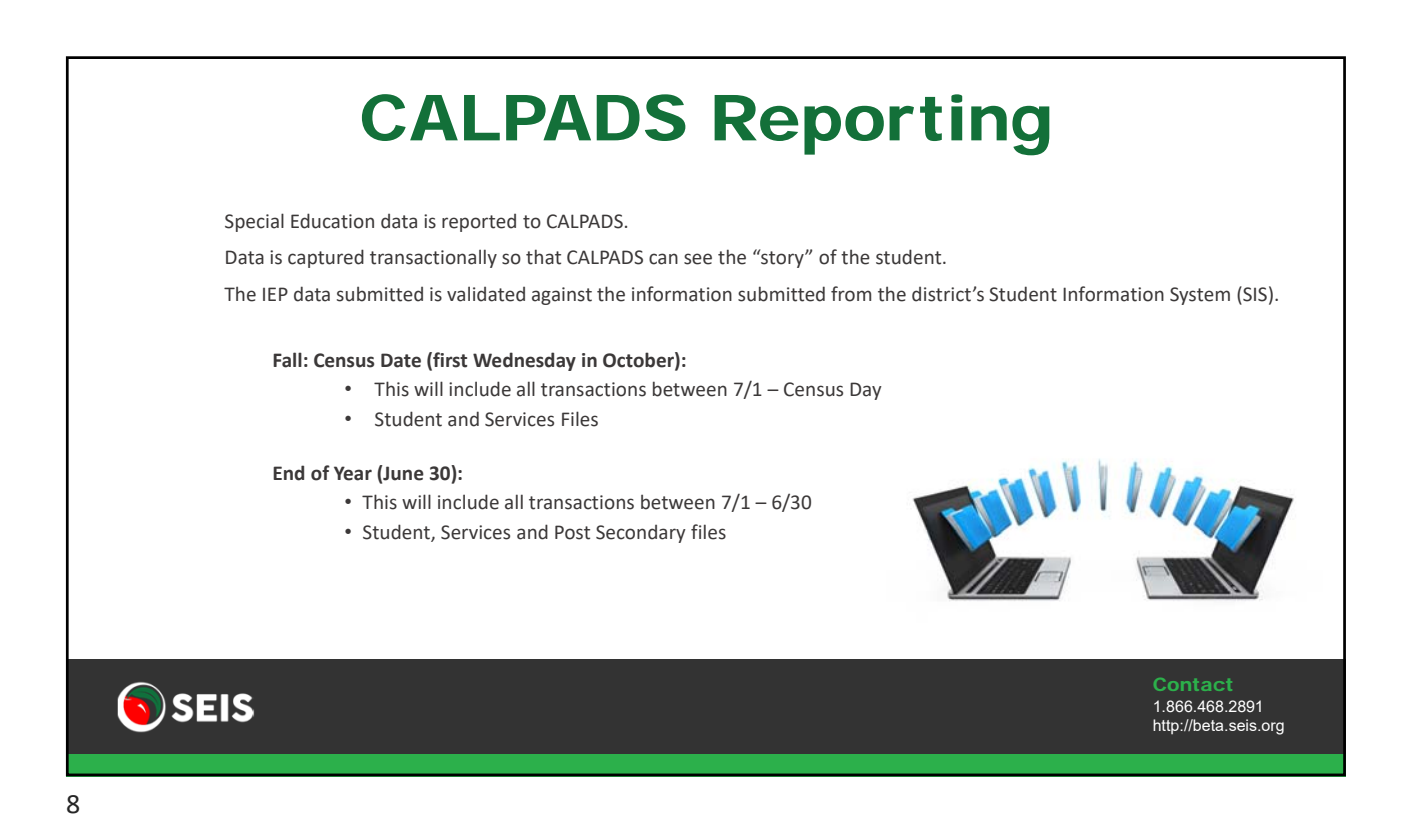

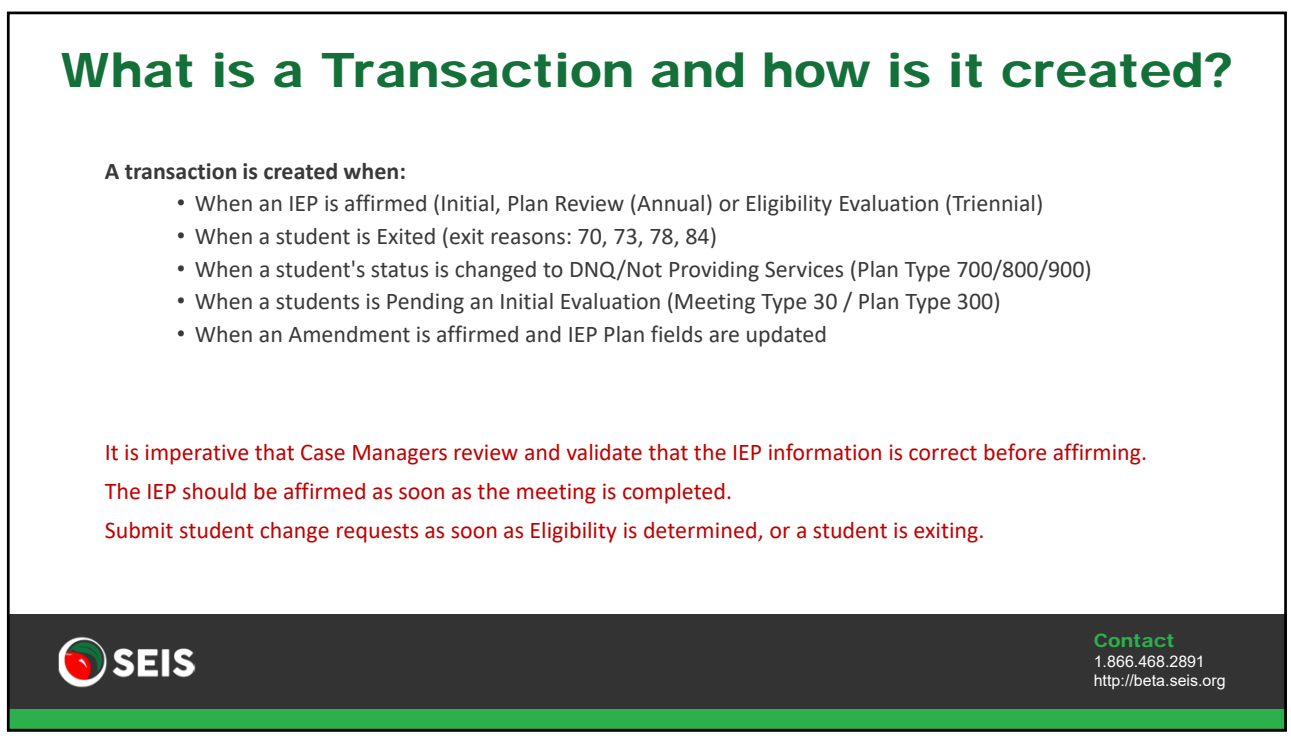

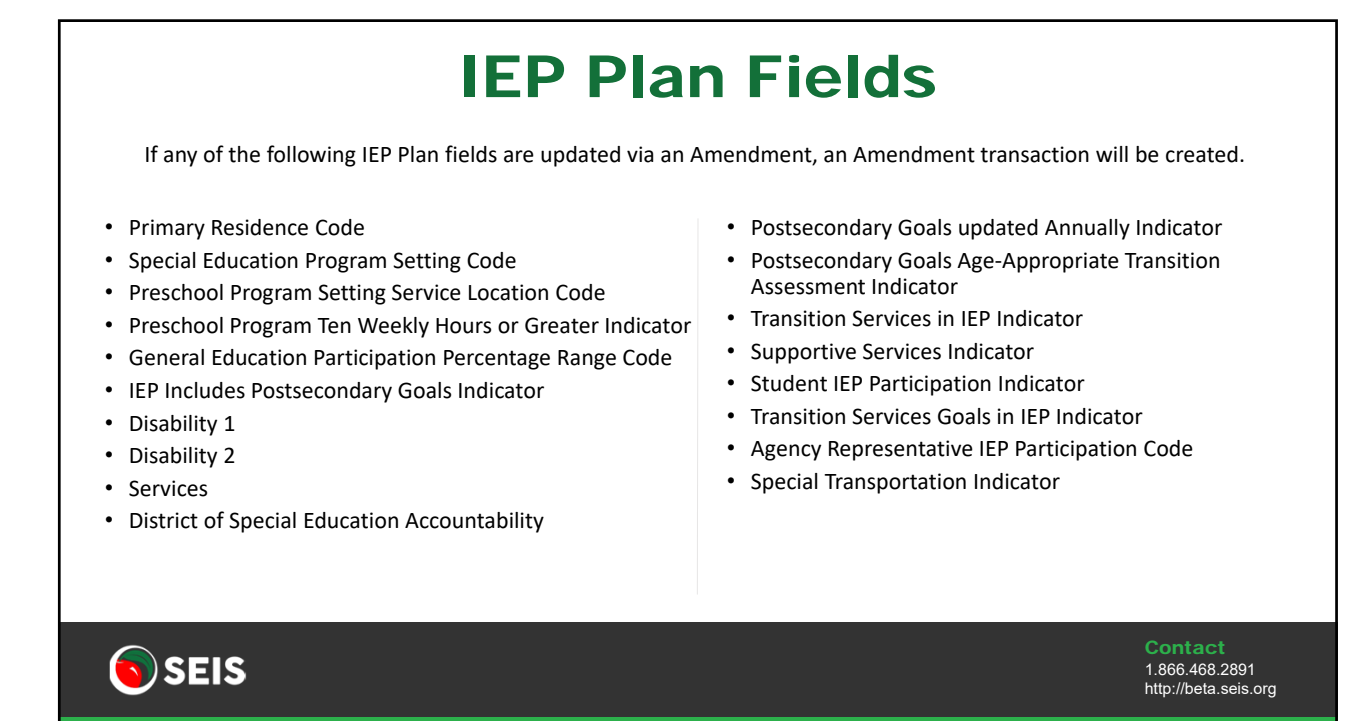

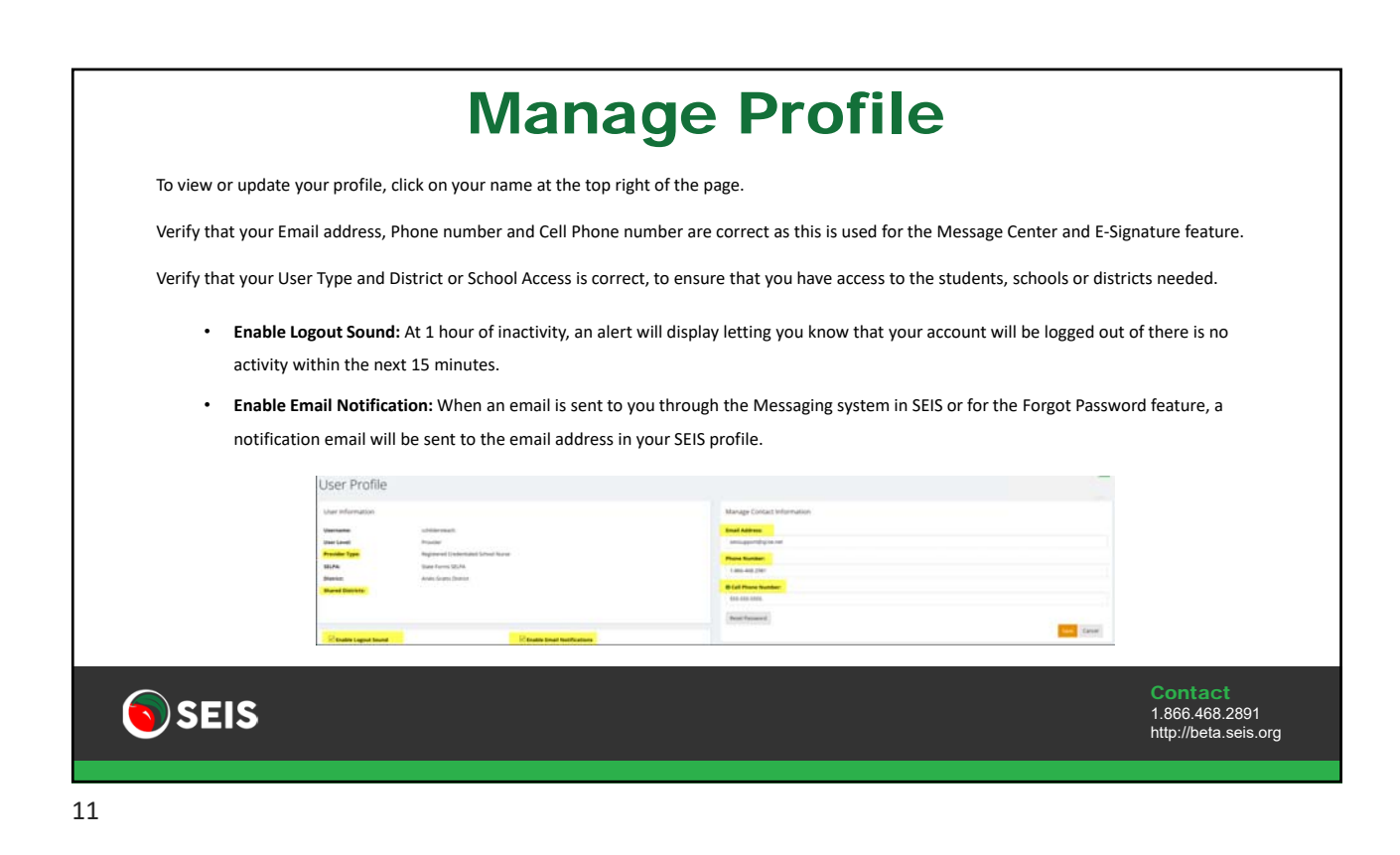

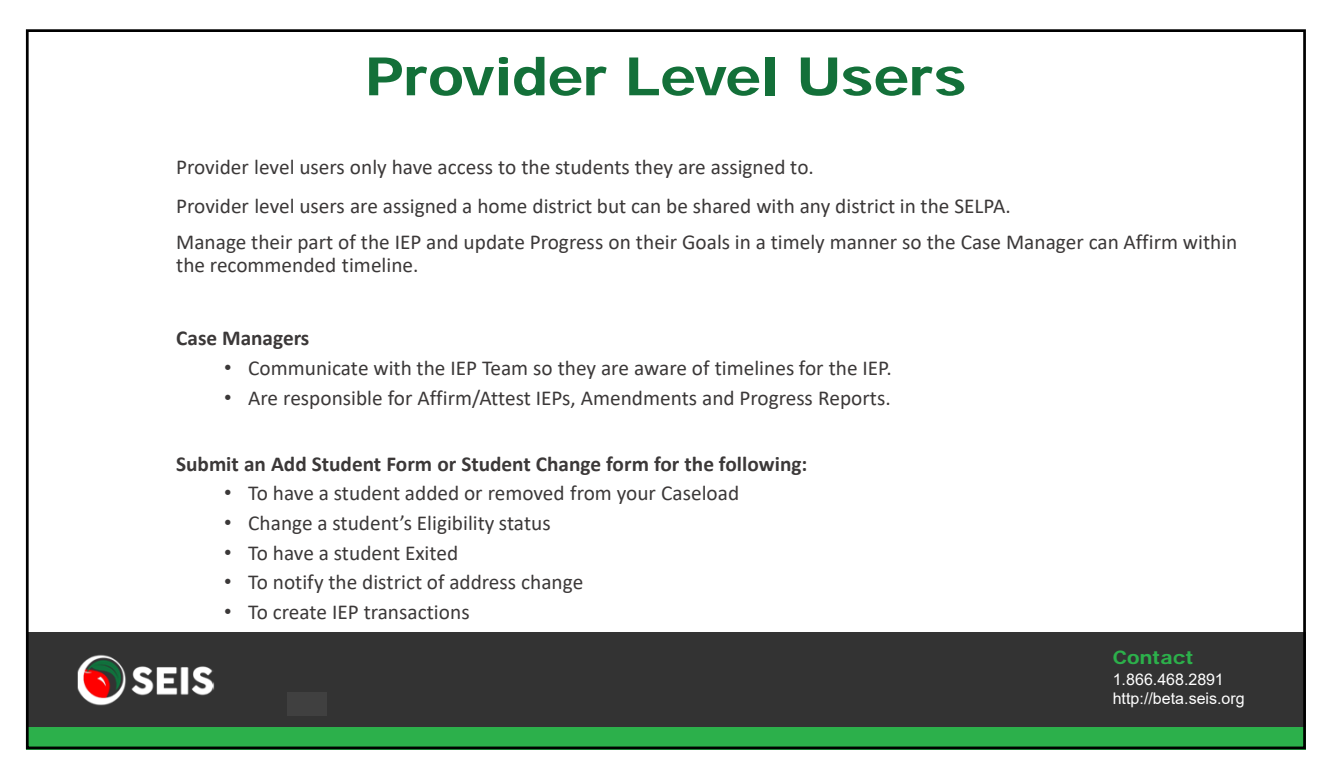

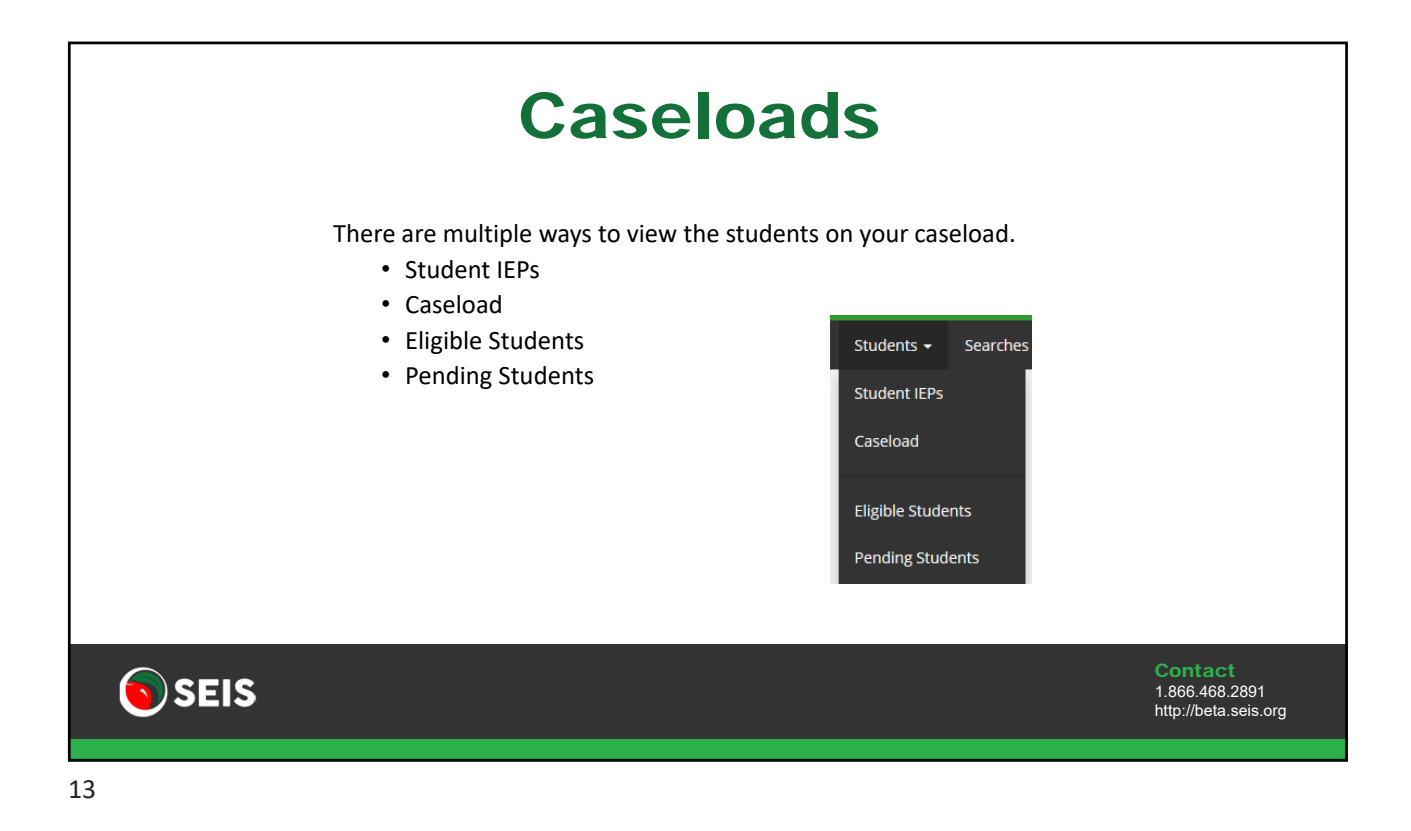

|                        | Add Student Form                |                                                       |                                                                         |             |                                                                                                    |
|------------------------|---------------------------------|-------------------------------------------------------|-------------------------------------------------------------------------|-------------|----------------------------------------------------------------------------------------------------|
| lf th                  | ne student transferred from a   | non-SEIS district c                                   | or from out of state, the                                               | student tra | ansferred field must be selected.                                                                                                    |
| This                   | s will serve as a reminder to e | enter the student's                                   | active IEP into SEIS, bef                                               | ore the ne  | xt meeting is held.                                                                                                    |
|                        |                                 |                                                       |                                                                         |             |                                                                                                    |
| adent Information      |                                 |                                                       |                                                                         |             | Dus .                                                                                                    |
| Last Name *            |                                 | Pirst Name *                                          |                                                                         |             | A Alext. Transformed Student                                                                                                    |
| Watthe Name            |                                 | in in                                                 | Set One                                                                 |             | Alert - Transferred Student                                                                                                    |
| Bethdate *             | A                               | 100                                                   |                                                                         |             | You indicated that the student transferred in from a nonSEIS district or from                                                                        |
| Demot O                |                                 | Service *                                             | - Sales Ore -                                                           |             | out of state.                                                                                                    |
| Reporting LDA.*        | beel Ore                        | * Disect of Special Microsoftware<br>Accountability * | -Sect Dre-                                                              |             | When the student is added to your caseload, the student's active IEP must be<br>entered into SEIS and affirmed, before a new IEP or Amendment can be |
| School of Attendance * | -last 0%-                       | * Case Manager *                                      | Sela De                                                                 |             | created.                                                                                                    |
| bacariant By "         |                                 |                                                       | Studient Transformed in Asian a result253 district or From and of Mass. |             | Please refer to the 'Initial CALPADS Affem' documentation Socated in the Help<br>Center, for a step-by-step guide on this process.                   |
| Comments               |                                 |                                                       |                                                                         |             |                                                                                                    |
| -                      |                                 |                                                       |                                                                         |             | OK                                                                                                    |
|                        |                                 |                                                       |                                                                         |             |                                                                                                    |
|                        |                                 |                                                       |                                                                         |             |                                                                                                    |

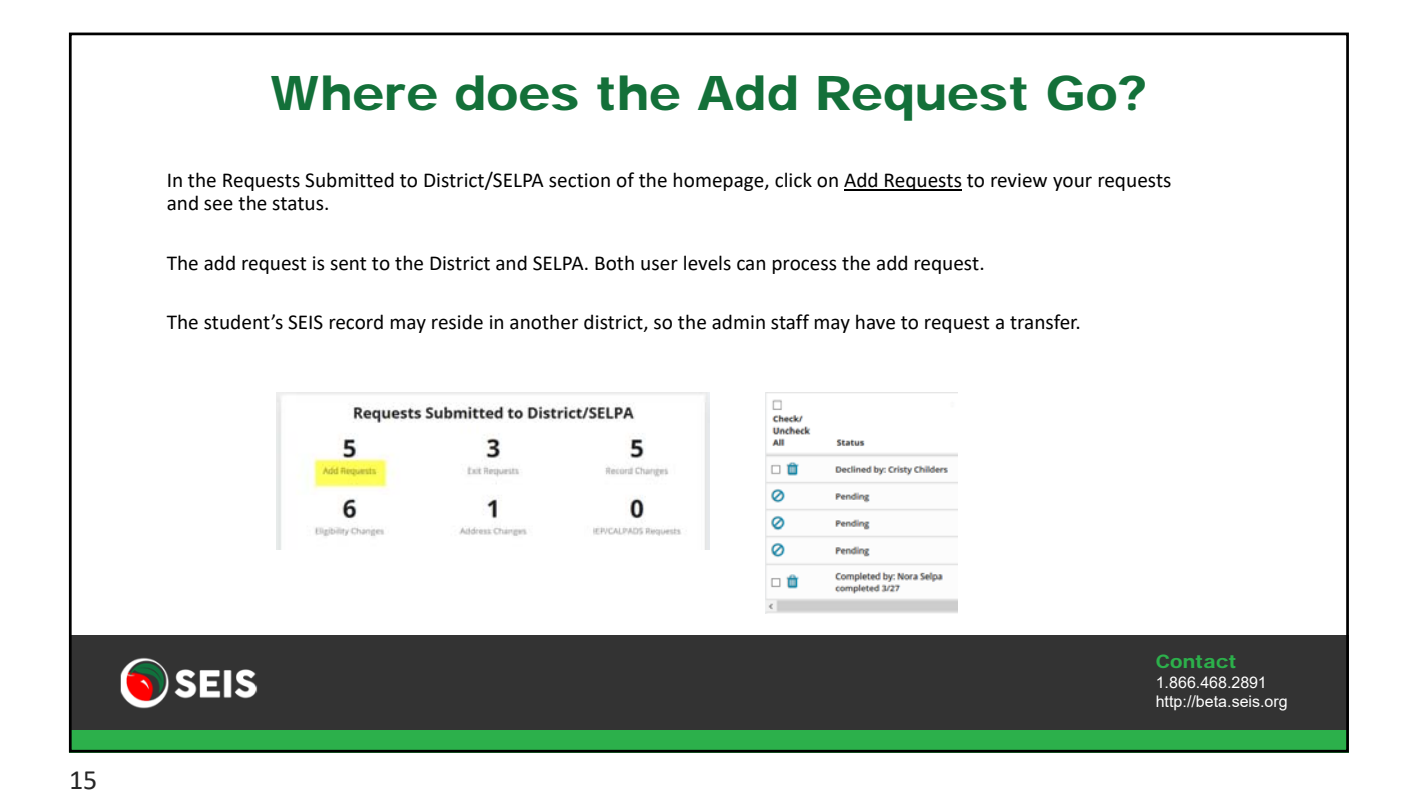

**Pending Initial Eval** Once Parent Consent is received: () 26 Date of Initial Referral, Ages 3-22 27 Person Initiating Referral, Ages 3-22 The Meeting Type must be updated to 30 m 09/01/2019 20 Teacher Pending Initial Eval 29 Date of Initial IEP Meeting, Ages 3-22 28 Date District Received Parent Consent, Ages 3-22 m 09/08/2019 8 The students Plan Type must be updated to 300 Pending Initial Eval 14.20 Special Education Meeting Type 14.21 Special Education Meeting Date 10 - Part B Initial Evaluation (Ages 3-22) = 15 - Part C Initial Evaluation (Ages 0-2) • SSID must be requested 20 - Annual Meeting 30 - Pending Initial Evaluation This will create the Pending/300 reportable 14.22 Student Special Education Meeting or Amendment Identifier 14.23 Meeting Delay ----Select One---transaction 0 14.24 Education Plan Type () 14.25 Education Plan Amendment Date 300 - Pending Initial Evaluation • ase Note: If a student was Eligible for Special Ed ese students should be exited from Special Ed. 🖲 SEIS 1.866.468.2891 http://beta.seis.org

| How do I Change a Student's Eligibility Status?                                                                                                    |  |
|----------------------------------------------------------------------------------------------------|--|
| After the Initial Evaluation is held, the student's status should be changed immediately.                                                                                                    |  |
| To request that a student's Eligibility Status be updated, from the Students section of the upper navigation bar, click on the <u>Student Change Form</u> link.                                                                                      |  |
| Select Reason – Change Eligibility Status of Pending student                                                                                                    |  |
| Fill out form below       Select Request       Change Eighthy status of Pending student                                                                                                    |  |
|                                                                                                    |  |
| Determined Eligible, will receive services         Eligible – No IEP, IFSP, or ISP – Parentally placed in private school         Eligible – No IEP, IFSP, or ISP – Other Reasons         Determined Ineligible, DNQ         Assessment not completed |  |
| SEIS Contact<br>1.866.468.2891<br>http://beta.seis.org                                                                                                    |  |

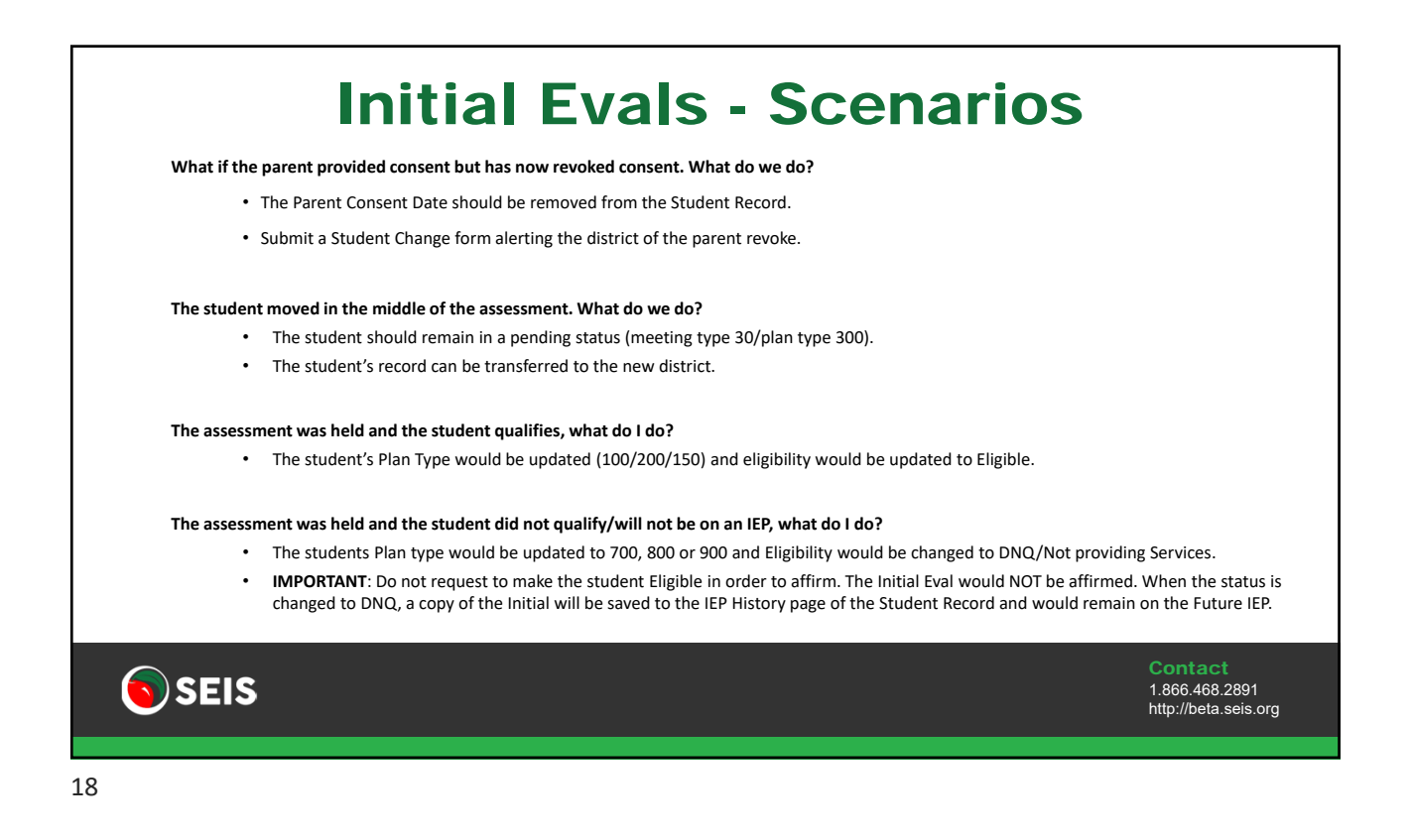

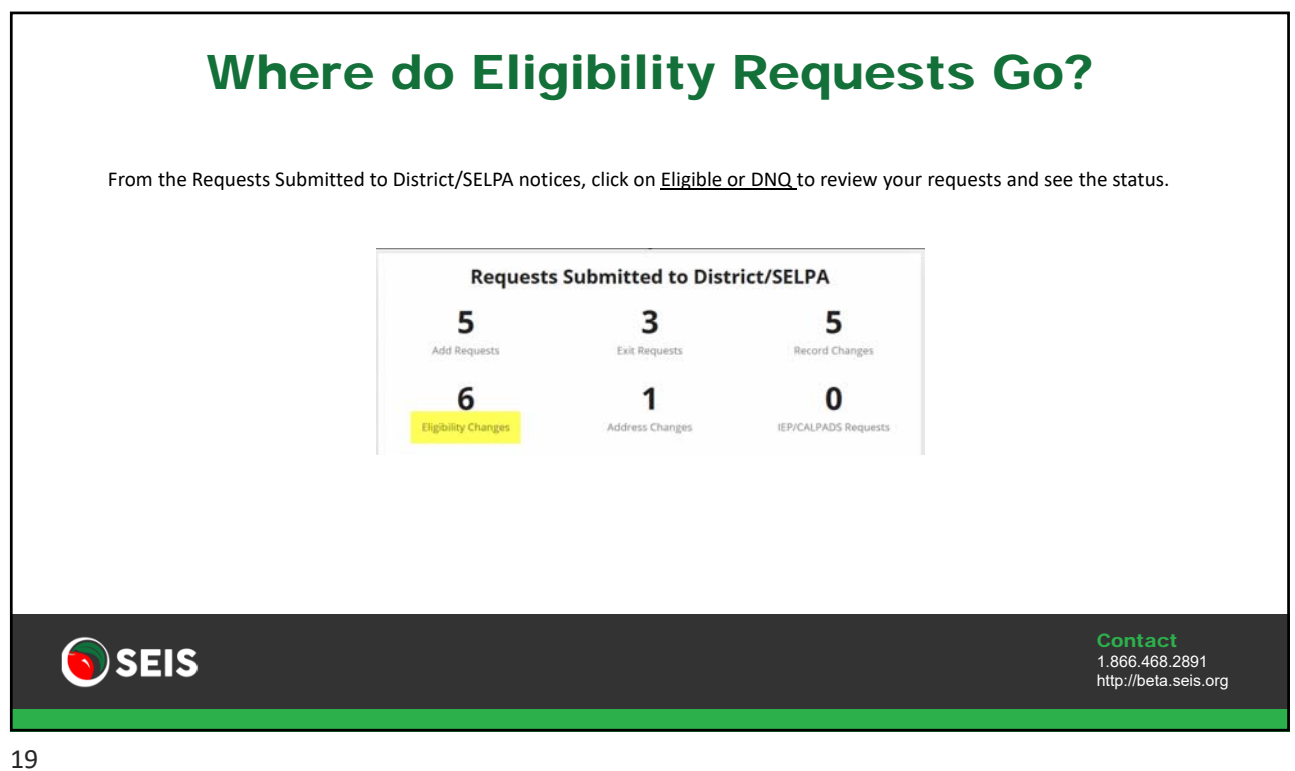

| _ |  |  |  |
|---|--|--|--|
|   |  |  |  |
|   |  |  |  |
|   |  |  |  |
|   |  |  |  |
|   |  |  |  |
|   |  |  |  |
|   |  |  |  |
|   |  |  |  |
|   |  |  |  |
|   |  |  |  |
|   |  |  |  |
|   |  |  |  |
|   |  |  |  |
|   |  |  |  |
|   |  |  |  |
|   |  |  |  |
|   |  |  |  |
|   |  |  |  |

|                     | ni nas Exileu of nas transferreu to ano            | ther district, submit a Stuc | lent Change form.                       |  |  |
|---------------------|----------------------------------------------------|------------------------------|-----------------------------------------|--|--|
| When an             | Exit or Transfer request is selected, it i         | s required to go through th  | he CALPADS error check.                 |  |  |
| All errors          | must be corrected before the student               | can be exited or transferre  | ed.                                     |  |  |
|                     |                                                    |                              |                                         |  |  |
|                     |                                                    |                              |                                         |  |  |
| Fill out form below |                                                    | Fill out form below          |                                         |  |  |
| Select Request      | Student has moved to another district and/or SELPA | Select Request               | Exit the student from Special Education |  |  |
| Exit Date           |                                                    | Exit Date                    |                                         |  |  |
| Exit Reason         | Select One                                         | Exit Reason                  | Select One                              |  |  |
| Comments            |                                                    | Comments                     | Comments                                |  |  |
|                     |                                                    |                              |                                         |  |  |

### **Exits**

If a student is eligible and receiving services and the parent revokes consent for services, is that an Exit or a DNQ?

- If the student is Eligible and the parent revokes consent and withdraws their child from Special Education, this is an Exit.
- A student change form would be submitted, requested to Exit the student with an Exit Code 78 Parent Withdraw.
- **<u>Do not</u>** change the student's Plan Type to 800 and request to DNQ the record.

If a student is eligible and receiving services and the parent declines the IEP and ISP to place their child in a private school, is this an Exit or DNQ?

- If the student is Eligible and the parent declines the IEP and ISP to place their child in a private school, this is an Exit.
- A student change form would be submitted, requested to Exit the student with an Exit Code 78 Parent Withdraw.
- **<u>Do not</u>** change the students Plan Type to 700 and request to DNQ the record.

#### What do I do if a student is a no show?

- If the student is a no show, the attempts made to contact the parent/student must be documented.
- If it has been determined that the student is not returning to school/district, submit a Student Change form selecting the appropriate reason of Exit or Transferred, depending on the outcome of the investigation.

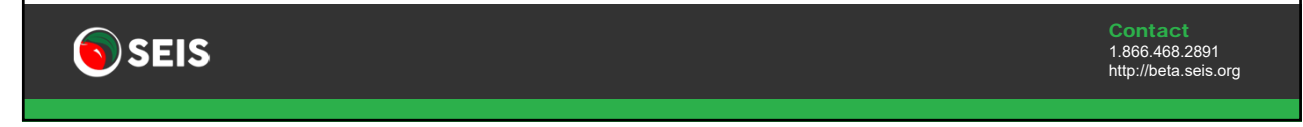

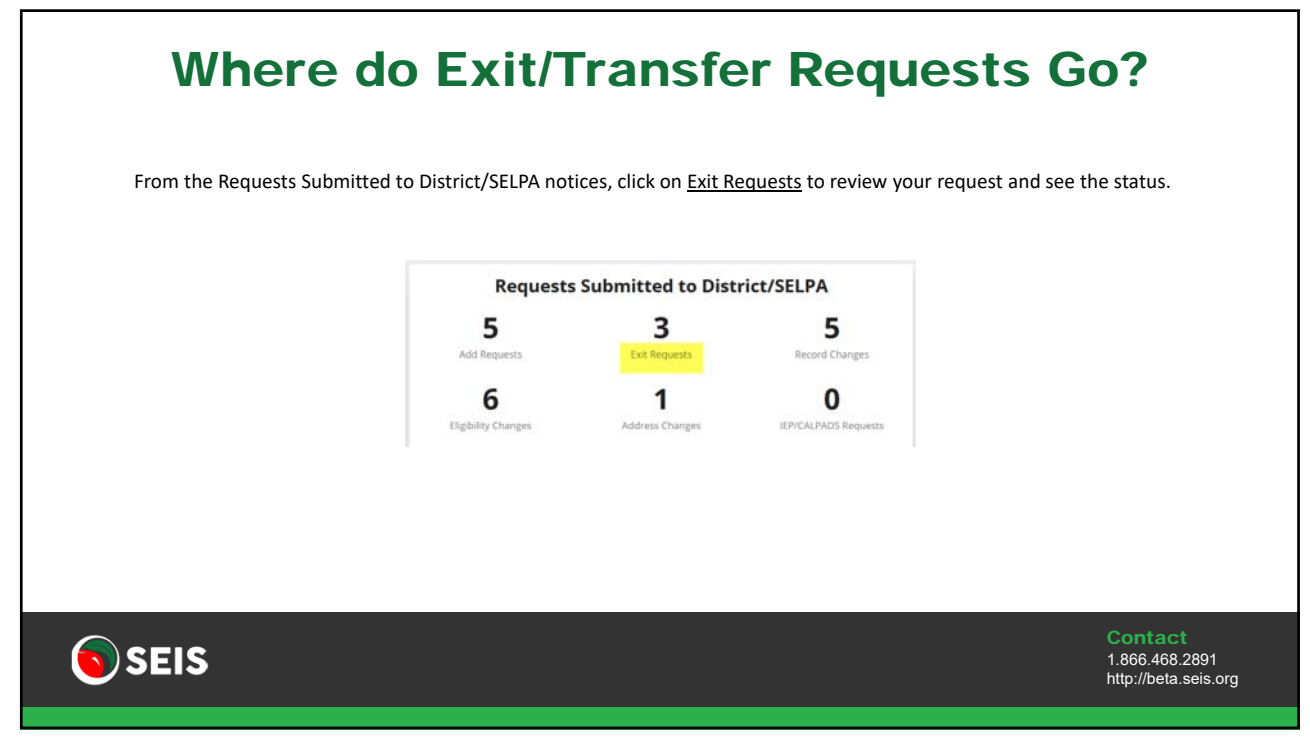

| N                                                     | eed a Stude                                                                                                    | nt Removed                                                               | ?                                                 |
|-------------------------------------------------------|----------------------------------------------------------------------------------------------------|--------------------------------------------------------------------------|---------------------------------------------------|
| To request that<br>navigation bar,<br>Select the Stud | a student be removed to your casel<br>click on the <u>Student Change Form</u> li<br>ents name, then select "Student sho                   | oad, from the Students section of<br>nk.<br>ould not be on my caseload." | the upper                                         |
|                                                       | Use this form to submit a request to the District/SELPA off<br>Fill out form below<br>Select Request<br>Comments<br>Submit Request Cancel | fice regarding: Hannah Abbott<br>Student should not be on my caseload    |                                                   |
| <b>SEIS</b>                                           |                                                                                                    |                                                                          | Contact<br>1.866.468.2891<br>http://beta.seis.org |
| 23                                                    |                                                                                                    |                                                                          |                                                   |

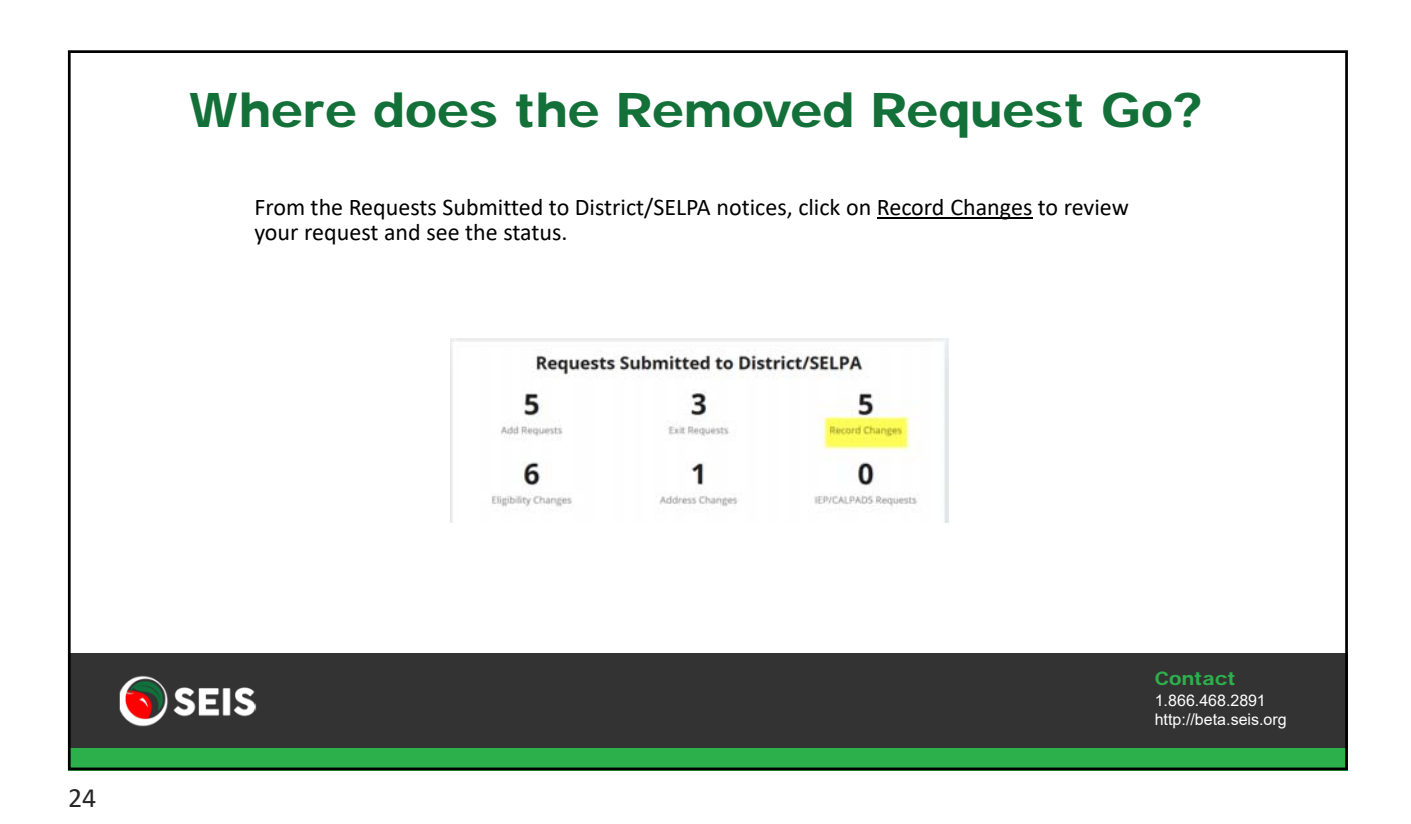

| W    | here do I document if a Studen<br>Address Changes?                                                                                                    | t′s                                               |
|------|----------------------------------------------------------------------------------------------------|---------------------------------------------------|
|      | If a student's home address changes, it is important that a Student Change form is submitted.<br>Most districts utilize the SEIS nightly integration feature, which updates the students address.<br>If the address is updated in SEIS but not the SIS, then it can be overwritten that night.<br>Also, any mailings from the district should go to the new address.<br>Fill out form below<br>Select Request<br>Comments<br>Submit Request<br>Cancel |                                                   |
| SEIS |                                                                                                    | Contact<br>1.866.468.2891<br>http://beta.seis.org |

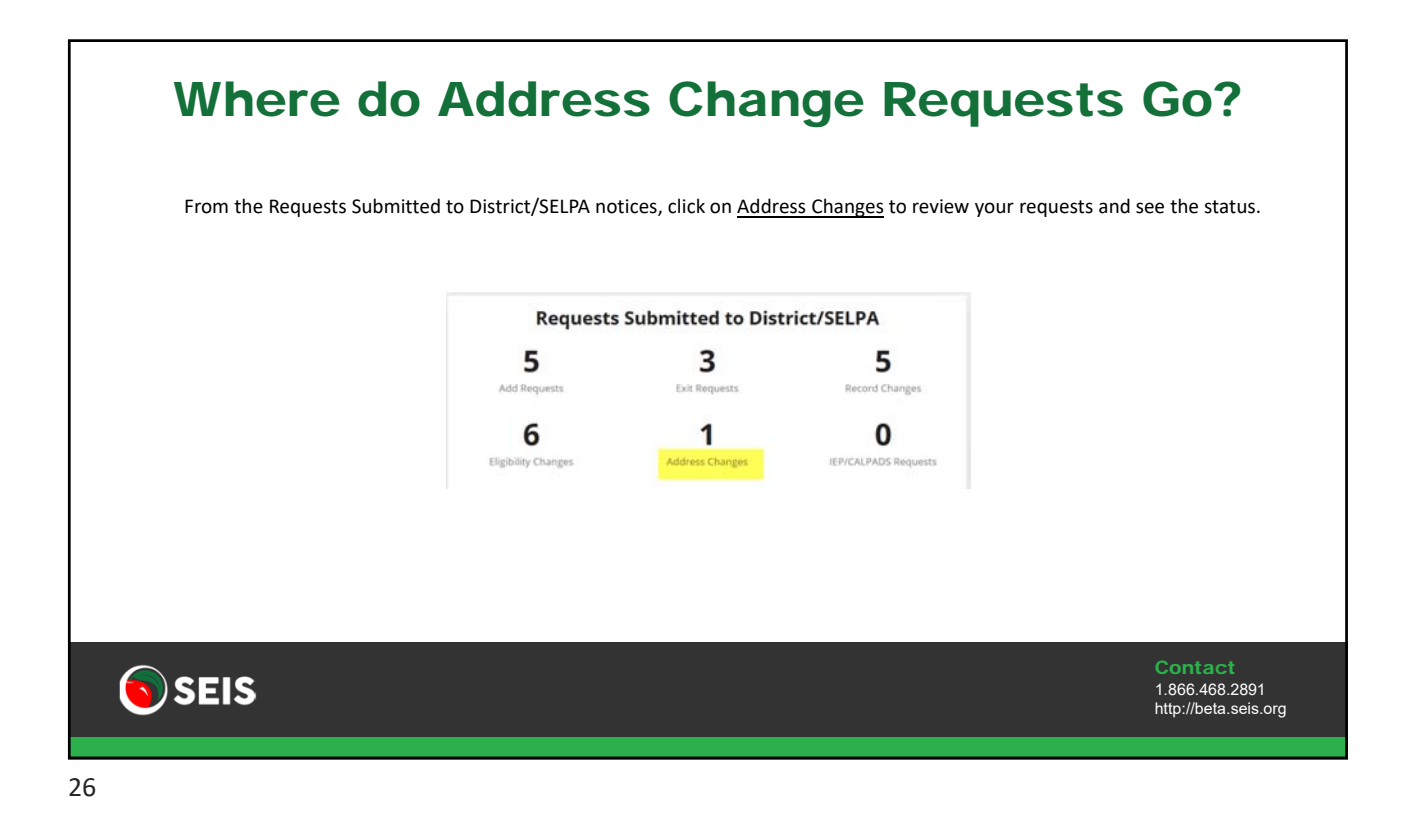

| IEP / CALP                                                                                                    | ADS Changes                                                                     |     |
|----------------------------------------------------------------------------------------------------|---------------------------------------------------------------------------------|-----|
| With the Amendment validations in place, a provider v                                                          | will not be able to add an Amendment unless an IEP transaction exists           |     |
| This notice can also be used if an IEP was affirmed wit for Assessment or for any other IEP/CALPADS related of | h the incorrect Meeting date/Meeting Type, parent revoked consent<br>questions. |     |
| Fill out form below                                                                                            |                                                                                 |     |
| Select Request                                                                                                 | Manage IEP/CALPADS data                                                         |     |
| Comments                                                                                                    |                                                                                 |     |
| I am unable to add an Amendment to the IEP dated 07/28/2020. A                                                 | IEE transaction needs to be created for this student.                           |     |
| Submit Request Cancel                                                                                          |                                                                                 |     |
| <b>SEIS</b>                                                                                                    | <b>Contact</b><br>1.866.468.2891<br>http://beta.seis.                           | org |
| 27                                                                                                    |                                                                                 |     |

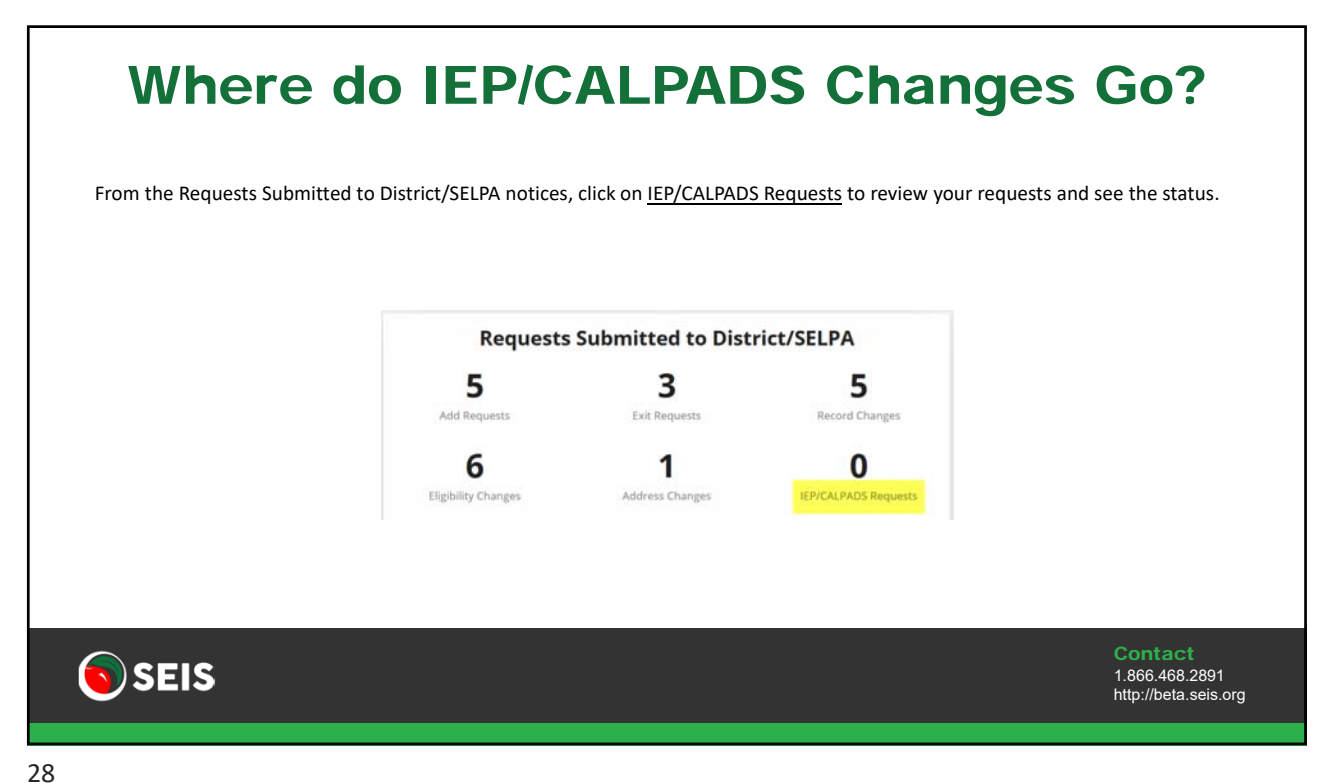

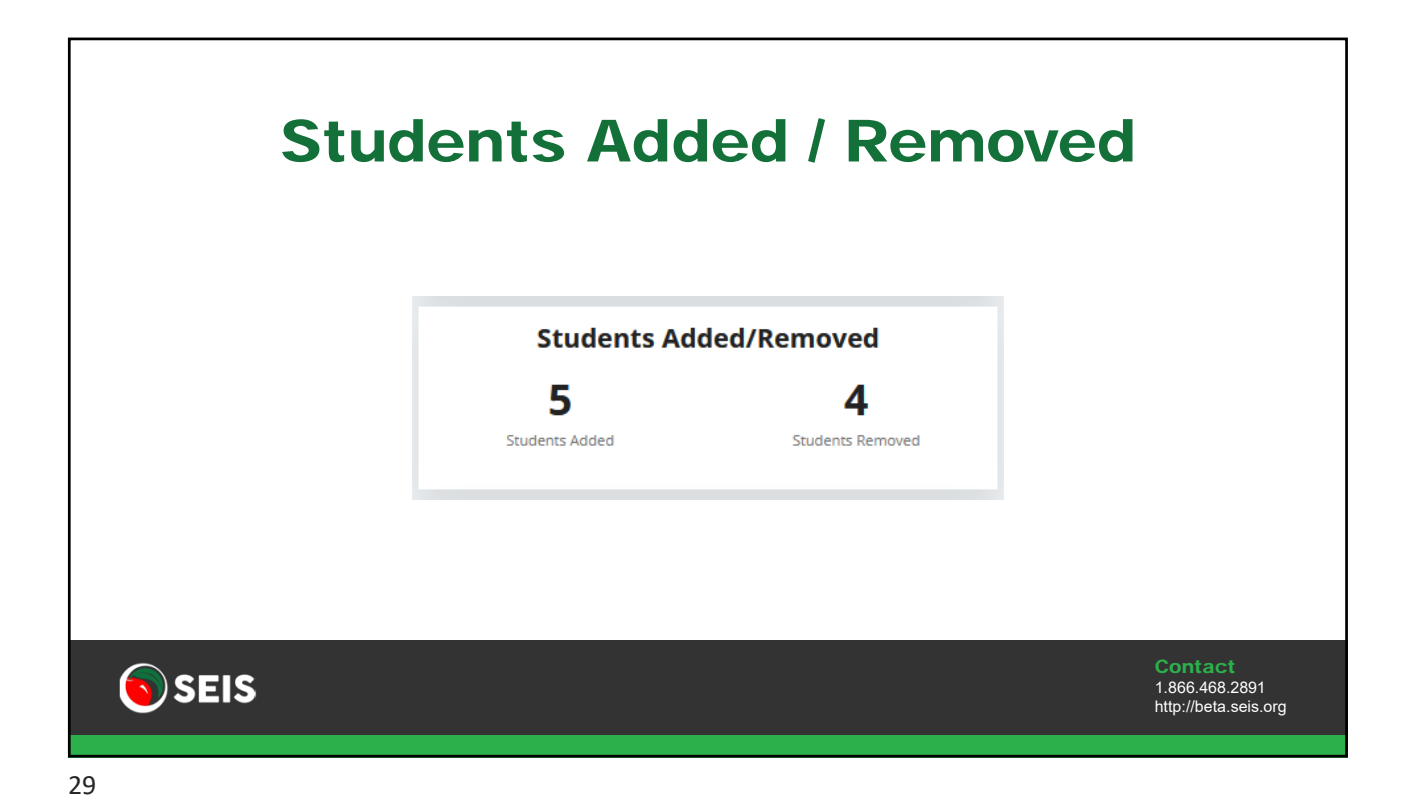

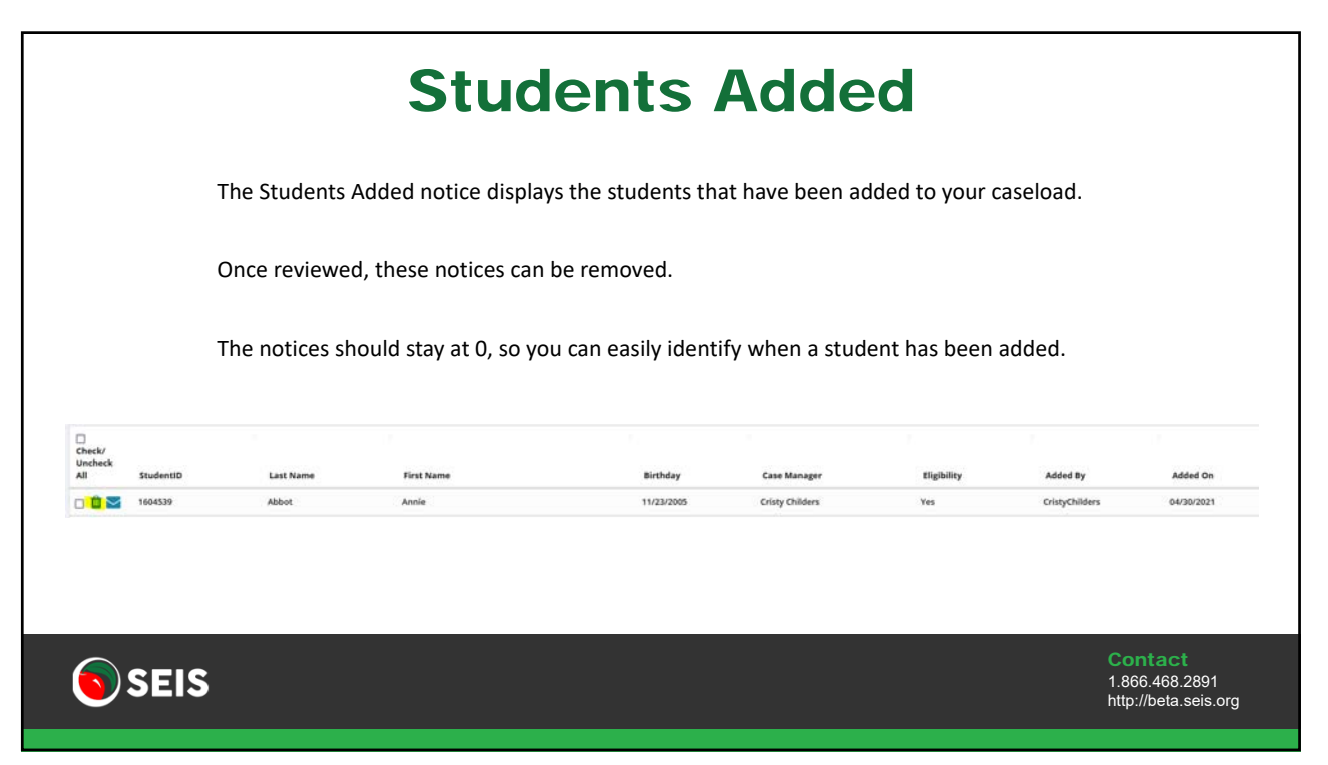

|            | its hemoved notice disple  | ays the students that hav                                                                                               | e been removed to your ca                                                                                                    | iseload.                                                                                                    |
|------------|----------------------------|----------------------------------------------------------------------------------------------------|----------------------------------------------------------------------------------------------------|----------------------------------------------------------------------------------------------------|
| Once revie | wed, these notices can be  | e removed.                                                                                                    |                                                                                                    |                                                                                                    |
| The notice | s should stay at 0, so you | can easily identify when                                                                                                | a student has been remov                                                                                                    | ed.                                                                                                    |
|            |                            |                                                                                                    |                                                                                                    |                                                                                                    |
| Last Name  | First Name                 | Birthday                                                                                                    | Removed By                                                                                                    | Removed O                                                                                                    |
| ovelylocks | lady                       | 09/09/2012                                                                                                    | Mariajunez                                                                                                    | 07/09/2019                                                                                                    |
|            | Once revie<br>The notice   | Once reviewed, these notices can be<br>The notices should stay at 0, so you<br>Last Name First Name<br>overlytects lady | Once reviewed, these notices can be removed.<br>The notices should stay at 0, so you can easily identify when task Name First Name Birthday velylects lady 00/00/2012 | Once reviewed, these notices can be removed.<br>The notices should stay at 0, so you can easily identify when a student has been removed by the student has been removed by the student has been |

|                                  | Students                                                                      |                                                   |
|----------------------------------|-------------------------------------------------------------------------------|---------------------------------------------------|
| The Students section displays t  | he number of Eligible and Pending students.                                   |                                                   |
| It is important to keep an eye o | on Pending students, as only students that have not had their initial IEP sho | ould be listed as Pending.                        |
| Do any Pending students have     | an Initial Eval Date and Plan Type selected?                                  |                                                   |
|                                  | Students                                                                      |                                                   |
|                                  | 61<br>Total 15<br>Uigble<br>46<br>Pending                                     |                                                   |
| <b>SEIS</b>                      |                                                                               | Contact<br>1.866.468.2891<br>http://beta.seis.org |

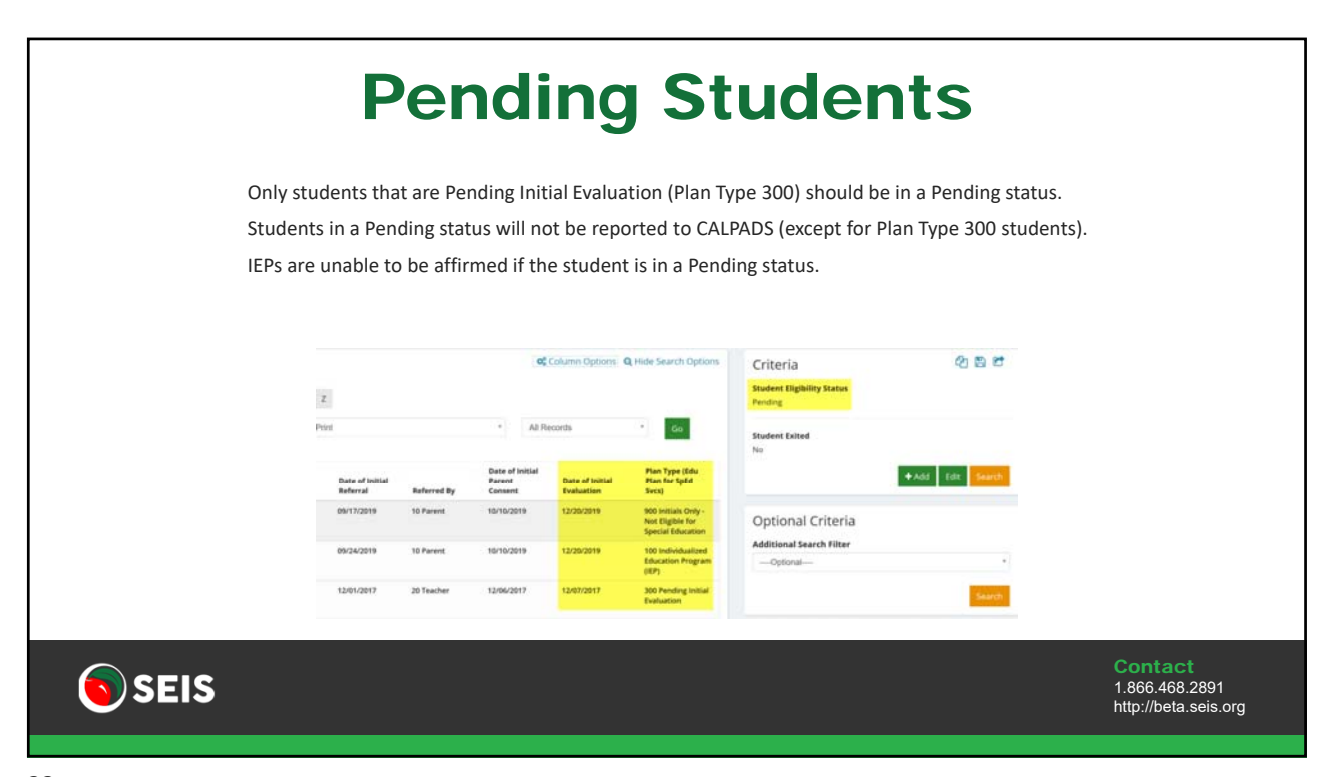

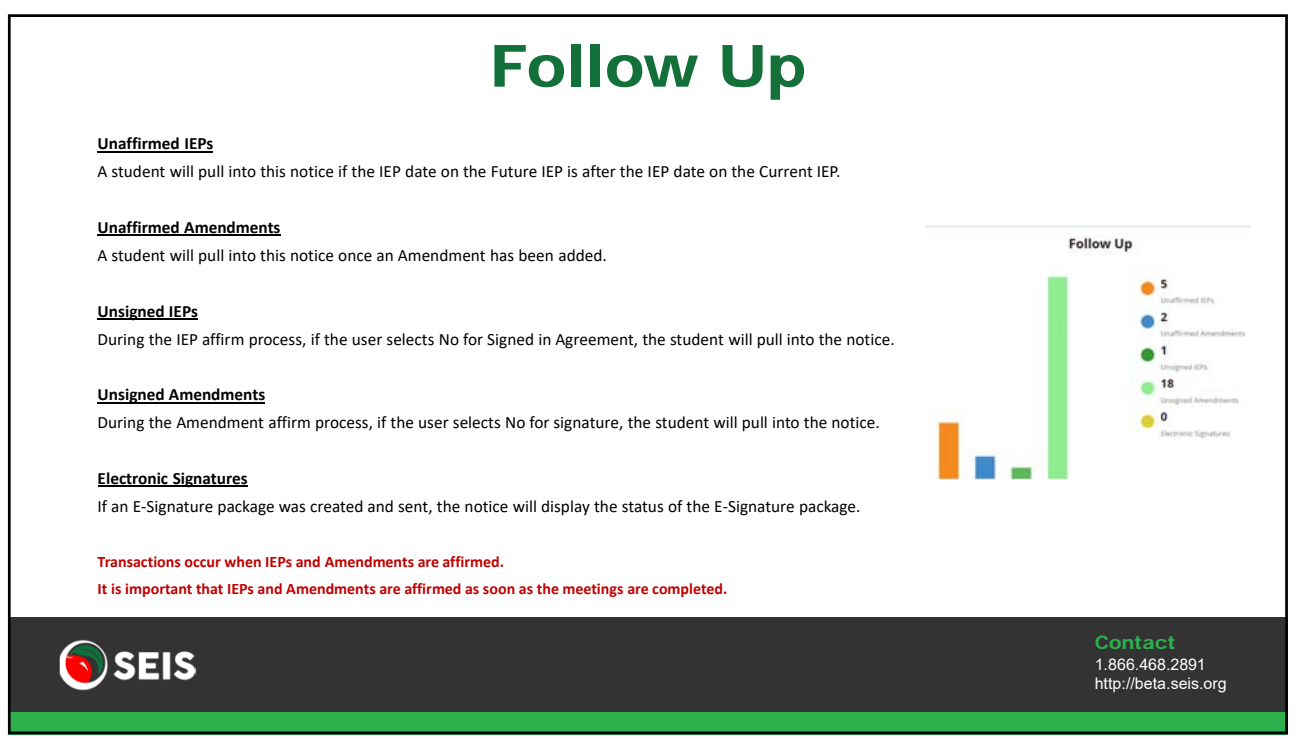

|                                                                                                    |                                                                                                    |                                                                                                    |                                                                                                    |                                                                                             |                                                                                                    | Fo                                  | oll                                                                  | ow                                                                                                    | Up                                                                                                   |                                                                  |                                                                            |                                                                         |
|----------------------------------------------------------------------------------------------------|----------------------------------------------------------------------------------------------------|----------------------------------------------------------------------------------------------------|----------------------------------------------------------------------------------------------------|---------------------------------------------------------------------------------------------|----------------------------------------------------------------------------------------------------|-------------------------------------|----------------------------------------------------------------------|----------------------------------------------------------------------------------------------------|----------------------------------------------------------------------------------------------------|------------------------------------------------------------------|----------------------------------------------------------------------------|-------------------------------------------------------------------------|
|                                                                                                    | Use                                                                                                    | ers can n                                                                                                    | nanage t                                                                                                    | he E-Si                                                                                     | gnature                                                                                                    | process f                           | rom the                                                              | Follow Up s                                                                                                    | ection of the home                                                                                   | epage.                                                           |                                                                            |                                                                         |
|                                                                                                    | The                                                                                                    | status v                                                                                                    | will autor                                                                                                    | matical                                                                                     | ly upda                                                                                                    | te as signa                         | atures a                                                             | re obtained                                                                                                    | and once the pack                                                                                    | age is ready fo                                                  | r the next step                                                            | s.                                                                      |
|                                                                                                    | <u> </u>                                                                                                    |                                                                                                    | C:-                                                                                                    |                                                                                             |                                                                                                    | المعالية مع                         |                                                                      |                                                                                                    |                                                                                                    | l                                                                |                                                                            |                                                                         |
|                                                                                                    | Circ                                                                                                    |                                                                                                    |                                                                                                    | nature                                                                                      | 1001110                                                                                                    | Se unecto                           |                                                                      |                                                                                                    |                                                                                                    |                                                                  |                                                                            |                                                                         |
| <ul> <li>Canceller</li> <li>Expired -</li> </ul>                                                           | - Sender has<br>A3 recipients d                                                                                                    | ancelled the E-Signa                                                                                                    | iture Package.                                                                                                    |                                                                                             |                                                                                                    | and S. Contain on Stationer         |                                                                      |                                                                                                    |                                                                                                    |                                                                  |                                                                            |                                                                         |
| Voided     Removed     Ready                                                                               | ender has von<br>I- Signer has b<br>I Signatures h<br>Intel Notices<br>= entries                                                                                                    | id not sign withen 7.4<br>led a completed ES<br>led removed from th<br>we been obtained an                                             | Jays term mecelyt of E-<br>gnature Package.<br>te E-Signature Package<br>nd the E-Signature pac                                             | Signature ernall. T<br>L                                                                    | e completed by eit                                                                                                    | her Affirming the Future B          | EP or Attaching the                                                  | signed/completed package to th                                                                                                    | e Current IEP or Amendment.                                                                          |                                                                  | 5e                                                                         | R Bacet 전 PC                                                            |
| Volded     Remove     Ready-A      Remove Science      Show 36      Oneck/ Uncheck                         | enter has voi<br>- Signer has bi<br>Signatures hu<br>ted Notices     entries                                                                                                    | id not sign withen 7.4<br>bed a completed E-Si<br>ren removed from th<br>we been obtained an                                           | Jays term mecelyt of E-<br>grature Package.<br>Ne E-Signature Package<br>nd the E-Signature pac                                             | Signature ernalt. T                                                                         | e completed by elt                                                                                                    | net cognition Provide.              | EP or Attaching the                                                  | signeditoripleted package to t                                                                                                    | e Current IEP of Annundminnt.                                                                        |                                                                  | 54                                                                         | Steel 34                                                                |
|                                                                                                    | ender has von<br>- Signer has b<br>2 Signatures h<br>ted Notices<br>entries<br>Status<br>Seet                                                                                                    | d not sign within 7 of<br>de a complete E Si<br>een removed from th<br>we been obtained an<br>Status Date<br>10490/2020                | Says timm mecelyt of E-<br>granume Package.<br>ne E-Signature Package<br>nd the E-Signature package<br>the E-Signature package<br>Comments  | Signature ernalt. T<br>L.<br>Kage is ready to b<br>Sitts 10<br>1372645                      | e completed by et                                                                                                    | her Affirming the Future II<br>Name | EP or Attaching the                                                  | signedroompleted package to the<br>Reporting LEA                                                                                                    | e Current IEP or Anandment.<br>Isbaal<br>Running Konal                                               | Case Manager<br>Crary Chillers                                   | 54<br>E-Signature Crustel By<br>Ditts/Children                             | Discoil Di Pi<br>anchi<br>Meeting Date<br>12070209                      |
| Voided -     Removed     Ready-A Removed Science Show 36     Deck/ Unchesk Ad     Ref     G.     B    P G. | ender has voo<br>- Signer has b<br>A Signatures h<br>ted Notices<br>- entries<br>- entries<br>- Status<br>- Sent<br>- Ready                                                                                                    | d not sign within 7 of<br>deal completed E Si<br>een removed from th<br>we been obtained an<br>Status Date<br>16/99/3020<br>16/99/3020 | Says them receipt of 2-<br>grature Package.<br>ne 5-Signature Package<br>nd the E-Signature package<br>dthe E-Signature package<br>Comments | Senature ernalt. T<br>h.<br>Senature ernady to b<br>Senature<br>1372545<br>1422453          | e completed by etc                                                                                                    | Name<br>Bar, Sramia<br>Days, John   | EP or Attaching the<br>pos<br>16/25/2008<br>81/25/2008               | signedroompleted package to the<br>Reporting LEA<br>Cristy's Fun District<br>Cristy's Fun District                                                                                                    | c Current IEP or Annundment.                                                                         | Case Managar<br>Only Oktory<br>Bartis Santer                     | 54<br>5 Signature Coursel By<br>Onty Oktores<br>Taza Forms                 | 2 Excel 2 M<br>archi<br>Meeting Date<br>12/27/2019<br>11/14/2019        |
| Voided -     Removed     Ready-R  Ready-R  Ready-R  Ready-R  R  R  R  R  R  R  R  R  R  R  R  R            | See     See     S | d not sign within 7 d<br>de a completed E Si<br>een removed from th<br>we been obtained an<br>Status Date<br>16/99/2020<br>16/99/2020  | Says them receipt of 2-<br>grature Package.<br>In: E-Signature Package<br>of the E-Signature package<br>Comments                            | signature ernal. T<br>b.<br>klage is ready to b<br>sitis so<br>1372545<br>1422653<br>825667 | spectroperture of the second second s | Name Ker, Graphic Princippi         | DP or Attaching the<br>BOS<br>10/25/2008<br>81/31/2002<br>01/45/2001 | International States of States of St | e Current IEP or Amendment.<br>Bohent<br>Fun high School<br>Fun high School<br>Amenete School of Fun | Case Manager<br>Croty Childres<br>Berster Sachner<br>Aante Pring | 54<br>E-Signature Countel By<br>Ontry Oblans<br>Easts Forms<br>Easts Forms | 22.5xxx1 23.4<br>Aretric Data<br>12/27/2619<br>13/14/2619<br>13/94/2620 |

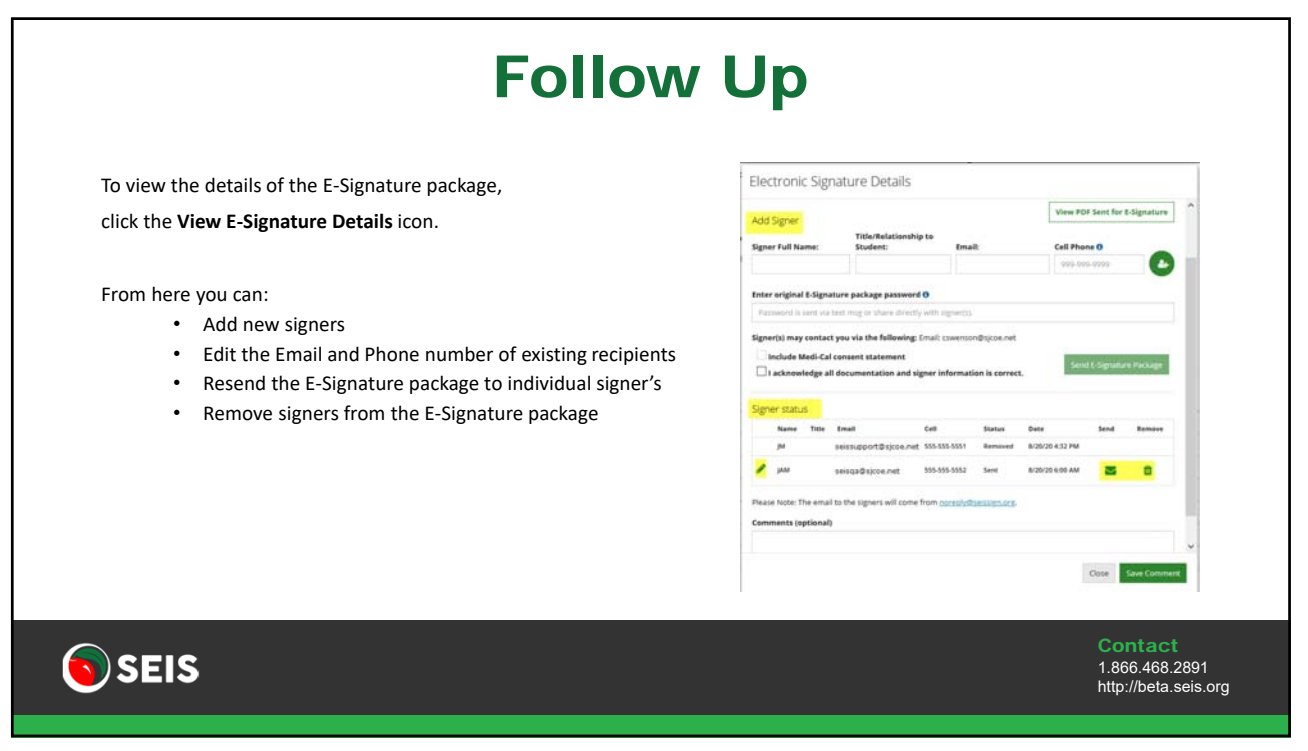

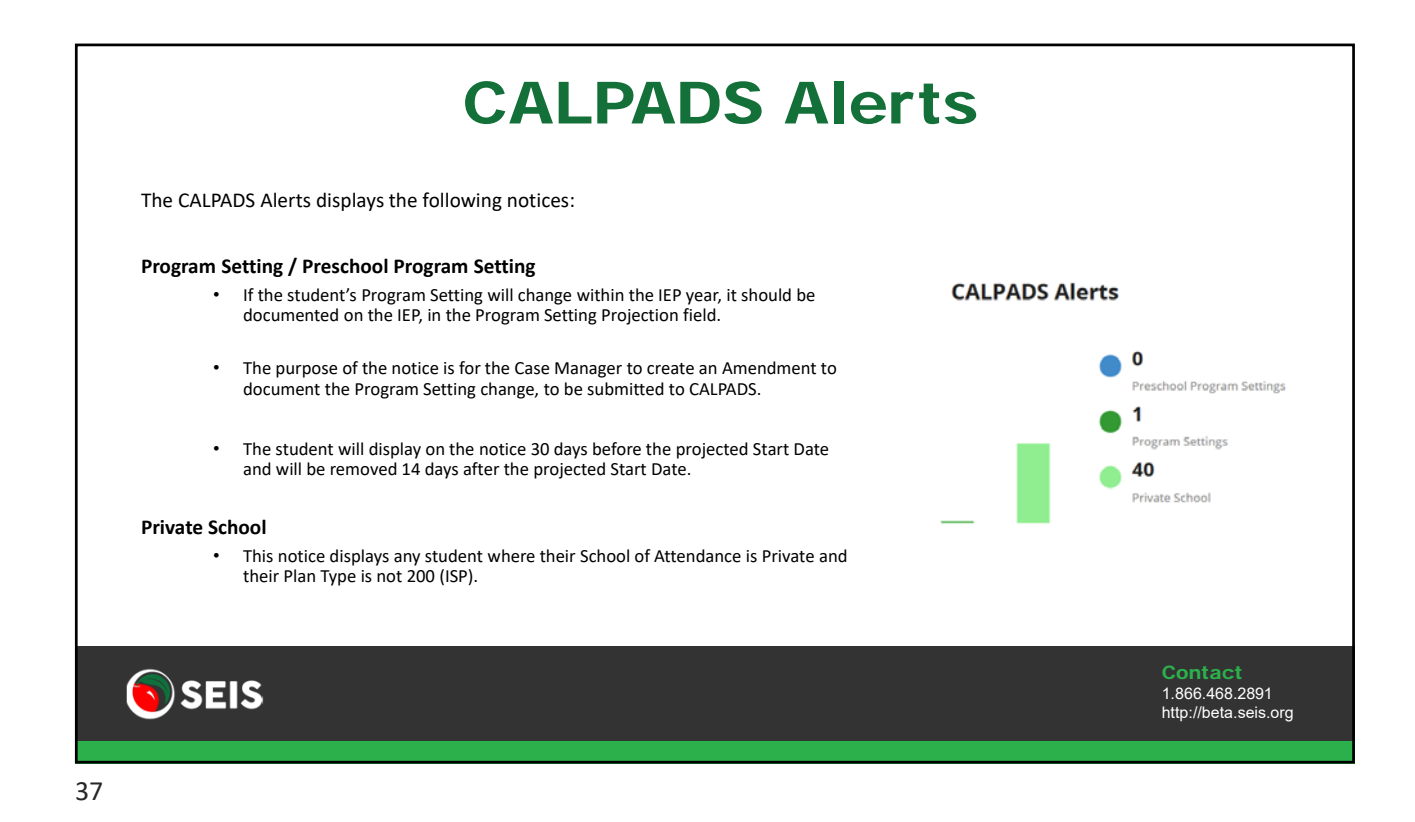

|      |                                        | Meeti              | ng Alert                            | S                    |                                                                                                    |
|------|----------------------------------------|--------------------|-------------------------------------|----------------------|----------------------------------------------------------------------------------------------------|
|      | Mee<br>Next Annual Plan<br>Review      | ting Alerts        | Infai<br>Infant Initial Evaluations | nt Meeting Alerts    | (2)                                                                                                    |
|      | Next Eligibility<br>Evaluation         | 2 / 2<br>Total / 2 | 6 Month Review                      | ( <u></u> , )        |                                                                                                    |
|      | Initial Evaluations                    |                    | Part C Students Turning Three       | to Part B Transition | (and the second second |
|      | Interim Placements /<br>30 Day Reviews |                    | )                                   |                      |                                                                                                    |
| SEIS |                                        |                    |                                     |                      | Contact<br>1.866.468.2891<br>http://beta.seis.org                                                                                                    |

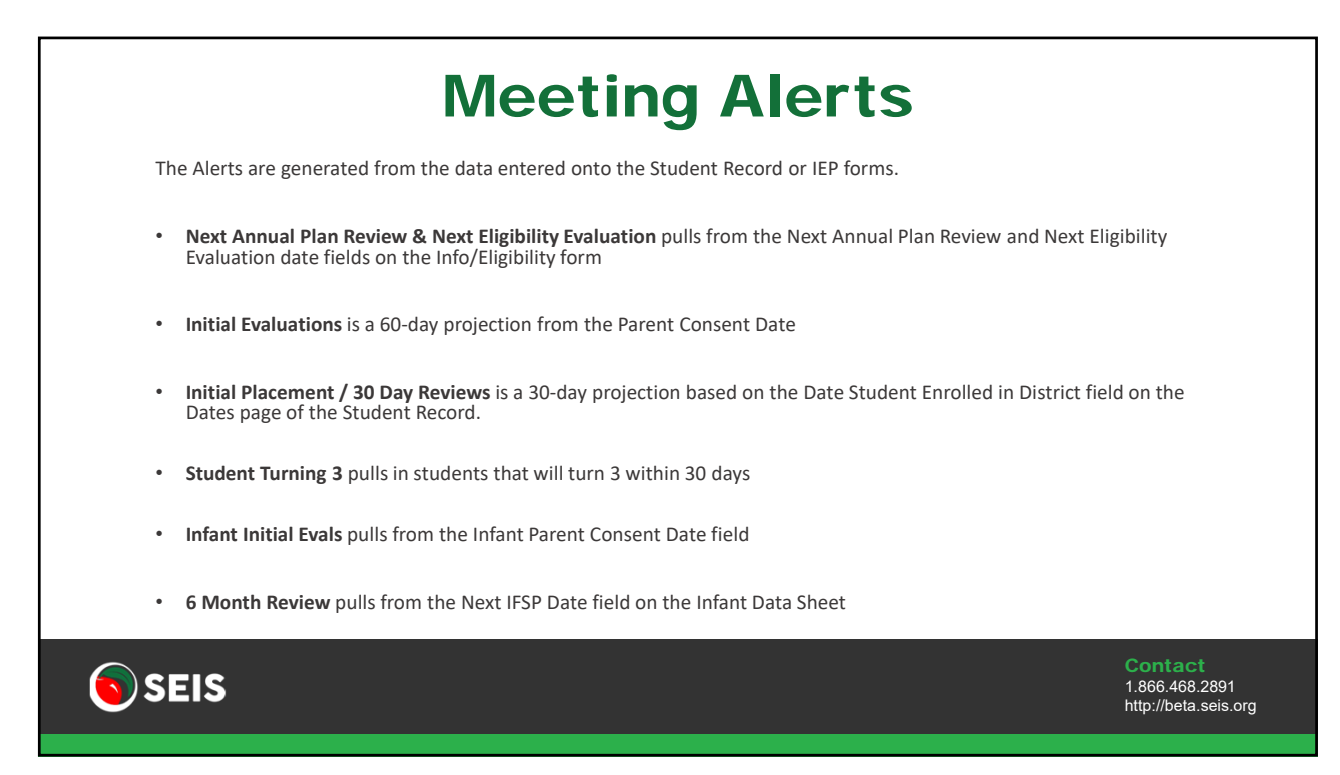

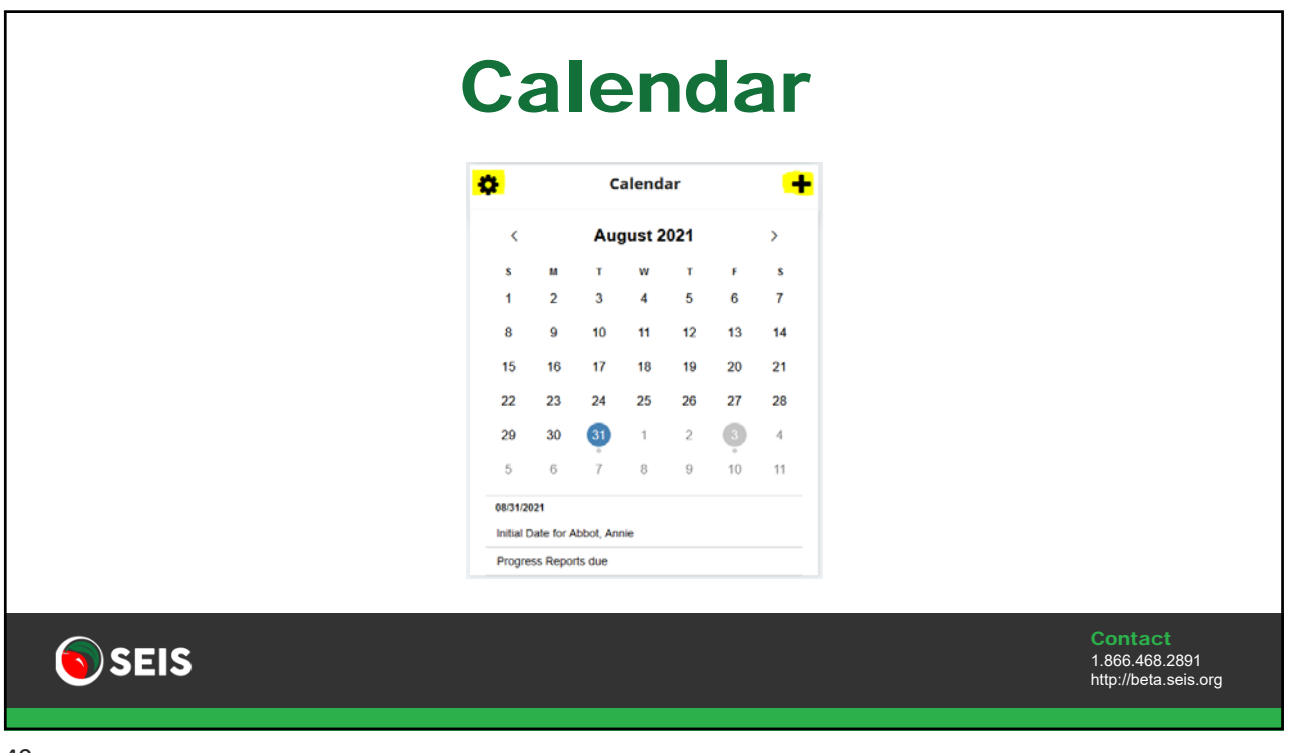

|      | To add an Event, <b>double click</b> on the da<br>Enter the Event Name, select the date<br>To view or delete an Event, click in the | ate or click the <b>Add Event</b> icon.<br>and enter any comments, if needed.<br>event row. |                                                   |
|------|----------------------------------------------------------------------------------------------------|---------------------------------------------------------------------------------------------|---------------------------------------------------|
|      | Add Event                                                                                                    | Event Details                                                                               |                                                   |
|      | Date                                                                                                    | Progress Reports due Date B 08/31/2021                                                      |                                                   |
|      | Start Time End Time                                                                                                    | Start Time End Time                                                                         |                                                   |
|      | Add Cancel                                                                                                    | Delete event Seve Details Cancel                                                            |                                                   |
| SEIS | 5                                                                                                    |                                                                                             | Contact<br>1.866.468.2891<br>http://beta.seis.org |

|   |    | C             | Click t | he <b>Op</b> | tions                                                                                                    | icon, e | enter a dat | e range and click <b>G</b> | enerate Report.       |  |
|---|----|---------------|---------|--------------|----------------------------------------------------------------------------------------------------|---------|-------------|----------------------------|-----------------------|--|
| _ |    |               |         |              |                                                                                                    |         |             |                            |                       |  |
|   | ¢  |               |         | Calenda      | ar                                                                                                    |         | +           | Calendar Report            |                       |  |
|   | <  | November 2020 |         |              | Generate a PDF Calendar report for all elents within a specified date range.     Note: Nax report length is one year |         |             |                            |                       |  |
|   | 3  |               | т       | w            | т                                                                                                    |         | 3           | Start Date                 | End Date              |  |
|   | 1  | 2             | 3       | 4            | 5                                                                                                    | 6       | 7           | 1.44                       |                       |  |
|   | 8  | 9             | 10      | 11           | 12                                                                                                    | 13      | 14          |                            |                       |  |
|   | 15 | 16            | 17      | 18           | 19                                                                                                    | 20      | 21          |                            |                       |  |
|   | 22 | 23            | 24      | 25           | 26                                                                                                    | 27      | 28          |                            |                       |  |
|   | 29 | 30            | 1       | 2            | 3                                                                                                    | 4       | 5           | -                          |                       |  |
|   | 6  | 7             | 8       | 9            | 10                                                                                                    | 11      | 12          |                            | Generate report Close |  |

|    | The    | e eve    | nt w      | eting<br>ill be | Not<br>add | ice is<br>led to | created<br>the cale | endar item will automat<br>of all providers for that | ically be ad student. | lded.  |                |
|----|--------|----------|-----------|-----------------|------------|------------------|---------------------|------------------------------------------------------|-----------------------|--------|----------------|
|    | ٠      |          | c         | alend           | lar        |                  | +                   | Event Details                                        |                       |        |                |
|    | <      |          | Au        | gust 2          | 2021       |                  | >                   | Event Name                                           |                       |        |                |
|    | s      | м        | т         | w               | т          | F                | s                   | Initial Date for Abbot, Annie                        |                       | Å      |                |
|    | 1      | 2        | 3         | 4               | 5          | 6                | 7                   |                                                      |                       |        |                |
|    | 8      | 9        | 10        | 11              | 12         | 13               | 14                  | Date 09/21/2021                                      | Time                  |        |                |
|    | 15     | 16       | 17        | 18              | 19         | 20               | 21                  | 00/3//2021                                           | 1.00                  |        |                |
|    | 22     | 23       | 24        | 25              | 26         | 27               | 28                  | School/Location                                      | Room                  |        |                |
|    | 29     | 30       | 31        | 1               | 2          | 3                | 4                   | Middle School                                        | 201                   |        |                |
|    | 5      | 6        | 7         | 8               | 9          | 10               | 11                  | A                                                    |                       | di.    |                |
|    | 08/31  | 2021     |           |                 |            |                  |                     | View IEP View Student                                |                       | Cancel |                |
|    | Initia | Date for | Abbot, An | nie             |            |                  |                     |                                                      |                       |        |                |
|    |        |          |           |                 |            |                  |                     |                                                      |                       |        |                |
| _  |        |          |           |                 |            |                  |                     |                                                      |                       |        | Contact        |
| 10 |        |          |           |                 |            |                  |                     |                                                      |                       |        | 1 866 468 2804 |

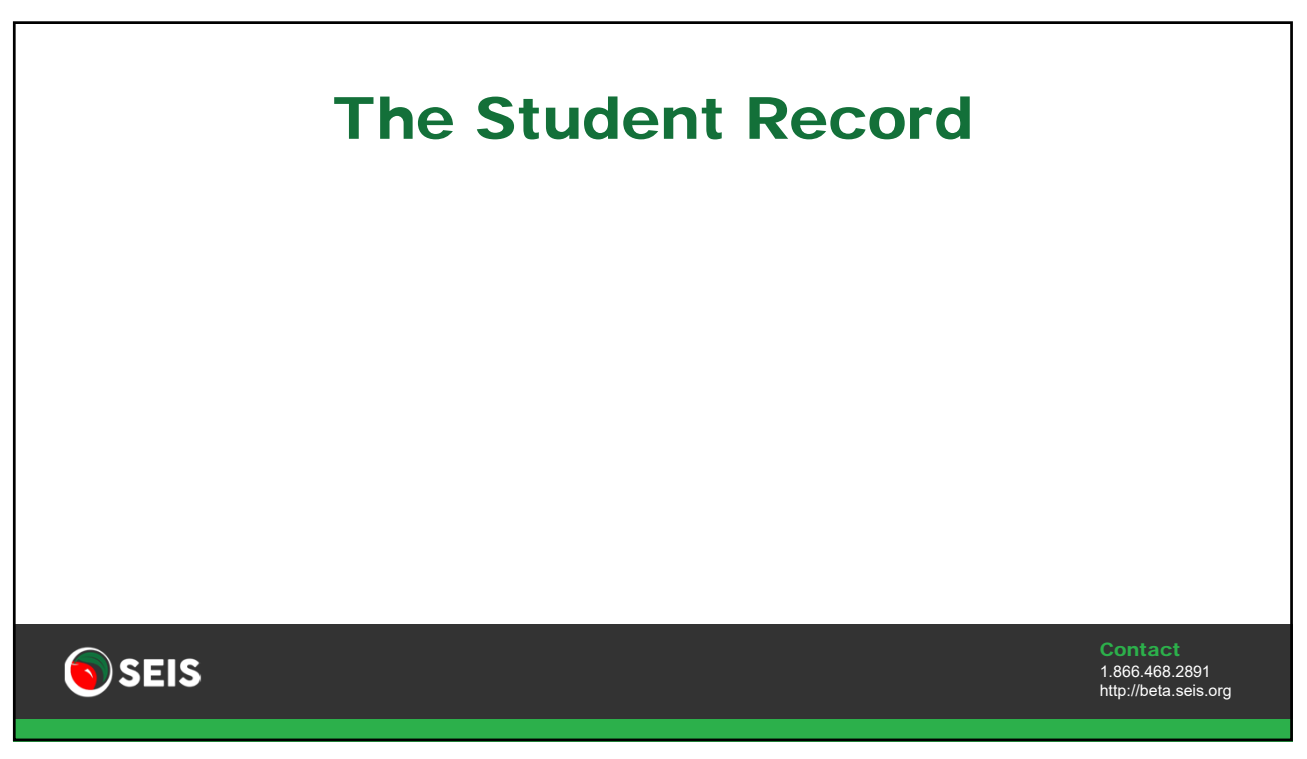

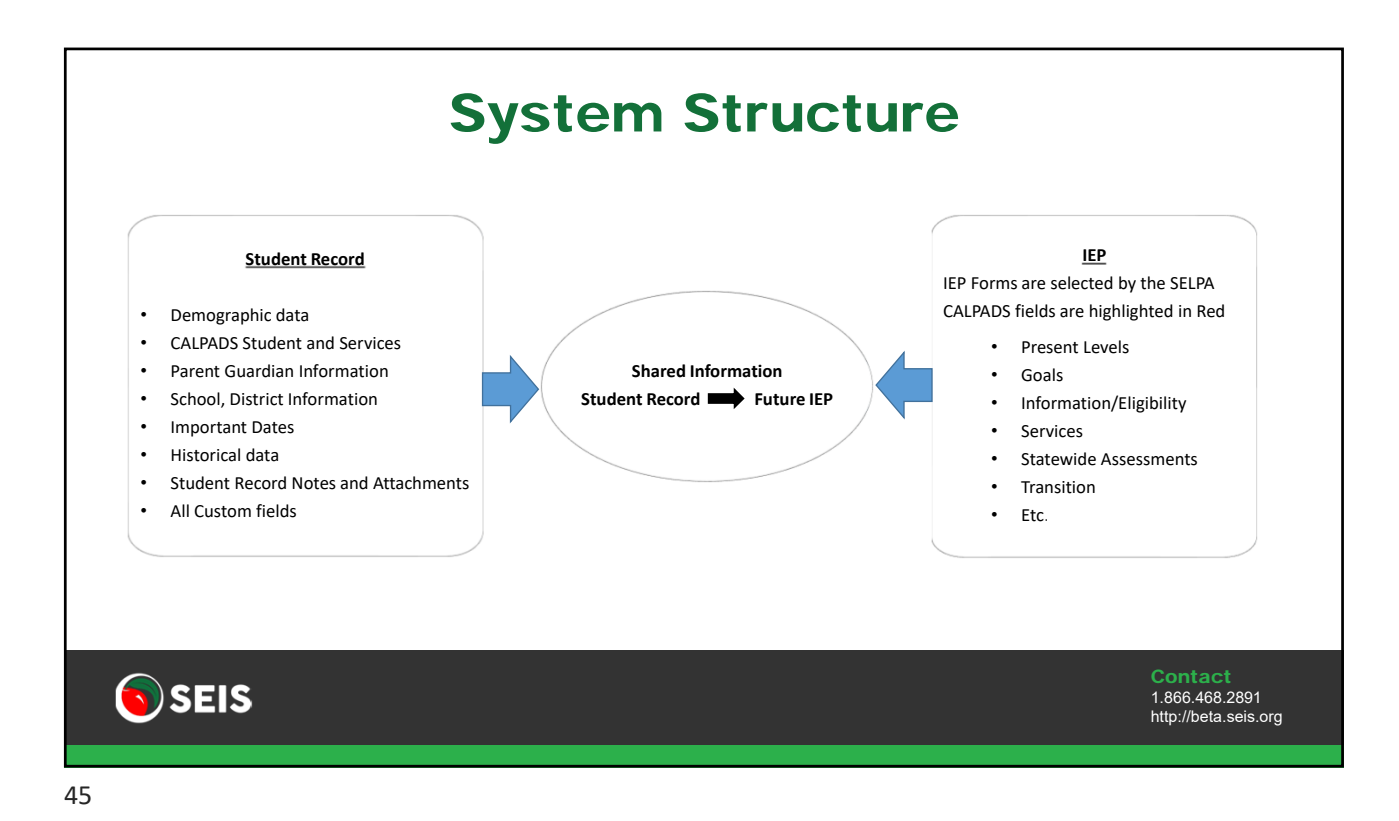

**Student IEPs** The Student IEPs page is where you can access the Student Record, IEPs, Progress Reports and Amendments. Student Record, click the Student icon. • • Future IEP, click the Edit icon, in the IEPs column Current IEP, click the Current IEP icon, in the IEPs column ٠ Historical IEPs, click the View History icon, in the IEPs column ٠ • Progress Reports, click the Write Progress icon in the P/R column • Print/view historical Progress Reports, click the View Progress icon, in the P/R column Name / Dist ID SEIS ID DOB Case Manager District Of Service School P/R DRDP 15 AAA 530239 Lovegood, Luna 04/08/2004 Cristy Childers Ariels Gratto District Cristys Fun School /BB 534646 Mockly, Jar 11/15/2008 Cristy Childers Ariels Gratto District Sea Star Secondary A a 🕤 SEIS 1.866.468.2891 http://beta.seis.org

| CALPADS Student page stores all CALPADS fields.<br>When an IEP is affirmed, it must go through a CALPADS error<br>check, which is done through this page.<br>To view CALPADS errors, click the Error Check button | S Student | Scarch  Search  Search Strategy Constants  Student  Student  Stude |
|----------------------------------------------------------------------------------------------------|-----------|----------------------------------------------------------------------------------------------------|
| <b>SEIS</b>                                                                                                    |           | Contact<br>1.866.468.2891<br>http://beta.seis.org                                                                                                    |

|       | CA                                                             | LPADS Se                                                  | rvice                 | S                                                 |
|-------|----------------------------------------------------------------|-----------------------------------------------------------|-----------------------|---------------------------------------------------|
| The C | CALPADS Services page displays al                              | services for the student. The servic                      | es link from the Se   | rvices page on the Future IEP.                    |
| Do N  | ot Report – Does not pull the serv                             | vice into the CALPADS report.                             |                       |                                                   |
|       | SPECIAL EDUCATION AND RELA                                     | ATED SERVICES                                             |                       | + Add Service                                     |
|       | #1 415 Language and speech<br>Dates<br>05/06/2021 - 05/05/2022 | Duration/Frequency<br>25 min x 1 sessions = 25 min Weekly | Provider<br>120 SELPA | + /                                               |
|       | Do Not Report  Amend Service Continue to new IEP Disco         | Do Not Print Do Not Print                                 |                       | Blank Grids to Print 0 🗸                          |
|       |                                                                |                                                           |                       |                                                   |
|       |                                                                |                                                           |                       |                                                   |
| se 💿  | EIS                                                            |                                                           |                       | Contact<br>1.866.468.2891<br>http://beta.seis.org |

| unrelated to the IEP and additional | Notes.                                |
|-------------------------------------|---------------------------------------|
| Ed Alerts                           | Student Quick Un                      |
| S tid fights Alert                  | Name: Annie Abbot                     |
| S Faveral Retriction, Alet          | Age: 15 year(s) 9 months              |
|                                     | Grade level: Tenth grade              |
| C B Health Alert                    | SEIS ID: 1604539<br>SSID ID:          |
|                                     | District ID: 12345                    |
| Notes                               | Case Manager: Cristy Childers         |
|                                     | Meeting Date (Future IEP): 08/23/2021 |
| Attachments                         | Affirmed On: 06/22/2021               |
|                                     |                                       |

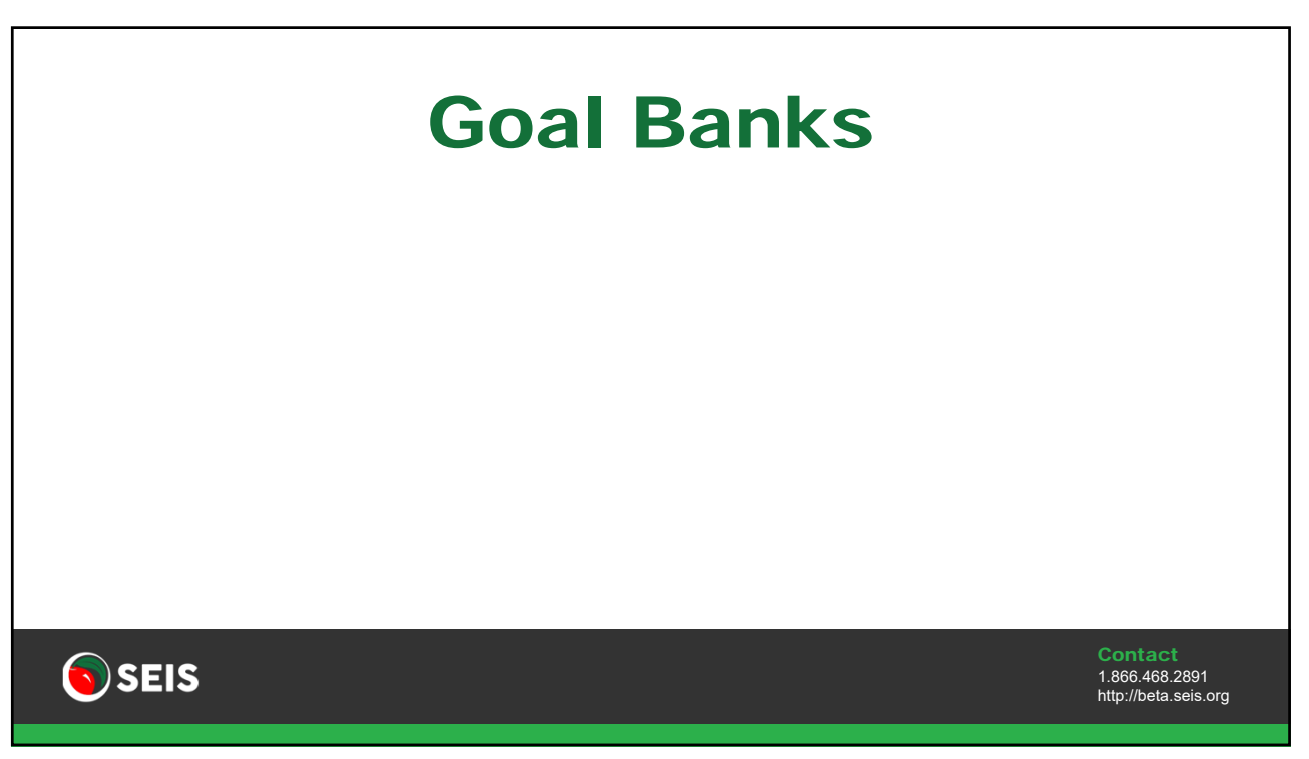

| Personal                                                                                                    | Goal Bank                                       |                                                   |
|----------------------------------------------------------------------------------------------------|-------------------------------------------------|---------------------------------------------------|
| As a Provider level user, you can create a personal Goal                                                                                                    | Bank.                                           |                                                   |
| Goals from your personal goal bank can be transferred                                                                                                    | to a student's IEP.                             |                                                   |
| <ul> <li>Managing your personal goal bank:</li> <li>Add Focus Areas to organize your goals</li> <li>To add a Goal, click the Add Goal button</li> <li>Enter a goal manually or use the <u>Template</u> lir</li> </ul> | k to ensure all areas of the goal is addressed. |                                                   |
| Manage My Goal Bank                                                                                                    | Add New Goal                                    |                                                   |
| Return to Goal Libraries                                                                                                    | Category Select One                             |                                                   |
| Click the Manage Focus Area button, to add / edit 4 Focus Area. i     Click the Add Goal button, to add a new Goal,     To move a Goal to another Focus Area, check the box next to the                               | (Goal)                                          |                                                   |
| Goals                                                                                                    | Use Template                                    |                                                   |
| Add Goal     Manage Focus Areas                                                                                                    | (Objective 1)                                   |                                                   |
| SEIS                                                                                                    |                                                 | Contact<br>1.866.468.2891<br>http://beta.seis.org |

|             | Goal Template                                                                                                    |                                                   |
|-------------|----------------------------------------------------------------------------------------------------|---------------------------------------------------|
|             | Edit Goal When (is: "by reporting dear") (is: "by reporting dear") Given What - Cadificate: Described the "givent" that will need to be in place for the objective or objective/benchmark to be completed. (is: "when given an appropriate text")                                  |                                                   |
|             | Whe:<br>(n "funder(")<br>Deex What - Observable Behavior:<br>Describes what the student will do to complete the objective or objective/herndmark.(n, "will restant 3 details or facts from a passage")                                                                             |                                                   |
|             | Hee Much - Mastery:<br>Describes the performance accuracy of the behavior needed for the objective and objective/benchmark to be considered mastered. (ie. "with 50% accuracy")                                                                                                    |                                                   |
|             | Deex What - Chierrie:<br>Describes how many times the behavior must be observed for the objective or objective/benchmark to be considered completed. (ie. "in 4 out of 5 truls")<br>Heav Will It be Measured - Performance Deta:<br>(ie. "in measured by teacher channel records") |                                                   |
| <b>SEIS</b> |                                                                                                    | Contact<br>1.866.468.2891<br>http://beta.seis.org |

| Goal Libra                                                                                                    | ry                                                                                                 |
|----------------------------------------------------------------------------------------------------|----------------------------------------------------------------------------------------------------|
| SEIS offers a Goal Library. Each Goal Bank is created and manag                                                                                                    | ged by the Goal Bank author.                                                                       |
| SEIS cannot edit the goals within the Goal Banks without the co                                                                                                    | onsent of the Goal author.                                                                         |
| When a goal is added to your Goal Bank, a copy of the goal is se                                                                                                    | ent to the SELPA.                                                                                  |
| If the SELPA approves the goal, it will be added to the <b>Teacher (</b><br>This Goal Bank consists of all goals created and approved withir                                                                                                    | <b>Generated Goals</b> Goal Bank.<br>n your SELPA.                                                 |
| Search Goal Banks                                                                                                    | Statewide Teacher Generated Goals<br>A statewide collection of teacher created goals.              |
| ACCURATE from<br>Sendersh based library of goals compiled by the Association of California School Administration (ACSA) and the California Association of Resource Specializes and Special Education Teachers (CARS+)                                                                                     | Tracher Generated Goals<br>A SELPA wide collection of goals created by teachers within your SELPA. |
| Addition from<br>Authors Speech and Language goal library for use with children who have Cochiear Implants or Amplification. Greesed by Oxidren's Hospital & Research Center at Oxidand, Cochiear Implant Center.<br>BADIC Goats<br>Ubrary of over 1400 goals for students with moderate to severe needs. | My Goals<br>Library of your personally created goals.                                              |
| -                                                                                                    |                                                                                                    |
| $\sim$                                                                                                    | Contact                                                                                            |

| Persor                                             | al Goal                        | Bank                      |
|----------------------------------------------------|--------------------------------|---------------------------|
| Once Goals have been added, they can be printed or | r your entire goal bank can be | downloaded into Excel.    |
| Communication                                      | Move Selected Goulds) To:      | Move Selected Goals       |
|                                                    |                                |                           |
| SEIS                                               |                                | Contact<br>1,866,468,2891 |
|                                                    |                                | http://beta.seis.org      |

### The IEP

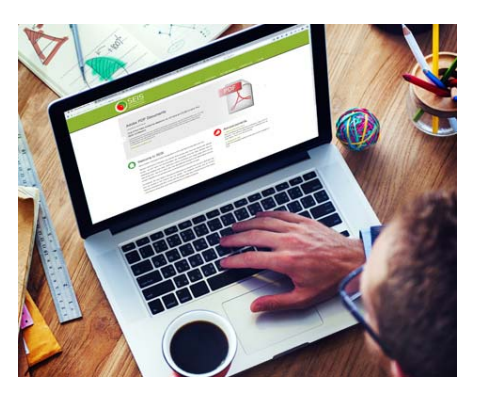

SEIS

55

Contact 1.866.468.2891 http://beta.seis.org

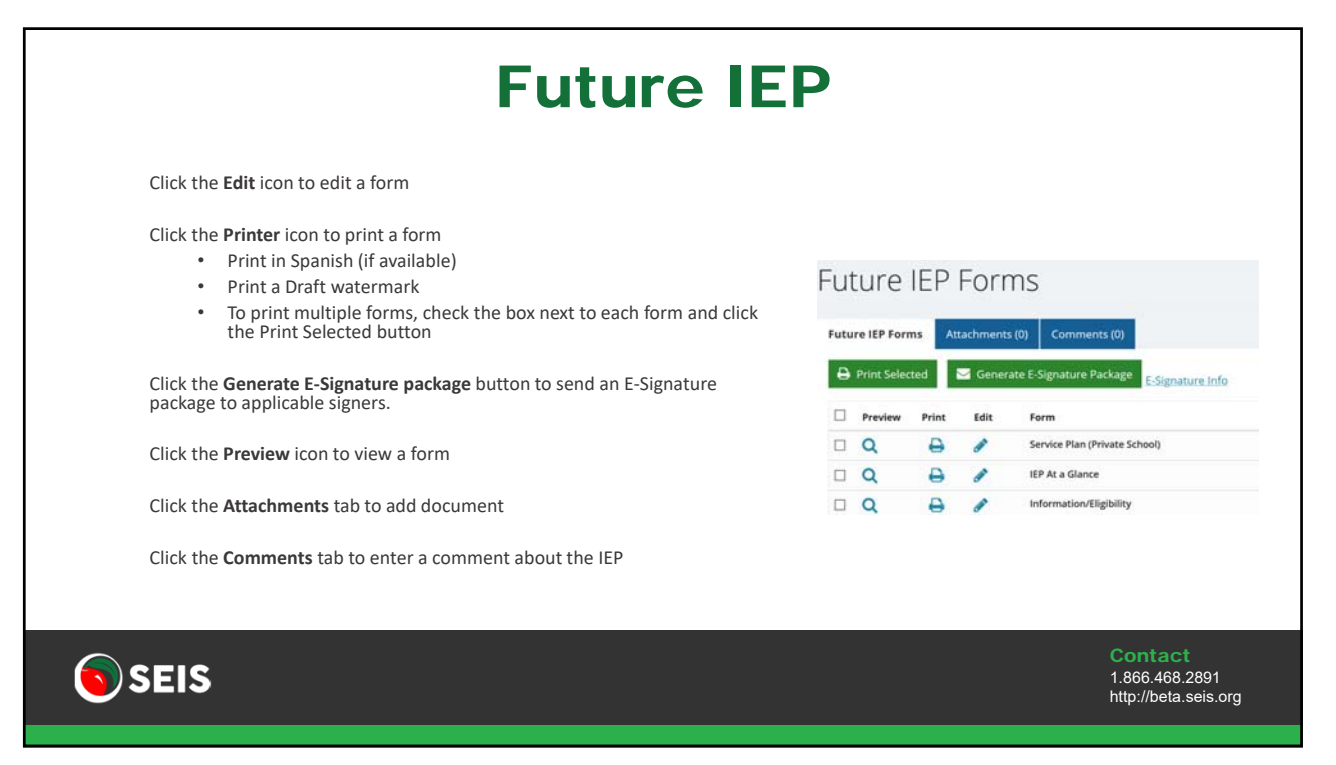

|             | Finit Queue                                       |
|-------------|---------------------------------------------------|
| Clic        | k the <b>Printer</b> icon.                        |
| Sele        | ect how the form should print.                    |
| Wh<br>Clic  | Future IEP Forms                                  |
|             | Print Quiture                                     |
| <b>SEIS</b> | Contact<br>1.866.468.2891<br>http://beta.seis.org |

**E-Signature - Pre-Meeting Forms** 0 Invitation/Notice of Meeting A An e-signature package can be created to obtain a signature for a pre-meeting form. Invitation/Notice of Meeting B 0 1 Future IEP Forms The forms that can be included in the pre-meeting e-signature package are identified by a checkmark next to the form title. Future IEP Forms Attac 🖶 Print Selected 🔤 G Only **one** pre-meeting form can be selected as the consent on the Preview 101 Farm signer's webpage is specific to the form that is being sent in the esignature. Select E-Signature Type Is this E-Signature package for a Pre-Meeting form or for a Click the Generate E-Signature button. Pre-Me ms and Student Record will remain Click the Pre-Meeting Form button. Pre-Meeting Form Completed Meeting seis 1.866.468.2891 http://beta.seis.org

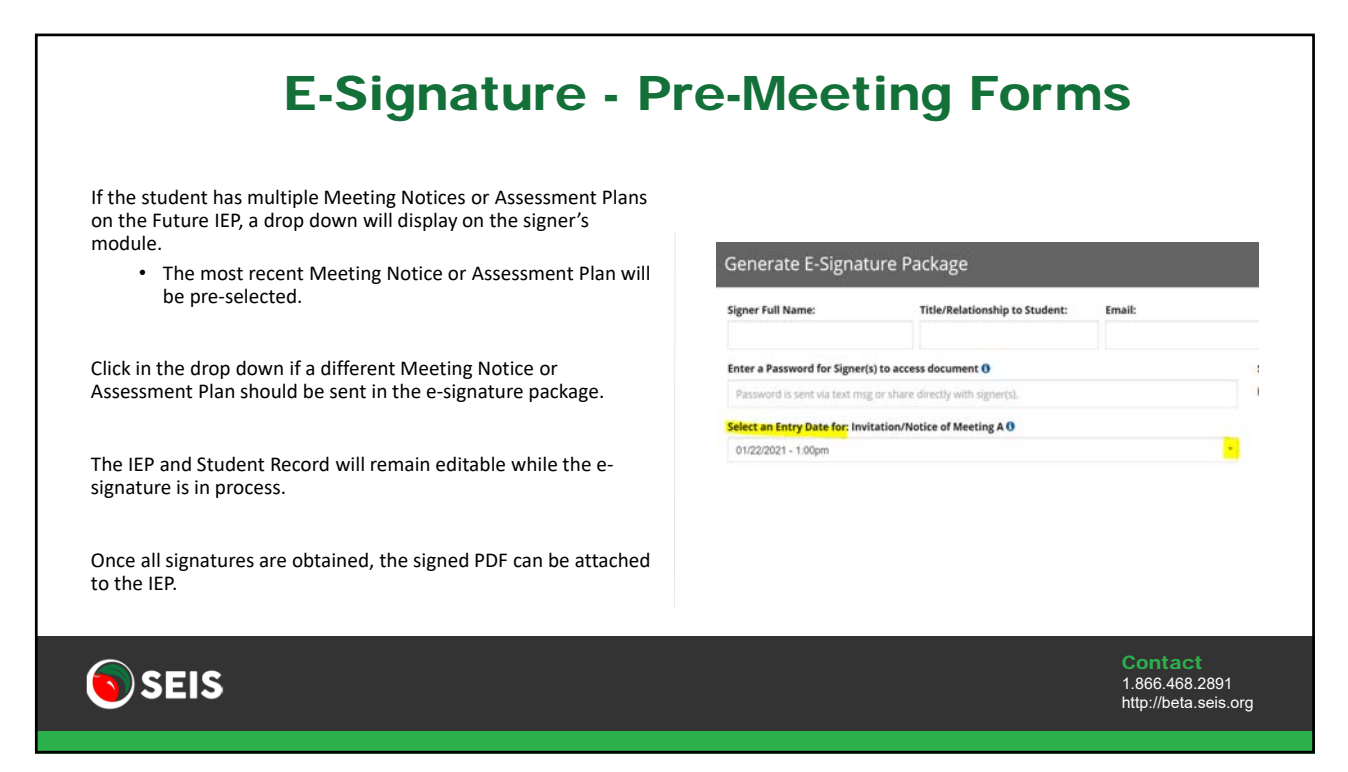

```
59
```

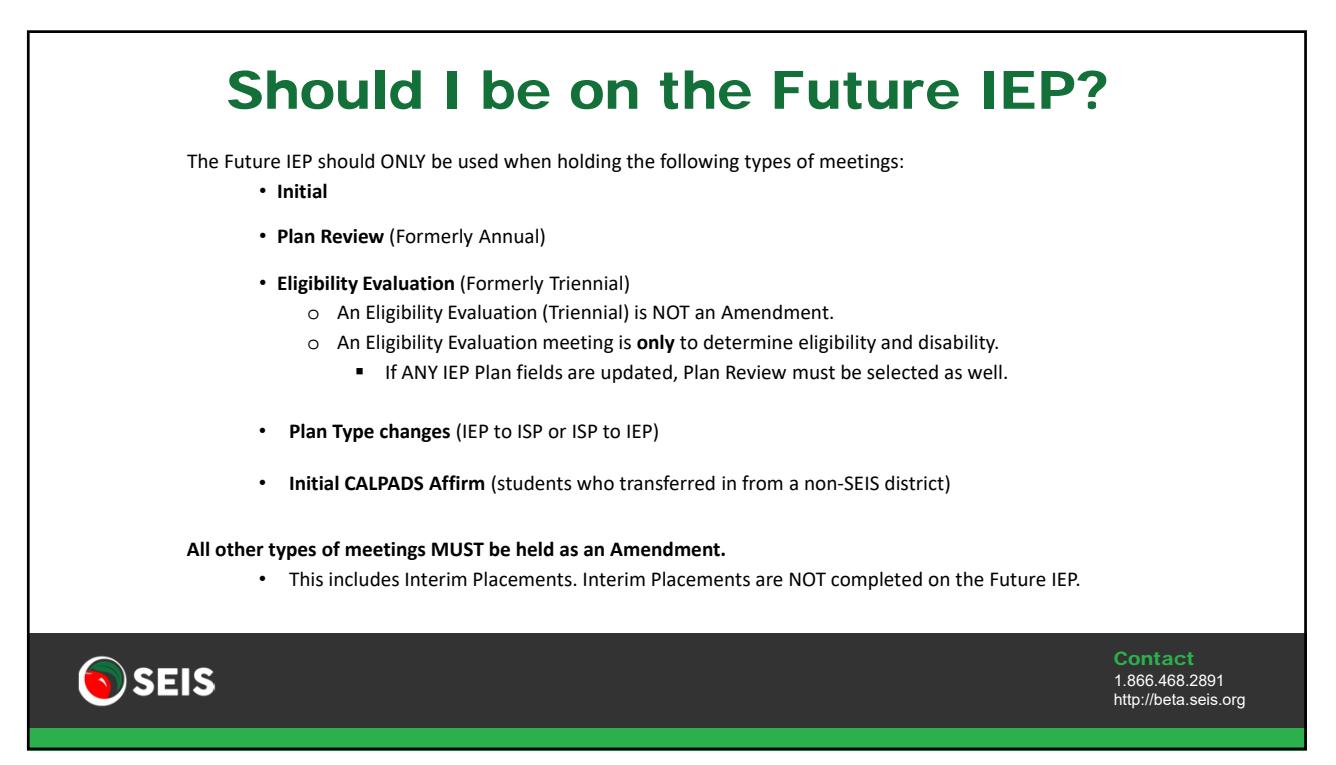

|                          | Initial Evals                                                                                                    |                                                   |
|--------------------------|----------------------------------------------------------------------------------------------------|---------------------------------------------------|
| If the Initia<br>•       | I Eval was not completed during the first meeting, what do I do?<br>If the Initial Eval was not completed and Eligibility was not determined or accepted/declined, the student would r<br>Pending status and the IEP would remain "open."<br>The IEP would NOT be affirmed as a Plan Type has not been determined. Affirming is ONLY for students that are El                                                                                                    | emain in a<br>igible and                          |
|                          | receiving services.<br>Part 2 of the meeting would be held on the Future IEP. The IEP date should remain the ORIGINAL IEP date. The sec<br>date would be documented on the Notes page.                                                                                                    | cond meeting                                      |
| What happ<br>The accepta | <ul> <li>ens if the student is DNQ'd then later the parent accepts the Offer? Is that updated on the Future IEP or an Ameno<br/>ance would be updated through the Future IEP:</li> <li>Parental Consent date remains the original date the parent consented for evaluation</li> <li>The IEP Date is updated to the date the Offer was accepted</li> <li>The Initial Entry Start Date is the date the Offer was accepted</li> <li>The Meeting Type remains Initial</li> <li>Meeting Delay Code of 10 – Parent Refused to Consent would be selected</li> <li>The IEP/ISP/IFSP is affirmed</li> </ul> | lment?                                            |
| <b>SEIS</b>              |                                                                                                    | Contact<br>1.866.468.2891<br>http://beta.seis.org |

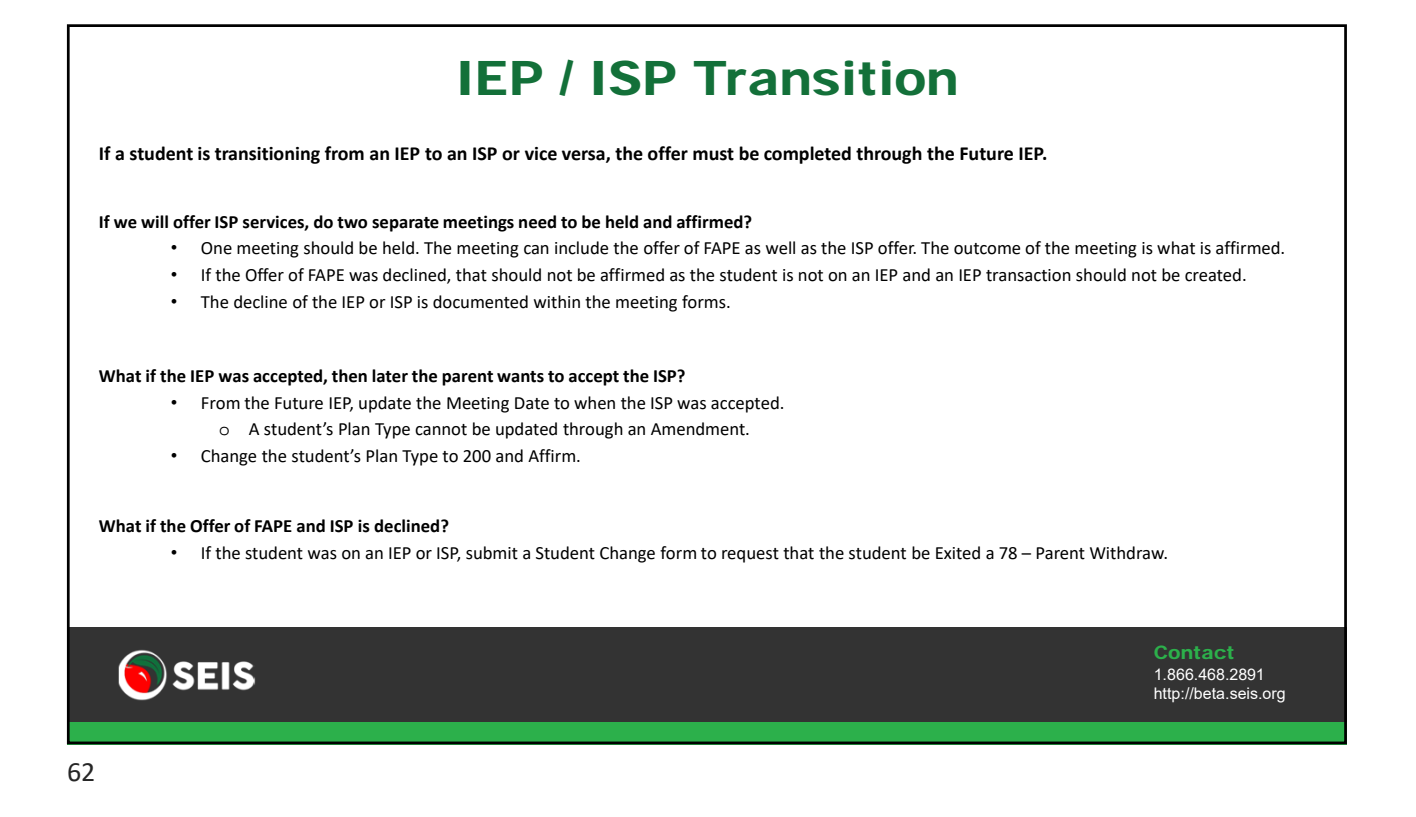

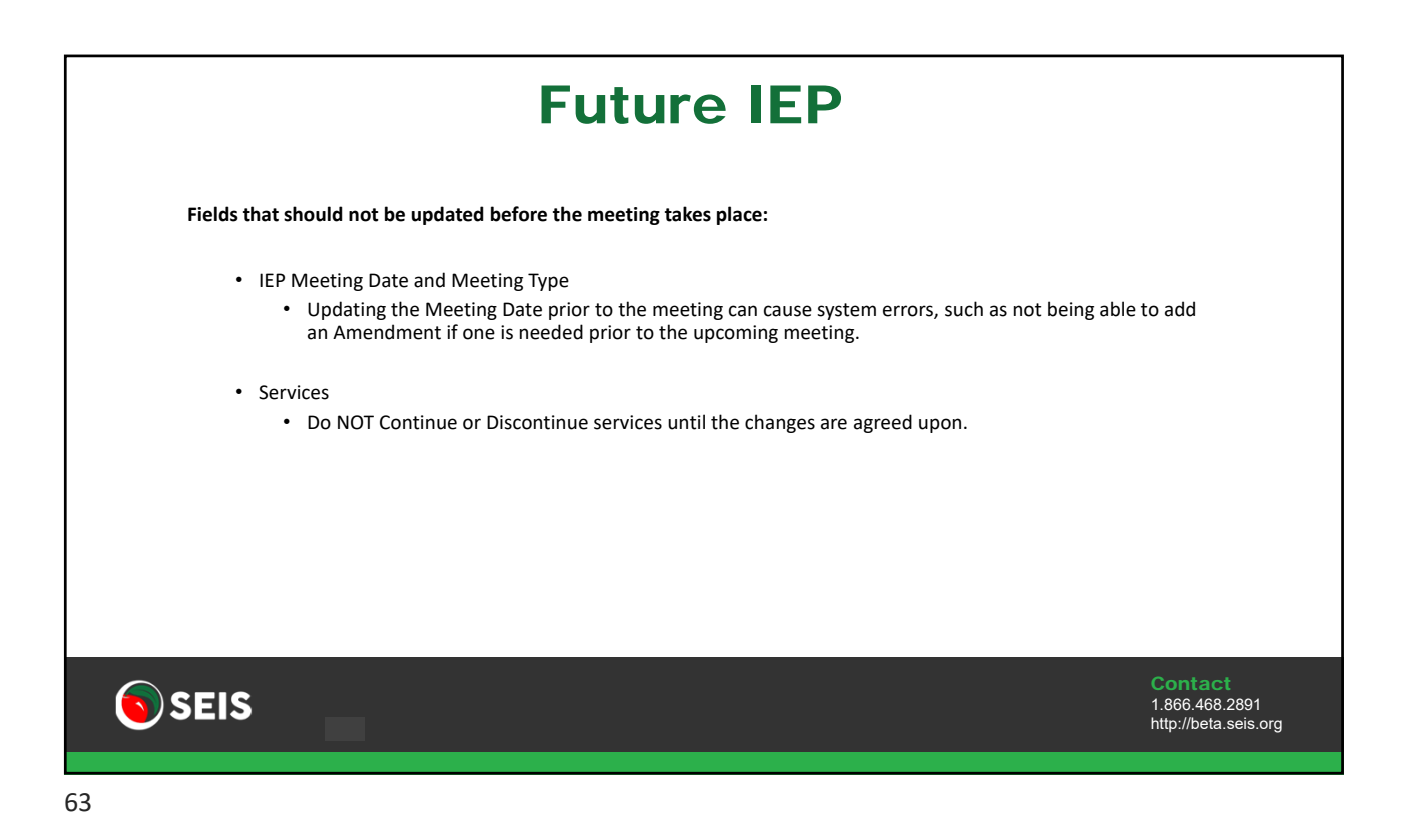

<section-header><text><text><form><form><form><text>

|          | Ma                                                             | anaging Se                                                  | rvices                              | 5                           |                              |
|----------|----------------------------------------------------------------|-------------------------------------------------------------|-------------------------------------|-----------------------------|------------------------------|
| If a ser | rvice is continuing to the next                                | IEP year, the service should be continue                    | d by clicking the <b>Cont</b>       | <b>inue to New IEP</b> butt | on.                          |
| The co   | ontinue feature removes the '                                  | 'old" version of the service and replaces i                 | it with the new versic              | on of the service.          |                              |
| All fiel | ds are editable, except for the                                | e Service Code.                                             |                                     |                             |                              |
| CALPA    | DS only wants to receive one                                   | version of a service per student, so remo                   | ove the previous vers               | ion will not affect rep     | orting.                      |
|          |                                                                |                                                             |                                     |                             |                              |
|          | Expand/Collapse All                                            | ATED SERVICES                                               |                                     | + Add Service               |                              |
|          | #1 415 Language and speech<br>Dates<br>09/27/2018 - 09/27/2019 | Duration/Frequency<br>20 min x 6 sessions = 120 min Monthly | Provider<br>100 District of Service |                             |                              |
|          | Do Not Report  Amend Service Continue to new IEP Disco         | Do Not Print     Copy to ESY                                |                                     | Blank Grids to Print 0 ~    |                              |
|          |                                                                |                                                             |                                     |                             |                              |
| _        |                                                                |                                                             |                                     | <b>Con</b><br>1 866         | tact                         |
| SE SE    | 15                                                             |                                                             |                                     | http:/                      | 6.468.2891<br>/beta.seis.org |

|             | Man                                                                             | aging Se                                                  | rvice                               | S                        |                                                   |
|-------------|---------------------------------------------------------------------------------|-----------------------------------------------------------|-------------------------------------|--------------------------|---------------------------------------------------|
|             | If a service is being discontinu                                                | ued, click the <b>Discontinue Servi</b>                   | <b>ce</b> button.                   |                          |                                                   |
|             | Enter an End Date, which is th                                                  | ne date the student stopped rec                           | eiving the service.                 |                          |                                                   |
|             | The discontinued service will                                                   | be marked Do Not Report.                                  |                                     |                          |                                                   |
|             | Discontinued services should                                                    | be deleted before the IEP is aff                          | irmed.                              |                          |                                                   |
|             | SPECIAL EDUCATION AND RELATED S                                                 | ERVICES                                                   |                                     | + Add Service            |                                                   |
|             | #1 415 Language and speech<br>Dates<br>02/04/2020 - 02/04/2021                  | Duration/Frequency<br>30 min x 1 sessions = 30 min Weekly | Provider<br>100 District of Service | + >                      |                                                   |
|             | Oo Not Report  Amend Service  Continue to new IEP  Discontinue Service          | Copy to ESV                                               |                                     | Blank Grids to Print 0 - |                                                   |
|             | #1 415 Language and speech Environmentation<br>Dates<br>02/04/2020 - 07/29/2020 | Duration/Frequency<br>30 min x 1 sessions = 30 min Weekly | Provider<br>100 District of Service | Blank Grids to Print 0 → |                                                   |
|             | Deleta                                                                          | 2006 Distriction                                          |                                     |                          |                                                   |
| <b>SEIS</b> |                                                                                 |                                                           |                                     |                          | Contact<br>1.866.468.2891<br>http://beta.seis.org |

| Ed Setting – Prog                                                                                | ram Setting Project                                                                         | tion                                              |
|--------------------------------------------------------------------------------------------------|---------------------------------------------------------------------------------------------|---------------------------------------------------|
| If a student's Program Setting will change within<br>Amendment can be created when the student's | the IEP year, a projection must be entered so that a<br>Program Setting officially changes. | an                                                |
| This is especially important for student's that tur                                              | n 5 within the IEP year.                                                                    |                                                   |
| Program Setting (TK/Kgn or greater, ages 5-22):                                                  |                                                                                             |                                                   |
| Select One                                                                                       |                                                                                             |                                                   |
| (Note: Percentage of time is required for those that will be 5 and in                            | n Transitional Kindergarten/Kindergarten or greater within the duration of this IEP)        |                                                   |
| % of time student is outside the regular class & extracurricula                                  | ar & non academic activities                                                                |                                                   |
| % of time student is in the regular class & extracurricular & n                                  | on academic activities                                                                      |                                                   |
| Select One                                                                                       |                                                                                             |                                                   |
| El IEP team is prepared to project additional Program Setting                                    |                                                                                             |                                                   |
| Start Date                                                                                       | Program Setting (TK/Kgn or greater, ages 5-22, within the duration of this IEP):            |                                                   |
| m                                                                                                | Select One                                                                                  |                                                   |
| % of time student is outside the regular class & extracurricula                                  | er & non academic activities                                                                |                                                   |
|                                                                                                  |                                                                                             |                                                   |
| % of time student is in the regular class & extracurricular & n                                  | on academic activities                                                                      |                                                   |
| Select One                                                                                       |                                                                                             |                                                   |
| SEIS                                                                                             |                                                                                             | Contact<br>1.866.468.2891<br>http://beta.seis.org |
|                                                                                                  |                                                                                             |                                                   |
| 67                                                                                               |                                                                                             |                                                   |

| Managin                                                                                                    | g Go                                                                                | als                                                                                                    |
|----------------------------------------------------------------------------------------------------|-------------------------------------------------------------------------------------|----------------------------------------------------------------------------------------------------|
| Use the <b>Goal Title</b> field to help manage your goals.                                                                                                    |                                                                                     |                                                                                                    |
| <ul> <li>The Goal Title field does not print on the IEP forms.</li> <li>When a goal is being projected for the next ye</li> <li>Once the goal is approved at the meeting, edit</li> <li>After the Annual Review has been completed,</li> </ul> This way you can easily see the status of the goals and white the status of the goals and white the status of the status of the goals and white the status of the goals and white the status of the status of the status of the status of the st | ar, enter <b>Projec</b><br>the title enteri<br>edit the title er<br>ch goals can be | <b>ted</b> into the Goal Title field.<br>ng <b>Current</b> .<br>Itering <b>Reviewed</b> or <b>Delete after Affirm</b> .<br>deleted after the IEP has been affirmed.                                                          |
| Goal Goal Description Projected Goal 21/22 Measurable Annual Goal # 1                                                                                                    | Area of Need<br>Math                                                                | Projected Goal 21/22 Goal By (date), given (supports), (name) will compare propertie [] trialia as measure dby vident work samples/teacher rei Updated By/On Cristy Childers 08/25/2021 Edit Goal Print Goal Add to My Goals |
| SEIS                                                                                                    |                                                                                     | Contact<br>1.866.468.2891<br>http://beta.seis.org                                                                                                    |

| Recycle                                                                                                    | Bin                                                                                                    |                                               |
|----------------------------------------------------------------------------------------------------|----------------------------------------------------------------------------------------------------|-----------------------------------------------|
| Any item that is deleted by clicking the Delete icon will be sent to the Re                                                   | ecycle Bin and can be restored for 7 days.                                                                                       |                                               |
| Click on the <b>Recycle Bin</b> icon at the top right of the page.                                                            | <sup>10</sup> O <sup>1</sup> → Cristy Childers<br>                                                                               |                                               |
| Click the <b>Restore</b> icon.                                                                                                | Recycle Bin<br>Items will be permanently deleted 7 days from the Deleted On date.<br>Show so entries<br>Type of Document<br>Coal |                                               |
| This will restore the item back to the Future IEP.<br>After 7 days or once the next meeting has been affirmed, the deleted it | ems will be permanently deleted.                                                                                                 |                                               |
| SEIS                                                                                                    | Cor<br>1.86<br>http:                                                                                                    | <b>ntact</b><br>6.468.2891<br>//beta.seis.org |
| 69                                                                                                    |                                                                                                    |                                               |

| Tr                                                  | ansferring Goals                                                                                                    |                                                   |
|-----------------------------------------------------|----------------------------------------------------------------------------------------------------|---------------------------------------------------|
| Goals can be tra                                    | nsferred from your personal Goal Bank or the Goal Bank library.                                                                                                    |                                                   |
| To transfer a goa<br>Click<br>Selec<br>Selec<br>Use | <b>al:</b><br>: the <b>Choose Goal</b> button<br>ct a Goal Bank<br>ct a Goal and Objective(s)<br>the Copy feature to move the goal to the students IEP                                                                                                    |                                                   |
| Baseline<br>Goal Choose Goal                        | Subject:       Measurements and Data       Topic:       Tell and write time       Grades:         Copy Selected to Goal Page       Cancel and Return to Goal Page       Cancel and Return to Goal Page       Grades:         Standard       Scalard Mastery       Grad and Mastery       Grades:       Grades:         Standard       Cancel and Huff hours using analog and digital to Goal Page       Oppletiest, given pusports; pramed will use digital and analog clocks to tell and write dods. | 1 v                                               |
| SEIS                                                |                                                                                                    | Contact<br>1.866.468.2891<br>http://beta.seis.org |

| Goals can be transferred from an IEP I<br>Once the goal has been added, click t<br>This will transfer the goal to your pers                                           | oack to your personal Goal Bank!<br>ne <b>Add to My Goals</b> button.<br>onal Goal Bank. |
|----------------------------------------------------------------------------------------------------|------------------------------------------------------------------------------------------|
| Coal By (annual IEP date), Annie will improve speech intelligibility by producing (targeted Updated By/On Aaron Perez 02/12/2021 Edit Goal Print Goal Add to My Goals | Save to My Goals Select Focus Area Communication Cancel                                  |
| <b>SEIS</b>                                                                                                    | <b>Contact</b><br>1.866.468.2891<br>http://beta.seis.org                                 |

| Α                                                                | ffirming the IEP                                                                                                    |                                                   |
|------------------------------------------------------------------|----------------------------------------------------------------------------------------------------|---------------------------------------------------|
| Once the IEP has b<br>Affirming does not<br>Affirming locks in p | een held, it should be affirmed as soon as possible.<br>t mean that the IEP was signed in agreement.<br>place what happened at the meeting and should be reported to CALPADS. |                                                   |
| Only the Case Mar<br>To start the affirm                         | nager will see the Affirm button for Eligible students.<br>process, click the <b>Affirm</b> button.                                                                           |                                                   |
| SEIS                                                             | Porms Return to List III I I I I I I I I I I I I I I I I I                                                                                                     | Contact<br>1.866.468.2891<br>http://beta.seis.org |
|                                                                  |                                                                                                    |                                                   |

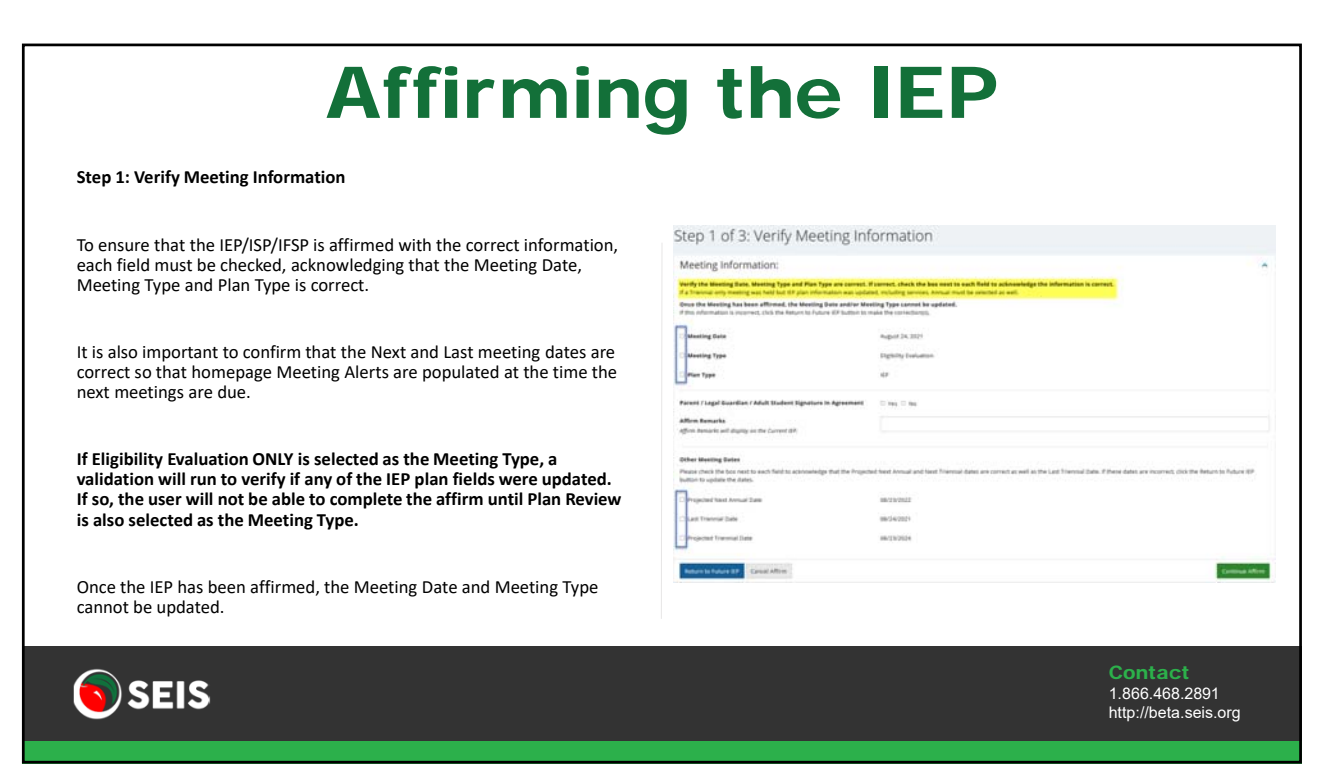

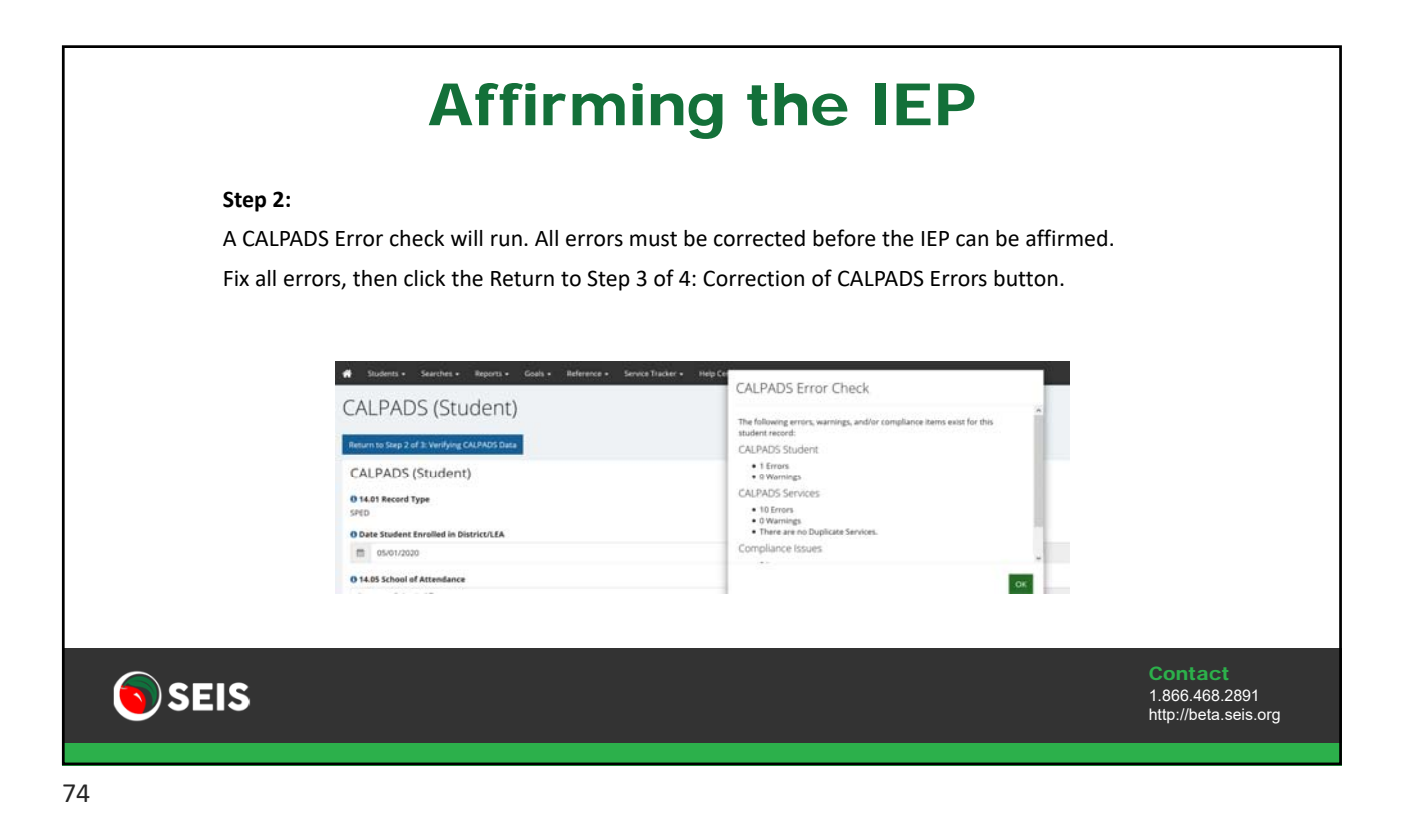

| Check the b  | ox next to each form that was used in this meeti                                                                                                  | ng.                                                                                                    |              |
|--------------|----------------------------------------------------------------------------------------------------|----------------------------------------------------------------------------------------------------|--------------|
| Only the col | acted forms will display in hold on the student's                                                                                                 | Current IED and can be included in an Electroni                                                                                                    | c Signaturo  |
| Univ the set | ected forms will display in bold on the student's                                                                                                 | current ier and can be included in an Electronic                                                                                                    | c signature. |
| All forms w  | ill be included in the affirm, the bold forms will in                                                                                             | ndicate which forms were included in the meetir                                                                                                    | ng           |
|              |                                                                                                    |                                                                                                    |              |
|              |                                                                                                    |                                                                                                    |              |
|              | Charle                                                                                                    |                                                                                                    |              |
|              | Uncheck                                                                                                    |                                                                                                    |              |
|              | IEP At a Glasse                                                                                                    |                                                                                                    |              |
|              |                                                                                                    |                                                                                                    |              |
|              | C Information (Tight)                                                                                                    |                                                                                                    |              |
|              | Information/Eligibility                                                                                                    | Assessment Plan w/out PWN w/ Medi-Cal                                                                                                    |              |
|              | Information/Eligibility     Services - Offer of FAPE                                                                                              | Assessment Plan w/out PWN w/ Medi-Cal      PWN of Proposed Action Grad from HS                                                                                   |              |
|              | Information/Eligibility Services - Offer of FAPE Educational Setting - Offer of FAPE                                                              | Assessment Plan w/out PWN w/ Medi-Cal      PWN of Proposed Action Grad from HS      PWN of Proposed Action Completion of Course Study                            |              |
|              | Information/Eligibility     Services - Offer of FAPE     Educational Setting - Offer of FAPE     Statewide Assessments                            | Assessment Plan w/out PWN w/ Medi-Cal     PWN of Proposed Action Grad from HS     PWN of Proposed Action Completion of Course Study                              |              |
|              | Information/Eligibility       Services - Offer of FAPE       Educational Setting - Offer of FAPE       Statewide Assessments       Present Levels | Assessment Plan w/out PWN w/ Medi-Cal      PWN of Proposed Action Grad from HS      PWN of Proposed Action Completion of Course Study  Preview PDF Submit Cancel |              |

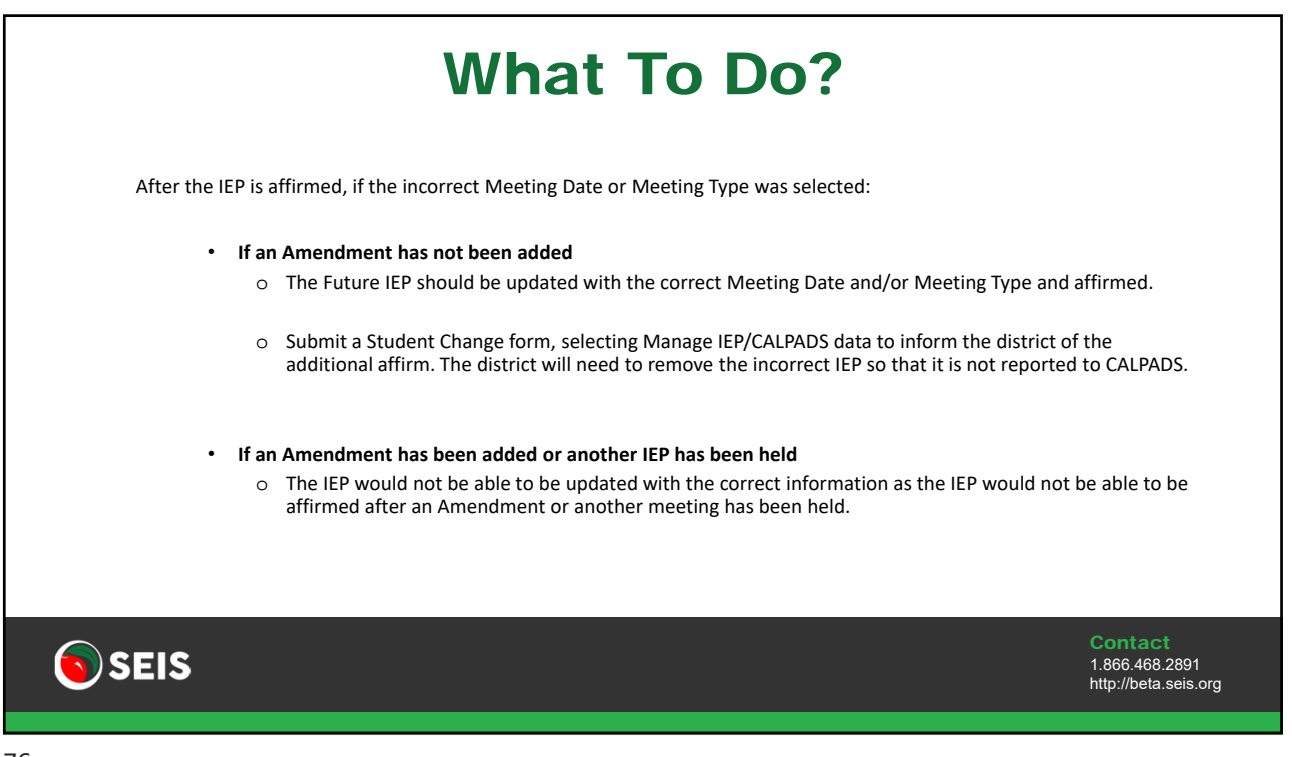

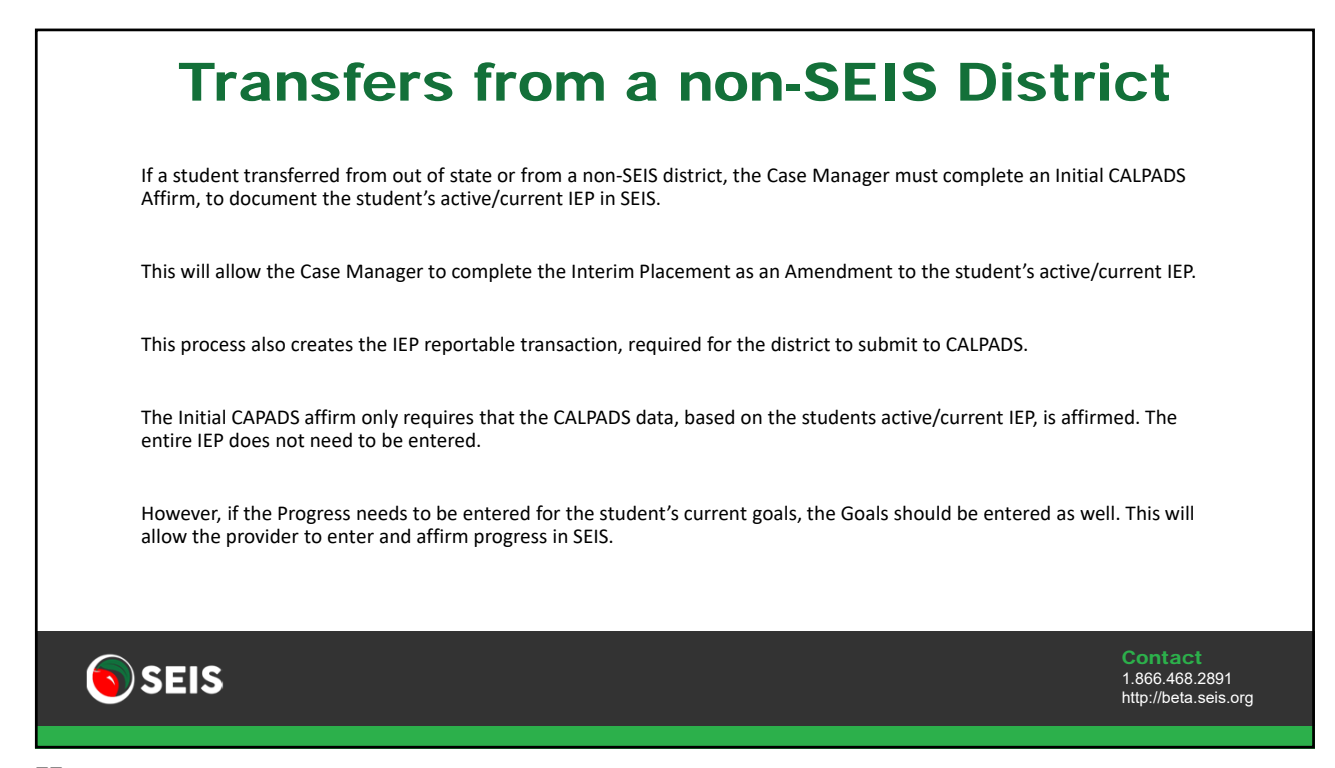

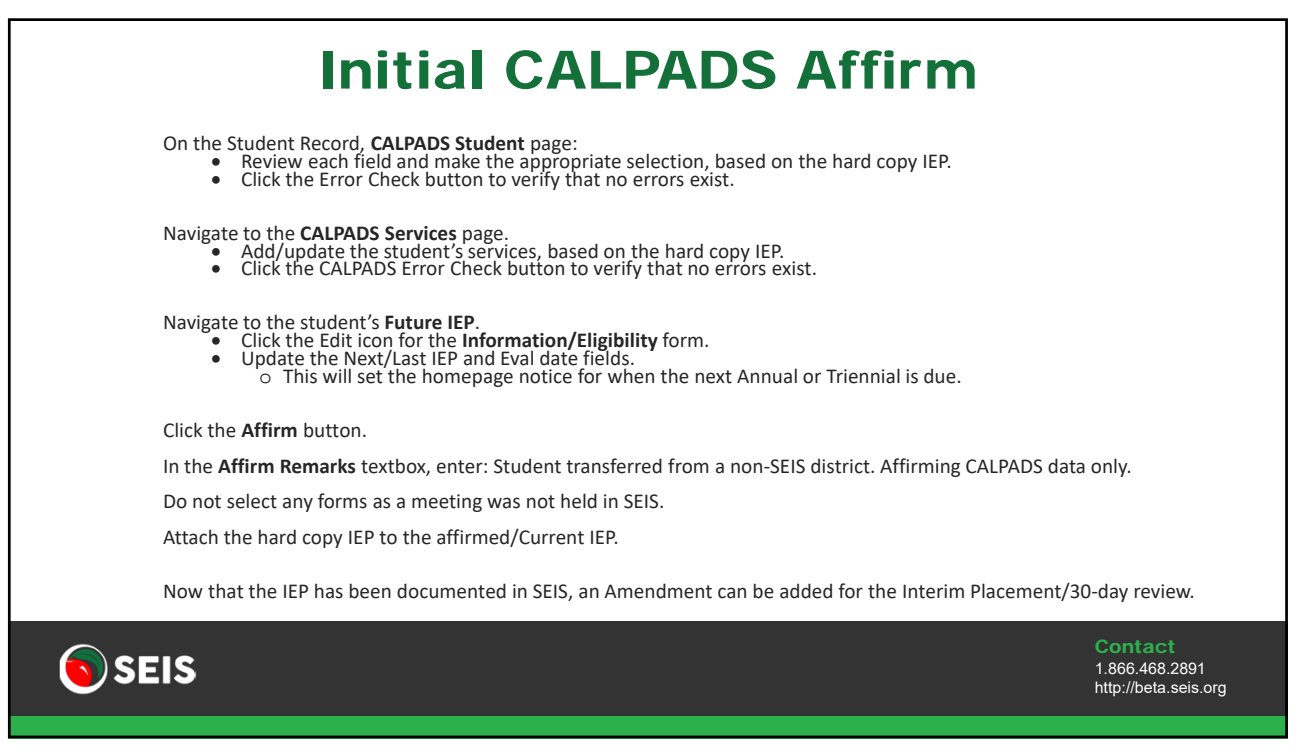

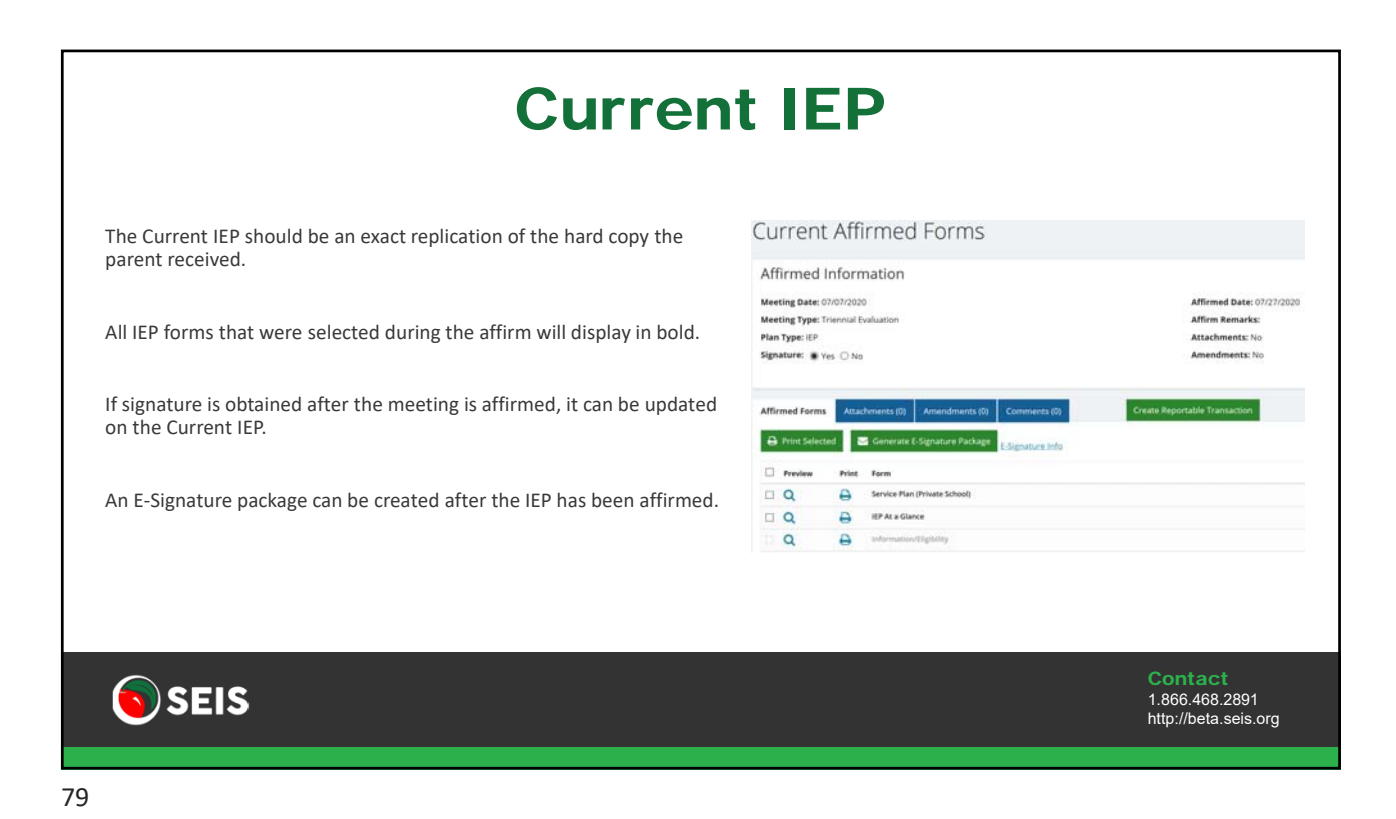

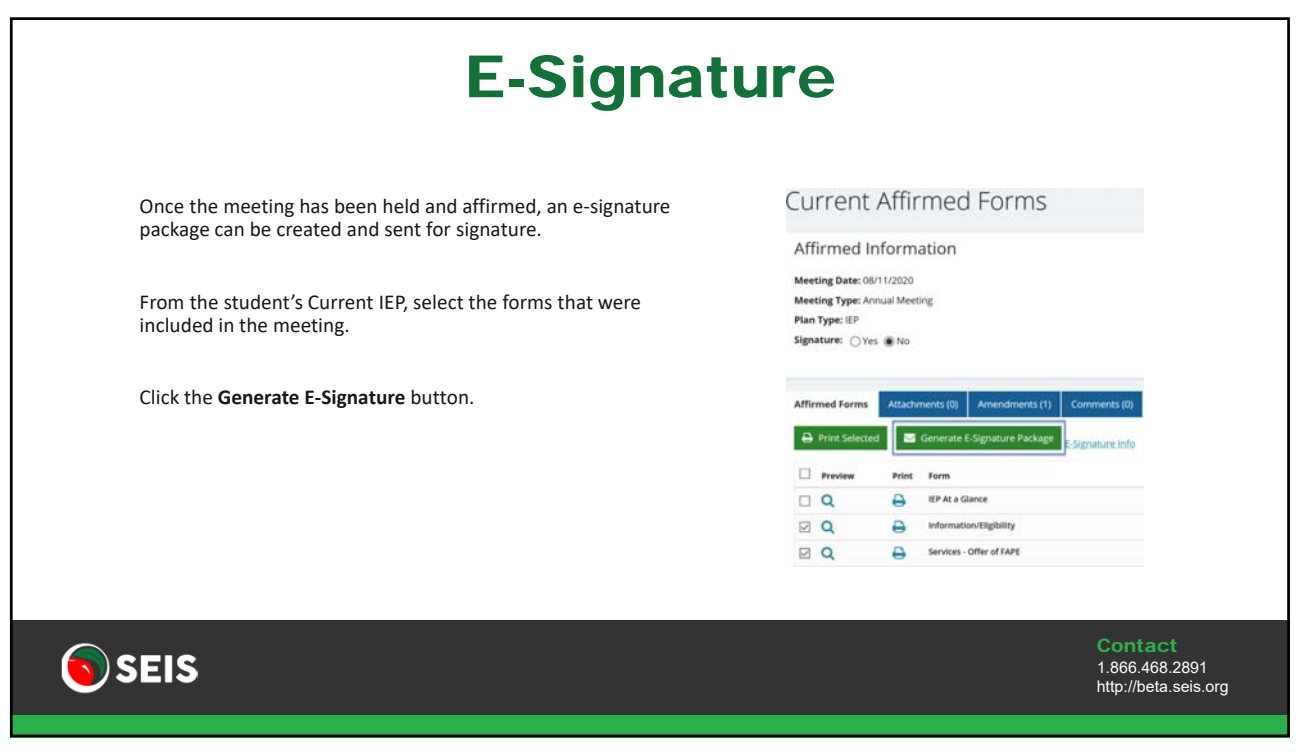

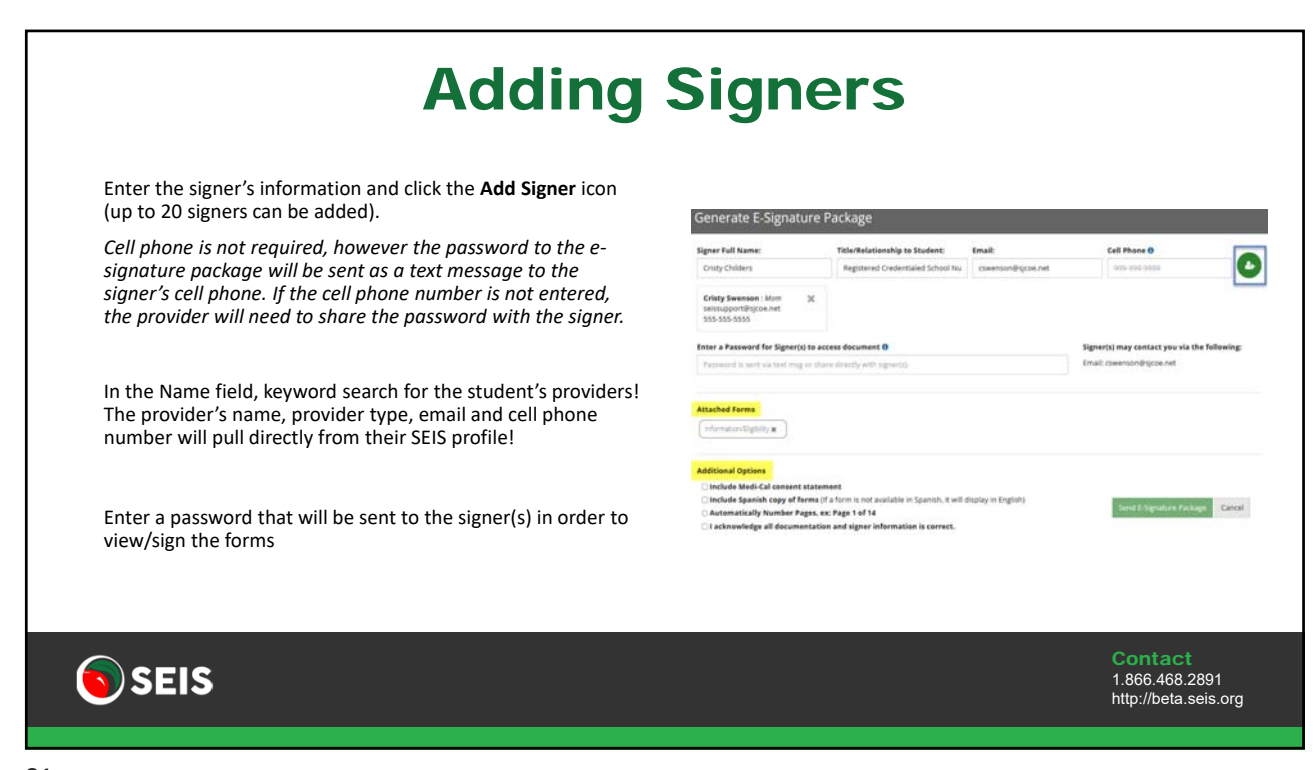

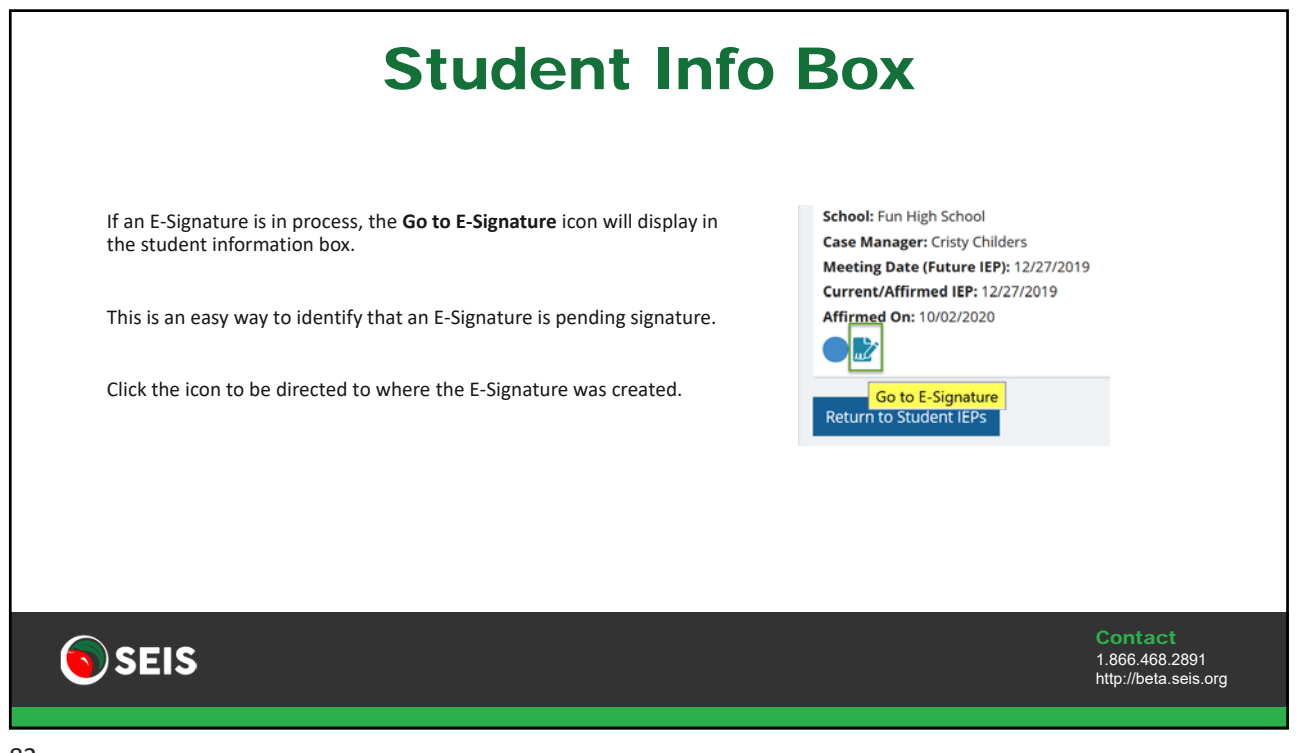

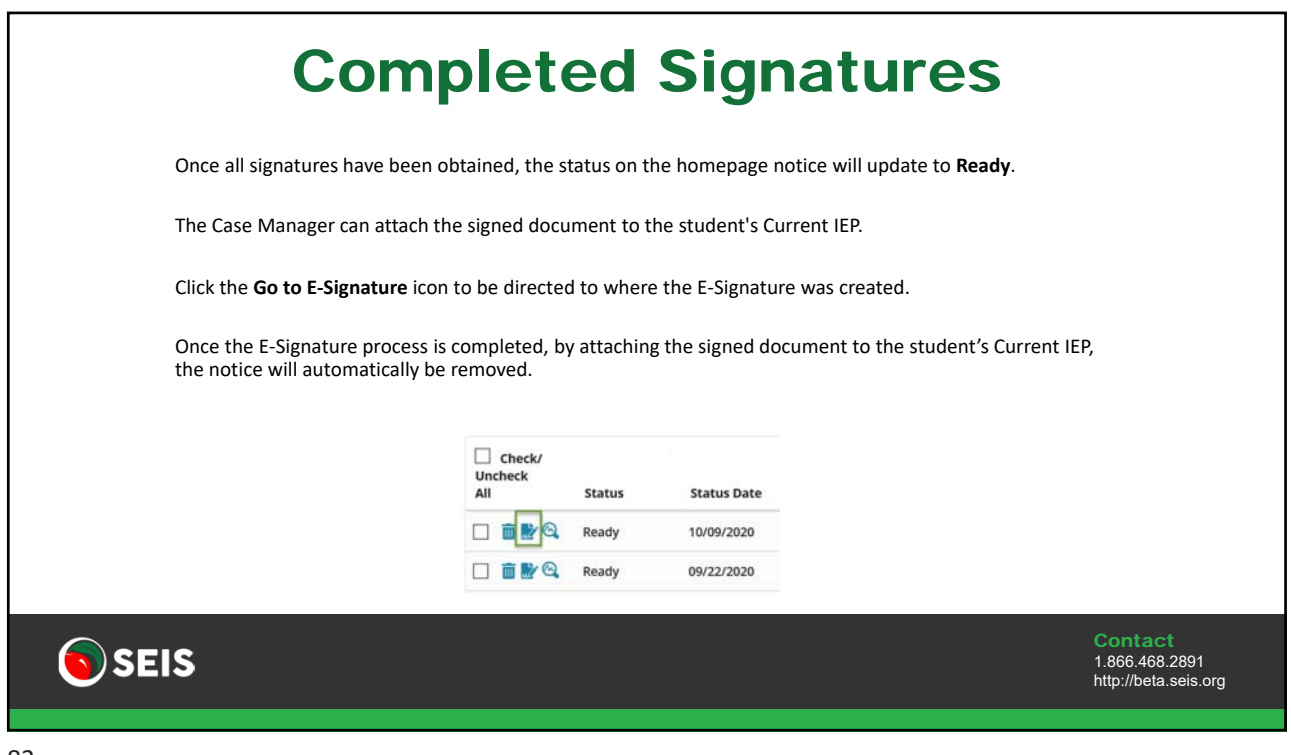

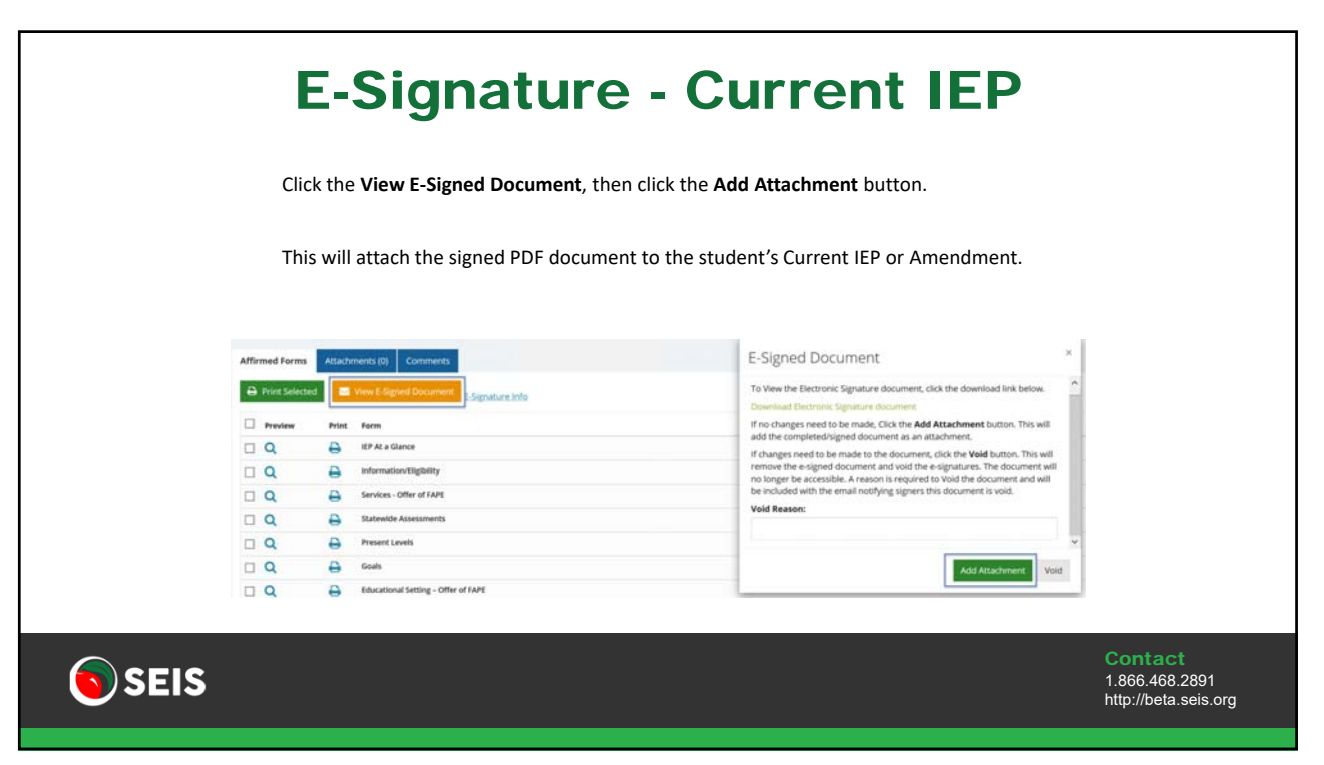

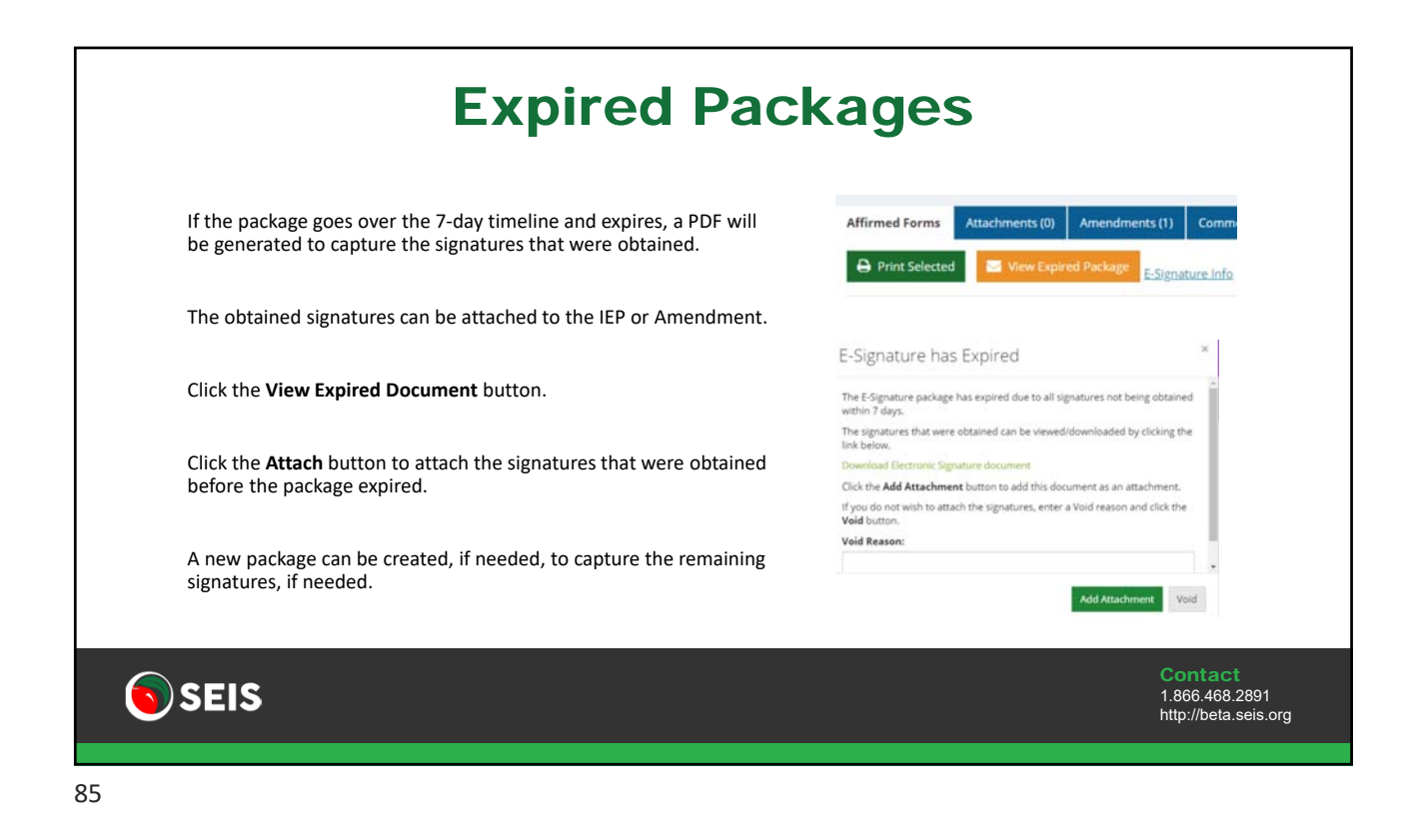

|         |                      |              | F             | listo                             | orical                                           | IEPs                            | 5       |                      |                                              |
|---------|----------------------|--------------|---------------|-----------------------------------|--------------------------------------------------|---------------------------------|---------|----------------------|----------------------------------------------|
|         |                      |              | Th<br>Cli     | e Historical IEI<br>ck the View/P | Ps page displays all a<br>rint icon to be direct | ffirmed IEPs.<br>ed to the IEP. |         |                      |                                              |
| Show se | 0 v entries.<br>Type | Meeting Date | - Affirm Date | attestedBy                        | Purpose(s)                                       | Signature                       | Comment | Amendments           | Search:<br>Attachments                       |
| 0       | Historical           | 66/64/2020   | 06/16/2020    | State Forms                       | Annual Meeting,<br>IEP<br>Triennial Evaluation   | Yes                             |         | No                   | No                                           |
| Ð       | Historical           | 06/01/2020   | 96/02/2020    | State Forms                       | IRP<br>Part B Initial Evaluation,                | Yes                             |         | No                   | 80                                           |
|         | SEIS                 |              |               |                                   |                                                  |                                 |         | <b>C</b><br>1.<br>ht | ontact<br>866.468.2891<br>lp://beta.seis.org |

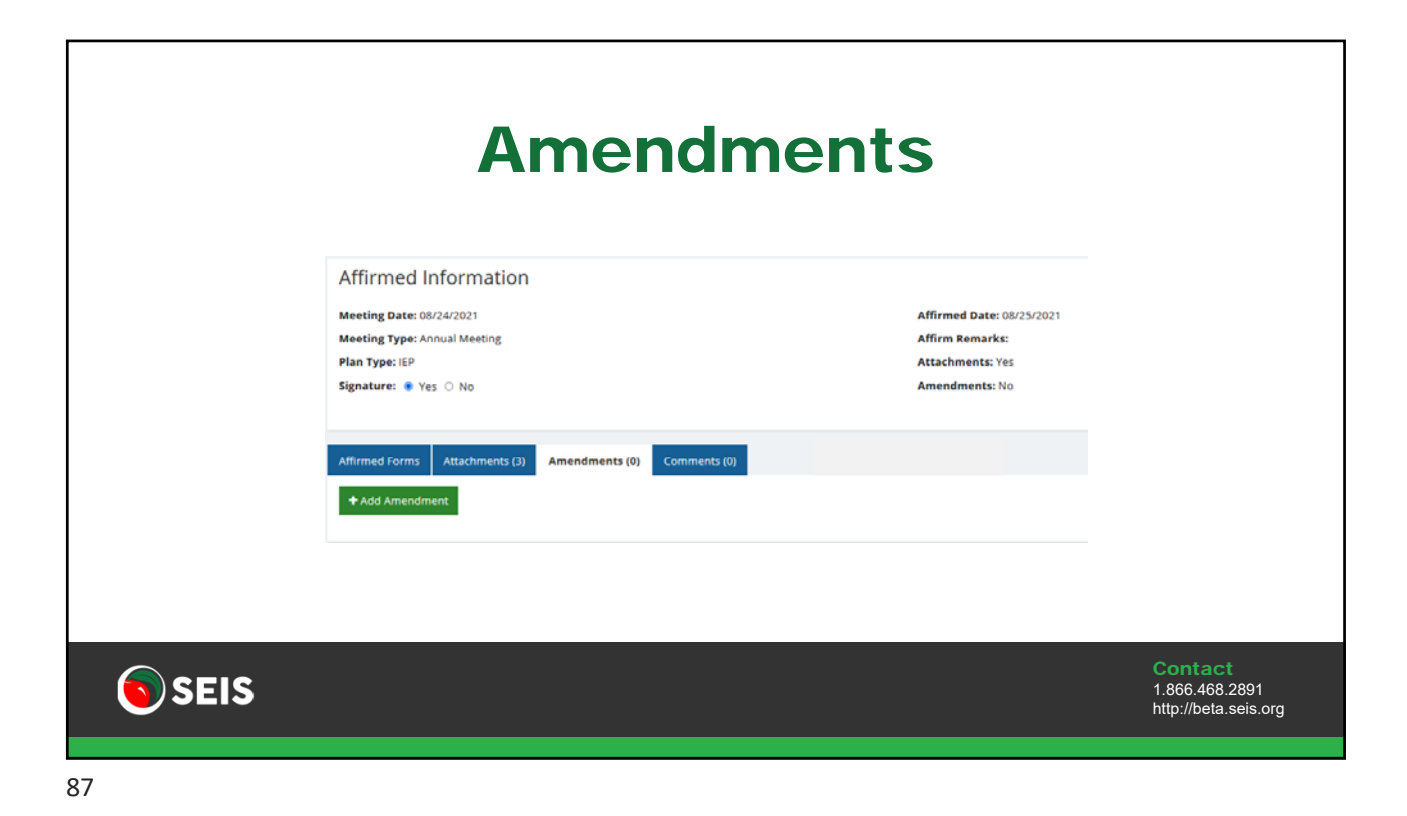

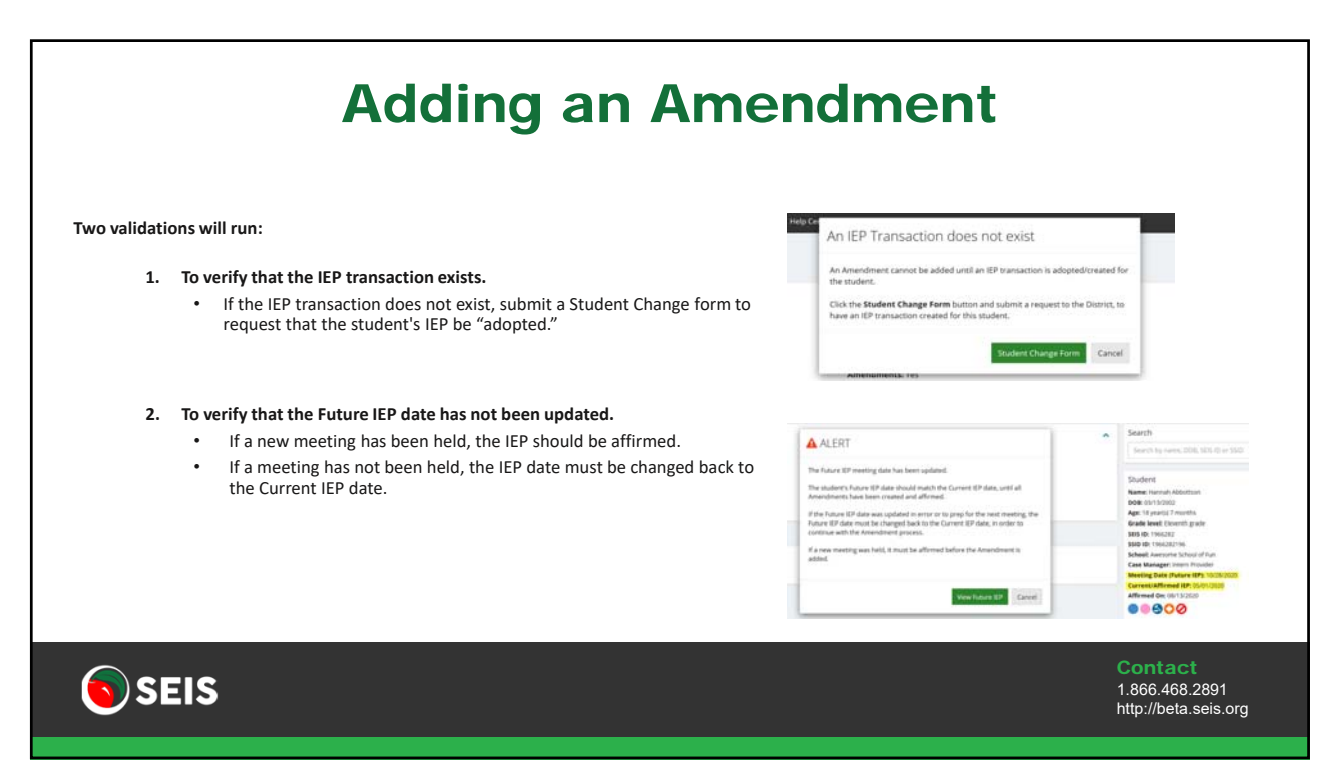

| When an Ame    | ndment is added, the Amendment date is the same as the Meeting date.                                                             |                     |
|----------------|----------------------------------------------------------------------------------------------------|---------------------|
| If a change ne | eds to be made to an IEP that was held that day, the Future IEP can be upda                                                      | ted and reaffirmed. |
|                |                                                                                                    |                     |
|                | ALERT ×                                                                                                    |                     |
|                | The Amendment Date cannot be the same as the student's Current IEP Meeting<br>Date.                                              |                     |
|                | A change cannot be made to the students IEP/ISP/IFSP on the same day of the meeting.                                             |                     |
|                | If an update needed to be made prior to affirming the meeting, the update<br>should be made on the Future and can be reaffirmed. |                     |
|                | Otherwise, the Amendment date must be after the student's current IEP.                                                           |                     |
|                | OK                                                                                                    |                     |
|                |                                                                                                    |                     |
|                |                                                                                                    | Contact             |
|                |                                                                                                    |                     |

**Amendment Purpose** An Amendment is created for any purpose outside of an Initial, Plan Review, Amendment Date Eligibility Evaluation and Plan Type changes. . Amendment Purpose OCorrection The Amendment Purpose field has been expanded to include the Continuation "Additional Purposes" on the Information/Eligibility form. Amendment
Periodic Review
Interim Placement
30-Day Review 'Other' can be selected for a purpose that is not listed. OExit O Transition O Pre-Expulsion Other The Amendment forms link to the Future IEP forms, so that the Future IEP and Student Record have the most updated information. 🖲 SEIS 1.866.468.2891 http://beta.seis.org

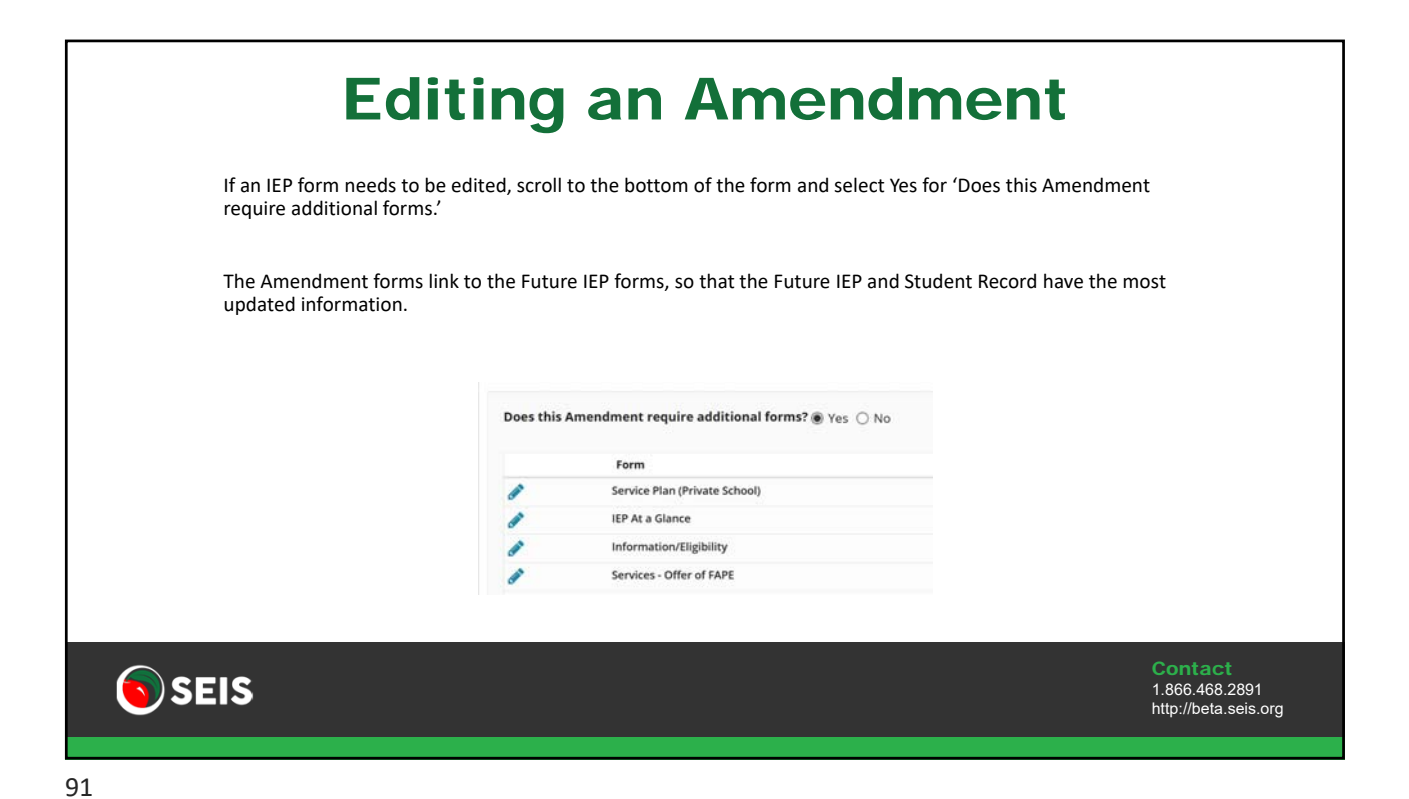

**Amendments** There are specific fields that cannot be updated through an Amendment. Meeting Type: These fields have been made read-only to ensure they are not updated. Initial Plan Review (formerly "Annual") Eligibility Evaluation (formerly "Triennial") If any of these fields need to be updated, it would require an IEP meeting: • 14.20 - Meeting Type Additional Purpose of Meeting (If Needed): Transition • 14.17 - Special Education Referral Date Pre-Expulsion • 14.19 - Initial Evaluation Parental Consent Date 🗆 Interim • 14.24 - Education Plan Type Code (from IEP to ISP and vice versa) Other • 14.45 - Parental Involvement Facilitation Code SEIS 1.866.468.2891 http://beta.seis.org 92

|                                       |                                                                             | years, the service should be Amended.                                                                  |                                                                |                 |
|---------------------------------------|-----------------------------------------------------------------------------|----------------------------------------------------------------------------------------------------|----------------------------------------------------------------|-----------------|
| To Amend                              | a service:                                                                  |                                                                                                    |                                                                |                 |
| •                                     | Click the Amend Service                                                     | button                                                                                                 |                                                                |                 |
| •                                     | Enter an End Date for th                                                    | at version of the service (not IEP end dat                                                             | te)                                                            |                 |
| •                                     | The Start Date of the new                                                   | w version of the service will populate to                                                              | the day after the End Date of the                              | previous versio |
|                                       | 0 Occupational therapy                                                      |                                                                                                    | #2 450 Occupational therapy Amended Service                    |                 |
| #1 45<br>Dates<br>07/30/              | 2020 - 07/29/2021                                                           | Duration/Frequency<br>100 min x 2 sessions = 200 min Weekly                                            | Dates<br>07/07/2020 - 07/29/2020                               |                 |
| #1 45<br>Dates<br>07/30/              | 2020 - 07/29/2021<br>Not Report                                             | Duration/Frequency<br>100 min x 2 sessions = 200 min Weekly<br>Do Not Print                            | Dates<br>07/07/2020 - 07/29/2020<br>Do Not Report              |                 |
| #1 45<br>Dates<br>07/30/<br>Dol       | 2020 - 07/29/2021<br>Not Report<br>Ind Service Continue to new IEP Disconti | Duration/Frequency<br>100 min x 2 sessions = 200 min Weekly<br>Do Not Print<br>nue Service Copy to ESY | Dates<br>97/07/2020 - 07/29/2020<br>Do Not Report<br>Delete    |                 |
| #1 45<br>Dates<br>07/30/<br>Do<br>Ame | 2020-07/29/2021<br>Not Report<br>Ind Service Continue to new IEP Discont    | Duration/Frequency<br>100 min x 2 sessions = 200 min Weekly<br>Do Not Print<br>nue Service Copy to ESY | Dates<br>07/07/2020 - 07/29/2020<br>⊡ Do Not Report<br>Deleter |                 |

| Affirr                     | ning                               | an                                | Amer                               | ndmer            | nt                                                |
|----------------------------|------------------------------------|-----------------------------------|------------------------------------|------------------|---------------------------------------------------|
| After all e<br>Click the a | dits have been<br>Affirm button to | completed, th<br>o initiate the a | e amendment shou<br>ffirm process. | ıld be affirmed. |                                                   |
| _                          | Save                               | Print<br>Return To Amenda         | Affirm                             |                  |                                                   |
|                            | Forms                              |                                   | Return to List 🔳 🗎 🗲               |                  |                                                   |
|                            |                                    |                                   |                                    |                  |                                                   |
| <b>SEIS</b>                |                                    |                                   |                                    |                  | Contact<br>1.866.468.2891<br>http://beta.seis.org |
| 94                         |                                    |                                   |                                    |                  |                                                   |

|                                                       |                      | Form                                    | าร                                         | in L                                                     | Js                            | e                                        |                         |                                             |
|-------------------------------------------------------|----------------------|-----------------------------------------|--------------------------------------------|----------------------------------------------------------|-------------------------------|------------------------------------------|-------------------------|---------------------------------------------|
| If a user is on an IEP form complete the affirm until | (throu<br>the for    | gh the Future IEF<br>ms are not in use  | P or Ame<br>e.                             | ndment), yo                                              | u will                        | receive a no                             | otice and are unable to |                                             |
| Since the Amendment for takes place, inaccurate da    | rms lini<br>ita will | < to the Future IE<br>be pulled into th | P forms,<br>e Amend                        | if data is bei<br>ment transa                            | ng up<br>ction.               | dated befor                              | e the Amendment affirn  | n                                           |
|                                                       | Please No            | d Forms Found                           | ively working on th<br>contact users liste | e same student's IEP. This<br>d below to release the for | s student's f<br>ms in use (s | orm(s) must not be in ave their work) to |                         |                                             |
|                                                       | then contr           | Form                                    | Checked Out<br>By                          | Email                                                    | Phone                         | StudentName                              |                         |                                             |
|                                                       | <b>A</b>             | Information/Eligibility                 | State Forms2                               | emaiLaddress@sels.org                                    | fdesdfefd                     | Marjoram Ackerman                        |                         |                                             |
|                                                       | <                    | Consent                                 |                                            |                                                          |                               | >                                        |                         |                                             |
|                                                       |                      |                                         |                                            |                                                          |                               | Notify All OK                            |                         |                                             |
|                                                       |                      |                                         |                                            |                                                          |                               |                                          |                         |                                             |
| <b>SEIS</b>                                           |                      |                                         |                                            |                                                          |                               |                                          | Cc<br>1.8<br>http       | ontact<br>366.468.2891<br>p://beta.seis.org |
|                                                       |                      |                                         |                                            |                                                          |                               |                                          |                         |                                             |
| 95                                                    |                      |                                         |                                            |                                                          |                               |                                          |                         |                                             |

|        | Affirming                              | g an Am                         | nendment                                   |                                        |
|--------|----------------------------------------|---------------------------------|--------------------------------------------|----------------------------------------|
| Amen   | idment Purpose: What was selected on   | the Amendment form              |                                            |                                        |
| Addit  | ional Purpose of Meeting: The addition | al purpose that was selecte     | ed on the Information/Eligibility form     |                                        |
| Jigila | ture. Was the Amenument signed.        |                                 |                                            |                                        |
|        | Affirm Amondmont                       |                                 |                                            |                                        |
|        | Amrm Amendment                         |                                 |                                            |                                        |
|        | Amendment Date<br>05/25/2021           | Amendment Purpose:<br>Amendment | Additional Purpose of Meeting (If Needed): |                                        |
|        | Ves<br>No                              |                                 |                                            |                                        |
|        | O Not Applicable                       |                                 |                                            |                                        |
|        | Continue Cancel                        |                                 |                                            |                                        |
|        |                                        |                                 |                                            |                                        |
|        |                                        |                                 |                                            | Contact                                |
| SEI:   | S                                      |                                 |                                            | 1.866.468.2891<br>http://beta.seis.org |
|        |                                        |                                 |                                            |                                        |

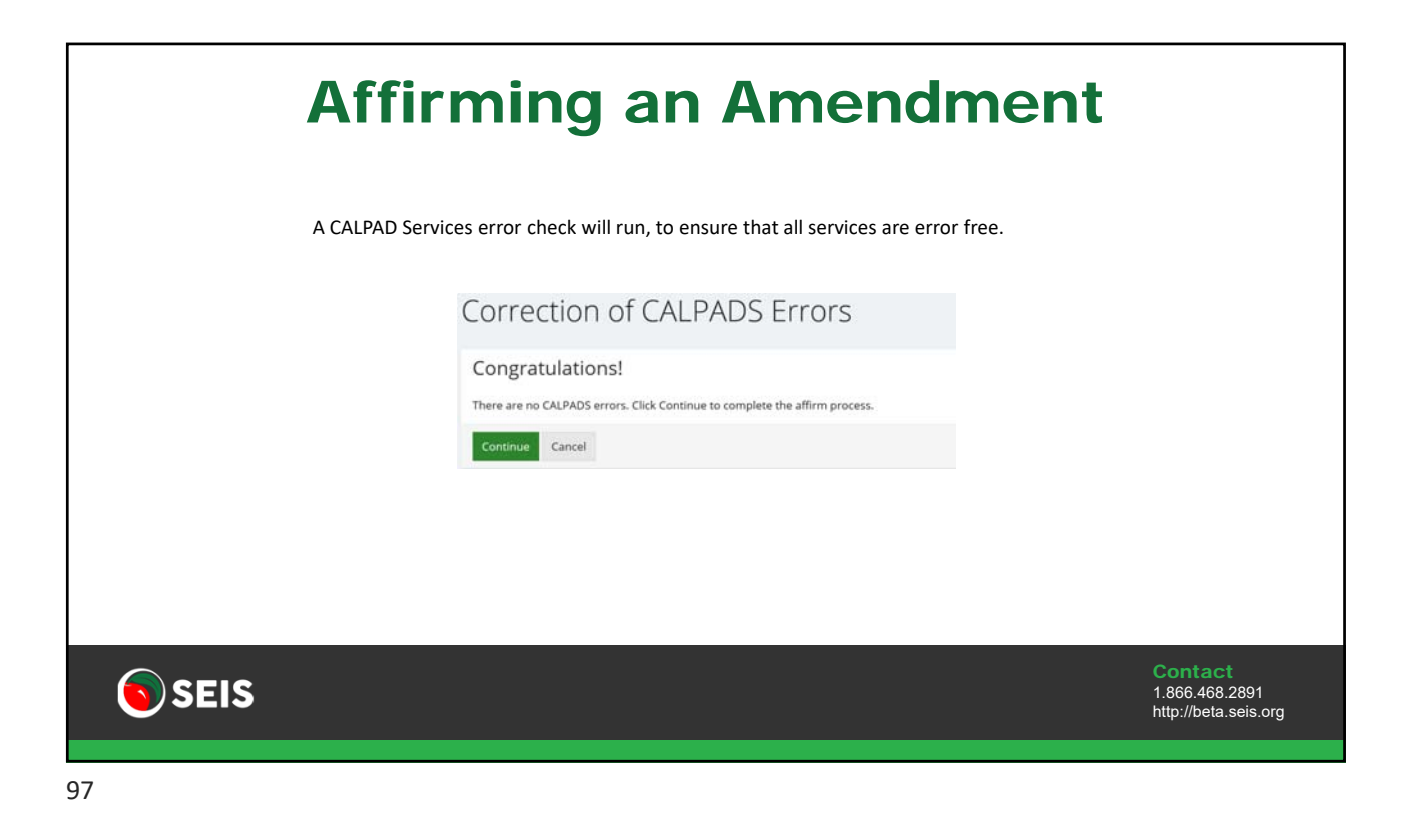

| Affirm                                      | ing an Amendr                                                                                                    | ment                                              |
|---------------------------------------------|----------------------------------------------------------------------------------------------------|---------------------------------------------------|
| Select the forms<br>Click the <b>Submit</b> | s that were used for the Amendment meeting.<br>t button                                                                                                    |                                                   |
|                                             | Check/<br>Uncheck<br>All Step 4 of 4: Selection of Forms Used for This Meeting<br>IEP At a Glance<br>Information/Eligibility<br>Services - Offer of FAPE<br>Educational Setting - Offer of FAPE |                                                   |
| SEIS                                        |                                                                                                    | Contact<br>1.866.468.2891<br>http://beta.seis.org |
| 98                                          |                                                                                                    |                                                   |

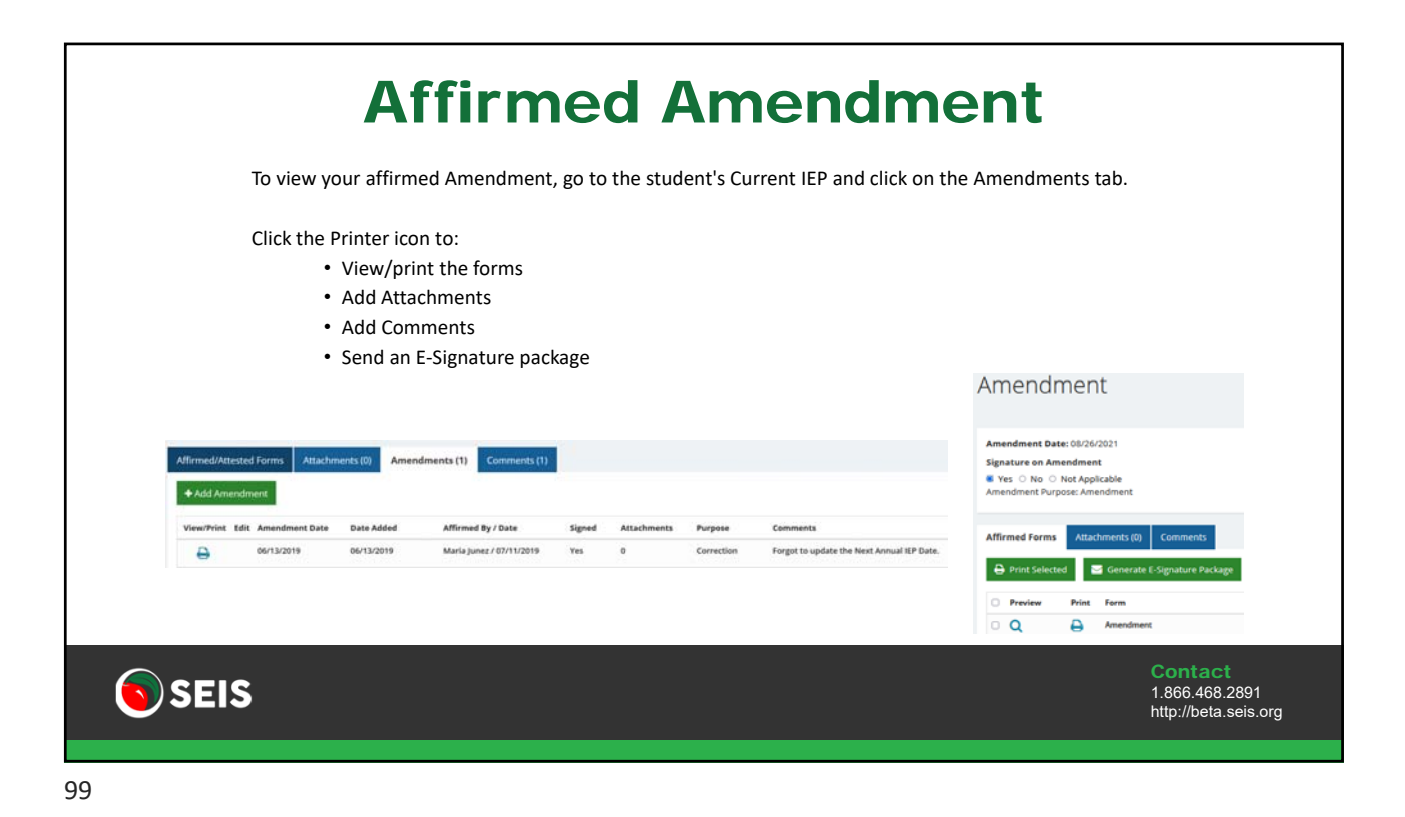

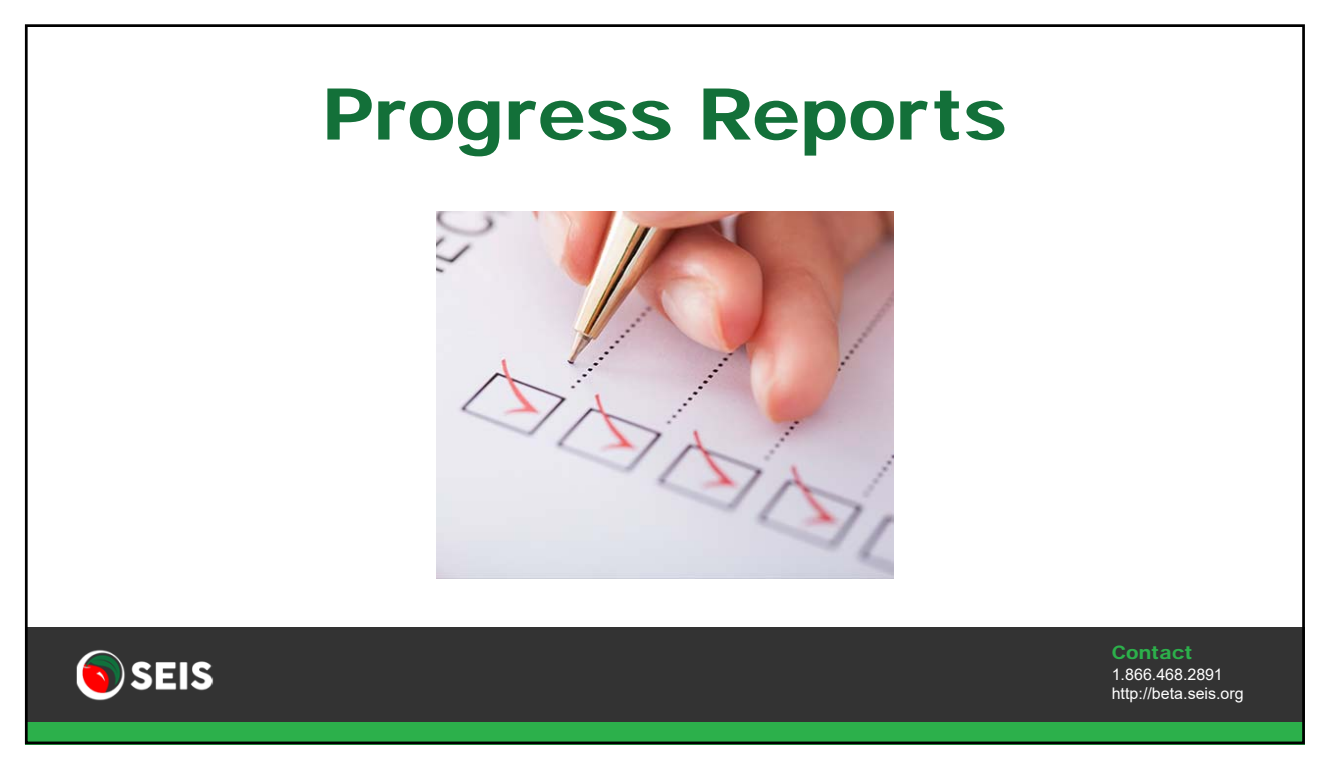

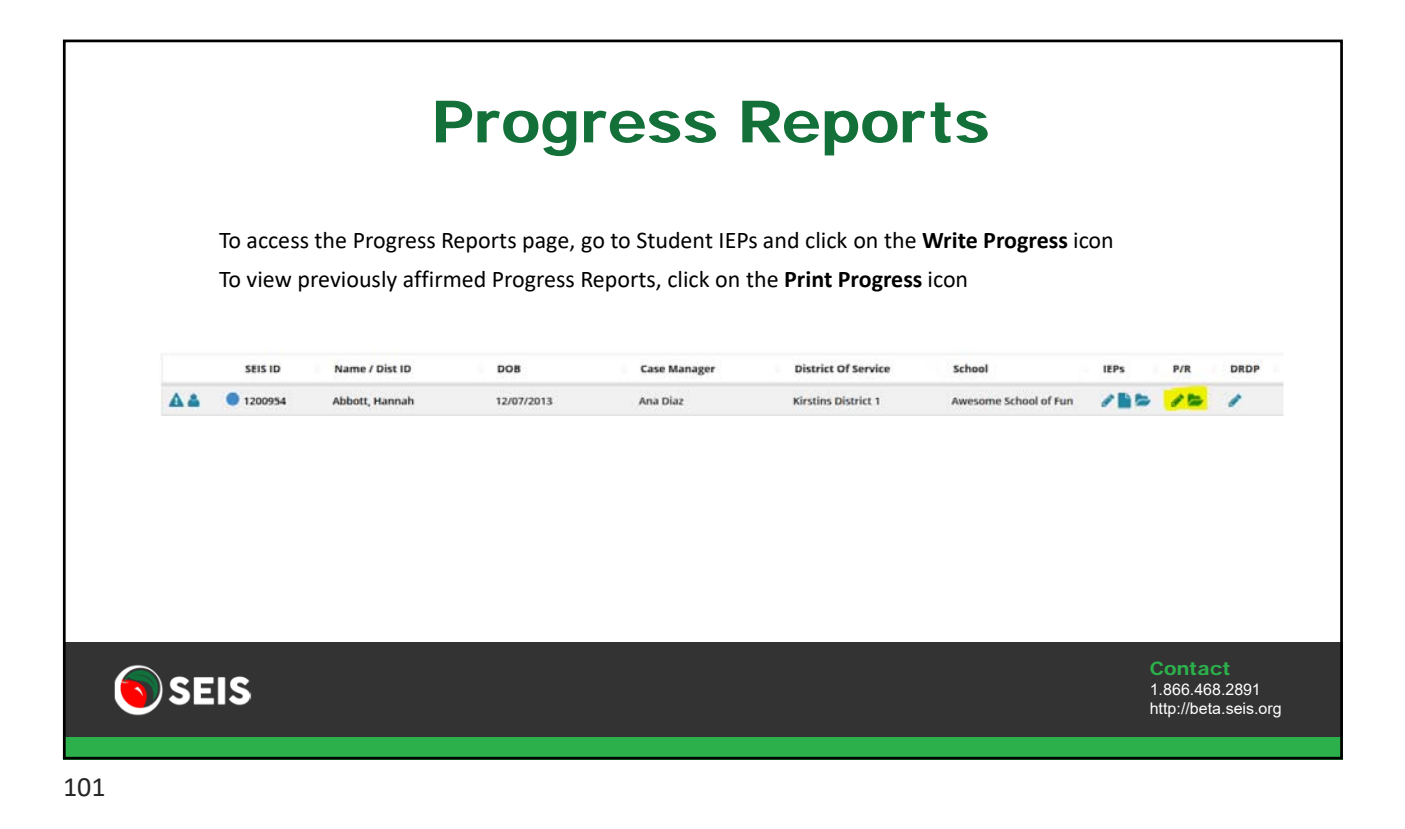

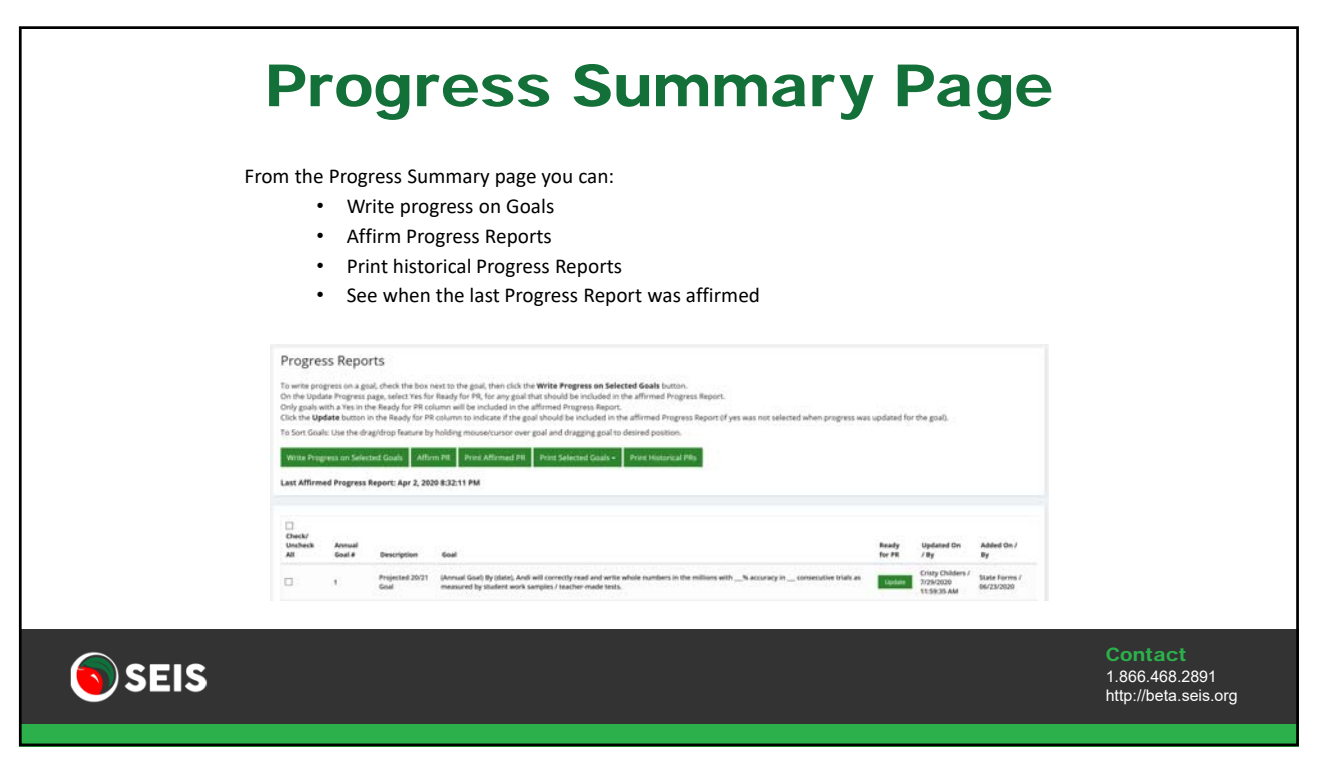

| V                               | Vrit                           | ing                            | g Prog                                | gress                                                          | S           |                                                   |
|---------------------------------|--------------------------------|--------------------------------|---------------------------------------|----------------------------------------------------------------|-------------|---------------------------------------------------|
| To write progr<br>Write Progres | ess on Go<br><b>s on Selec</b> | als, chec<br>t <b>ed Goa</b> l | k the box next to<br><b>Is</b> button | the Goal(s) an                                                 | d click the |                                                   |
|                                 | Write Prog<br>Last Affirm      | gress on Selec<br>ed Progress  | ted Goals Affirm PR                   | Print Affirmed PR<br>:53 PM                                    |             |                                                   |
|                                 | Check/<br>Uncheck<br>All       | Annual<br>Goal #               | Description                           | Goal                                                           |             |                                                   |
|                                 |                                | 1                              | Projected Goal 21/22                  | By [date], given [s<br>(algebraically, gra<br>measured by stuc |             |                                                   |
| <b>SEIS</b>                     |                                |                                |                                       |                                                                |             | Contact<br>1.866.468.2891<br>http://beta.seis.org |
| 103                             |                                |                                |                                       |                                                                |             |                                                   |

|                                    | ١                                                                   | <b>Vritin</b> g                  | Progres                                                  | SS                        |                           |
|------------------------------------|---------------------------------------------------------------------|----------------------------------|----------------------------------------------------------|---------------------------|---------------------------|
| There are 3<br>click the <b>Ad</b> | standard Progress fi<br><b>d Progress Report</b> b                  | elds and an Annual Rev<br>utton. | iew field. If you district require                       | es additional progress to | be written,               |
| Once progre                        | Progress Report 2<br>Progress Report 2<br>Progress Report 3<br>Date | , select Yes in the <b>Read</b>  | y for PR field and click Return f                        | to PR Summary page.       |                           |
| SFIS                               | Annual Review<br>Annual Review(Gast)                                | Annual Goal Mee<br>© Yes © No    | And Progress Ray<br>Basedy Sor PSE<br>• Yes: C No: C No. | м                         | Contact<br>1.866.468.2891 |

| <b>Affirming Progress</b>                                                                     |                             |                               |                                                     |                                                                                                    |                                     |                                                                  |                                                   |  |  |  |  |
|-----------------------------------------------------------------------------------------------|-----------------------------|-------------------------------|-----------------------------------------------------|----------------------------------------------------------------------------------------------------|-------------------------------------|------------------------------------------------------------------|---------------------------------------------------|--|--|--|--|
| The Case Manager should wait until progress has been written for all goals before affirming.  |                             |                               |                                                     |                                                                                                    |                                     |                                                                  |                                                   |  |  |  |  |
| Only goals with a Yes in the Ready for PR column will pull into the affirmed Progress Report. |                             |                               |                                                     |                                                                                                    |                                     |                                                                  |                                                   |  |  |  |  |
| Cli                                                                                           | Click the Affirm PR button. |                               |                                                     |                                                                                                    |                                     |                                                                  |                                                   |  |  |  |  |
|                                                                                               | Write Pro                   | gress on Sele<br>ned Progress | cted Goals Affirm PR<br>Report: Mar 11, 2021 7:50:5 | Print Affirmed PR Print Selected Goals - Print Historical PRs<br>53 PM                                                                                                    |                                     |                                                                  |                                                   |  |  |  |  |
|                                                                                               | Check/<br>Uncheck<br>All    | Annual<br>Goal Ø              | Description<br>Projected Goal 21/22                 | Goal<br>By (date), given (supports), (name) will compare properties of two functions each represented in a different way<br>(algebraically, graphically, mamerically in table, or by webal descriptions) with at least []% accuracy in [] mials as | Ready<br>for PR<br>Yes<br>8/25/2021 | Updated On /<br>By<br>Cristy Childers /<br>8/25/2018:43:39<br>AM |                                                   |  |  |  |  |
|                                                                                               |                             |                               |                                                     | полнате и у замена ник желрез компа технох.                                                                                                    | opoice                              |                                                                  |                                                   |  |  |  |  |
| <b>SEIS</b>                                                                                   |                             |                               |                                                     |                                                                                                    |                                     |                                                                  | Contact<br>1.866.468.2891<br>http://beta.seis.org |  |  |  |  |

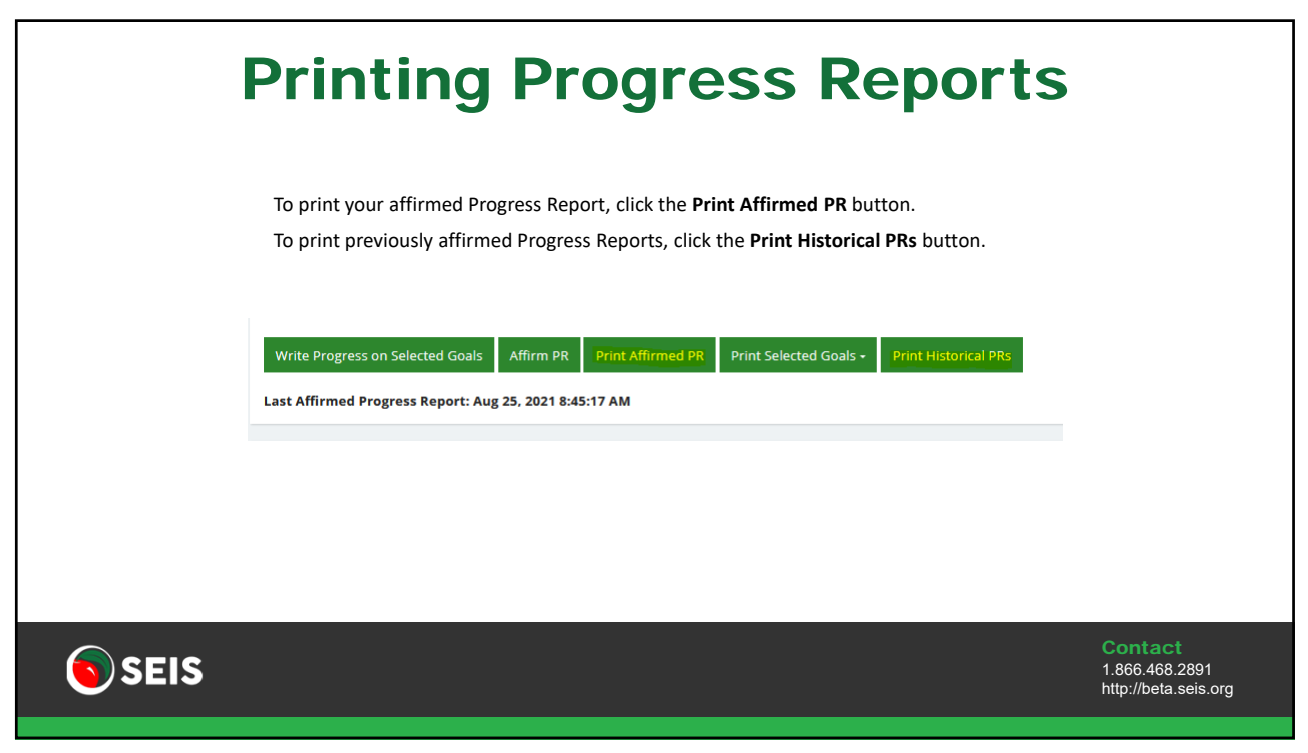

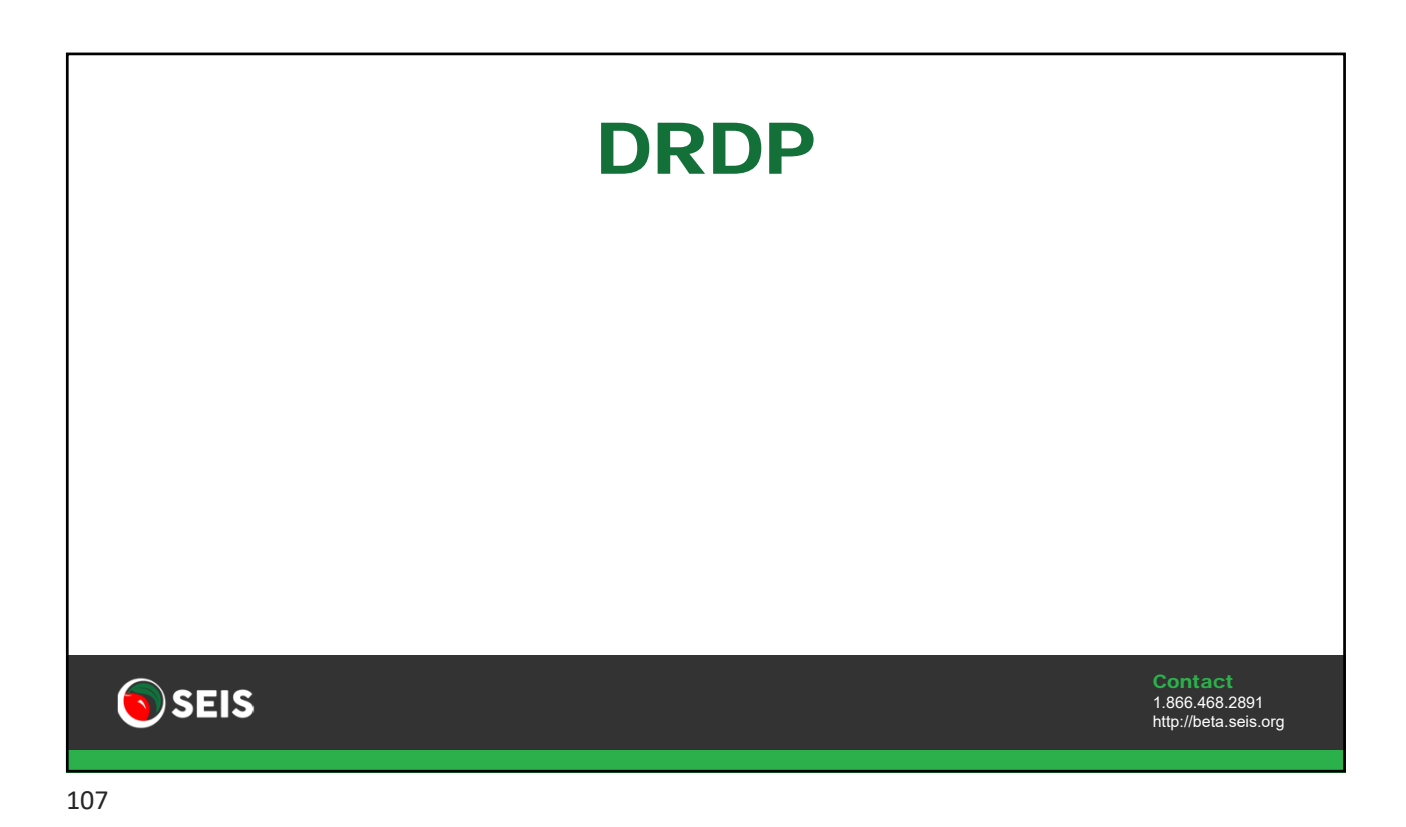

|      |                        |                                                | DI                                         | RDP                  |               |                                                   |
|------|------------------------|------------------------------------------------|--------------------------------------------|----------------------|---------------|---------------------------------------------------|
|      | The DRDP<br>DRDPs only | icon will display for s<br>y need to be comple | students ages 0-6.<br>ted for students age | s 0-5, excluding TK. |               |                                                   |
|      | IEPs                   | P/R DRDP                                       |                                            |                      |               |                                                   |
|      | 1                      | / 🖕                                            |                                            |                      |               |                                                   |
|      | e 🖌 🖕                  | I 🖕 🤳                                          |                                            |                      |               |                                                   |
|      | To add a D             | RDP, click the <b>Add D</b>                    | RDP button.                                |                      |               |                                                   |
|      | DRDP for: blank f      | form Date of Birth: 12/01/2015                 |                                            |                      |               | Add DRDP     Create/View DRDP Report              |
|      | 1.1.1.1.1.1.1          | Тури                                           | Date Added                                 | - Data Completed     | Date Affirmed | Affirmed By                                       |
|      | *+*                    | DRDP access                                    | 08/25/2021                                 | 65/31/2021           |               |                                                   |
|      |                        |                                                |                                            |                      |               |                                                   |
| s SI | EIS                    |                                                |                                            |                      |               | Contact<br>1.866.468.2891<br>http://beta.seis.org |
|      |                        |                                                |                                            |                      |               |                                                   |

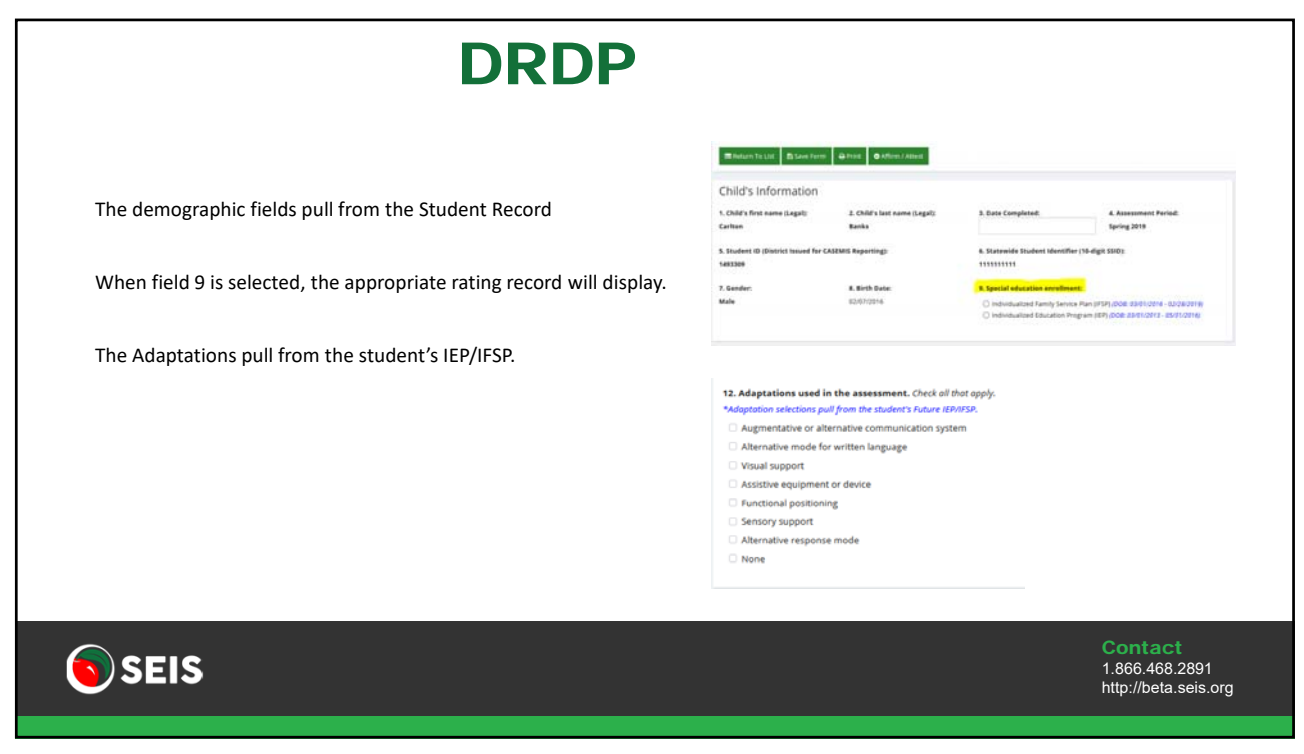

| Transferring DRD                                                 | P Data from SEIS to I                                                                                                    | OR Access Reports                                                                         |
|------------------------------------------------------------------|----------------------------------------------------------------------------------------------------|-------------------------------------------------------------------------------------------|
| In spring 2020, SEIS integrated wi                               | h DR Access Reports, making it easier and faster                                                                                                    | to produce DRDP reports.                                                                  |
| Completed/affirmed DRDP (2015<br>On the DRDP form, the Assessors | records will be automatically transferred every in name and email address will pull from their SEIS                                                                                                    | night into your DR Access Reports account.<br>user profile. If the email address that was |
| used to create your DKDP account                                 | Assessor information Manual Assessor deprimary special education assesser                                                                                                    |                                                                                           |
|                                                                  | 17. Rale: Check det:<br>Cally intervention Specifiet Cocycloardwolf/Thyroid Hergent Program Speciation 4 Admonstrator Program Speciation 4 Admonstrator Program Speciation 4 Admonstrator Tother cypecify here If Other Specify here |                                                                                           |
|                                                                  | O 11. DiAccentraportitary account email                                                                                                    |                                                                                           |
| <b>SEIS</b>                                                      |                                                                                                    | Contact<br>1.866.468.2891<br>http://beta.seis.org                                         |

| Search Re             | sults     |               |               |               | at Colum         | n Options 🔍 Hide Search Options | Criteria                 | 480             |
|-----------------------|-----------|---------------|---------------|---------------|------------------|---------------------------------|--------------------------|-----------------|
| AZ A B                | C D E F G | H I J K L M N | O P Q R S T U | r v w x y z   | * All Rec        | nda • Go                        | Student Exited           | Add Edit Tourth |
| Check/<br>Uncheck All | 5615-10   | Last Name     | First Name    | Date of Birth | Case Manager     | School of Attendance            | Optional Criteria        |                 |
|                       | 1748918   | AAttero Good  | Atolilan      | 03/19/2012    | Carlin Watte     | Awesome School of Pun           | Additional Search Filter |                 |
|                       | 1200954   | Abbott        | Hannah        | 12/07/2013    | Cristly Childens | Cristys Fun Schoul              |                          | Search          |
|                       | 1966.282  | Abbottson     | Hannah        | 03/28/2016    | Balla Dog        | Cristys Fun School              | Saved Searches           |                 |
|                       | 644314    | Ackerman      | Marjoram      | 09/16/2007    | Ofsty Childens   | Cristys Fun School              | Select One               | 9               |
| AOB                   | 1885545   | Adams         | wednesday     | 09/30/2017    | Barbie Doll      | Wereverlves Acadamy             | Shared searches          | 9               |

**Filtering Students** 48 Criteria Criteria Student Exited Adding filters will allow you to narrow down the results to a specific group of No students. Filter by any field on the student record, including custom fields created by the district or SELPA. **Optional Criteria** Additional Search Filter Ŧ The search is an AND search. Meaning that only the students that match all ----Optional---criteria will pull in. SEIS 1.866.468.2891 http://beta.seis.org

| Column Optio                                                                            | ns                                                                                                    |
|-----------------------------------------------------------------------------------------|----------------------------------------------------------------------------------------------------|
| Column options allow you to see specific information about the group of students.       | Column Options                                                                                            |
| Type of Report                                                                          | Type of Report Student report (Add columns to show) *                                                     |
| Select canned reports such as: Current Service Report, ESY service Report, DRDP Report. | Select Columns for Report           * Date of Brith         * Case Manager         * School of Attendance |
| Select Columns for Report                                                               |                                                                                                    |
| Select any field from the Student Record or custom Field.                               |                                                                                                    |
|                                                                                         | OK Cancel                                                                                                 |
|                                                                                         |                                                                                                    |
| SEIS                                                                                    | Contact<br>1.866.468.2891<br>http://beta.seis.org                                                         |
|                                                                                         |                                                                                                    |

|      | Cur                                      | rent              | t Se           | rv              | ice        | e Rep                                                                                                    | ort                                                                | 1                                                                                                    |                                              |                         |
|------|------------------------------------------|-------------------|----------------|-----------------|------------|----------------------------------------------------------------------------------------------------|--------------------------------------------------------------------|----------------------------------------------------------------------------------------------------|----------------------------------------------|-------------------------|
| Т    | he Current Service Rep                   | oort is one of th | ne most comi   | mon sear        | ches.      | Column Options                                                                                                    |                                                                    |                                                                                                    |                                              |                         |
| Т    | his report will pull all s               | ervices from th   | ie services gr | id.             |            | Student report (Add calumna to al<br>Student report (Add calumna to<br>Current service report (7/0) yak<br>Primary service report (7/0) yak | show)<br>(mits with services will the<br>primary service will show | 0,<br>(1,<br>(1,1)<br>(1,1) |                                              |                         |
| Т    | here will be one row p                   | er service, disp  | laying all ser | vice field      | s.         | ESY service report (Only studen<br>Mental Health Lervice report ()<br>shoe up)<br>Duplicaes by Last/Pixt Name I                             | s with ESY services will sh<br>ly students with Mental H<br>.008   | ow up)<br>reath senices will<br>v<br>OK Cancel                                                                                                    |                                              |                         |
| Cade | Service                                  | Marked DNR        | Statut         | -<br>Start Date | End Date   | Previder NPA                                                                                                    | Delivery                                                           | Serains Based                                                                                                    | Minutes / Session                            | Sessions /<br>Frequency |
| 240  | Service coordination                     | No                | Discontinued   | 10/01/2015      | 06/03/2018 | 100 District of Service                                                                                                    |                                                                    | 744                                                                                                    |                                              |                         |
| 900  | Other special education/helated services | Tes               | Amended        | 16/01/2019      | 06/95/2021 | 400 Nanpublic agency<br>(NPA) under contract<br>with SELPA or district                                                                      |                                                                    | Tes                                                                                                    | 60                                           | 3 <b>9</b>              |
| 415  | Language and speech                      | No                |                | 05/06/2021      | 85/95/2822 | 120 SELPA                                                                                                    | 4                                                                  | Tes                                                                                                    | в                                            | 2.4                     |
| SEI: | 5                                        |                   |                |                 |            |                                                                                                    |                                                                    | Cor<br>1.86<br>http:                                                                                                    | <b>ntact</b><br>i6.468.2891<br>//beta.seis.c | org                     |

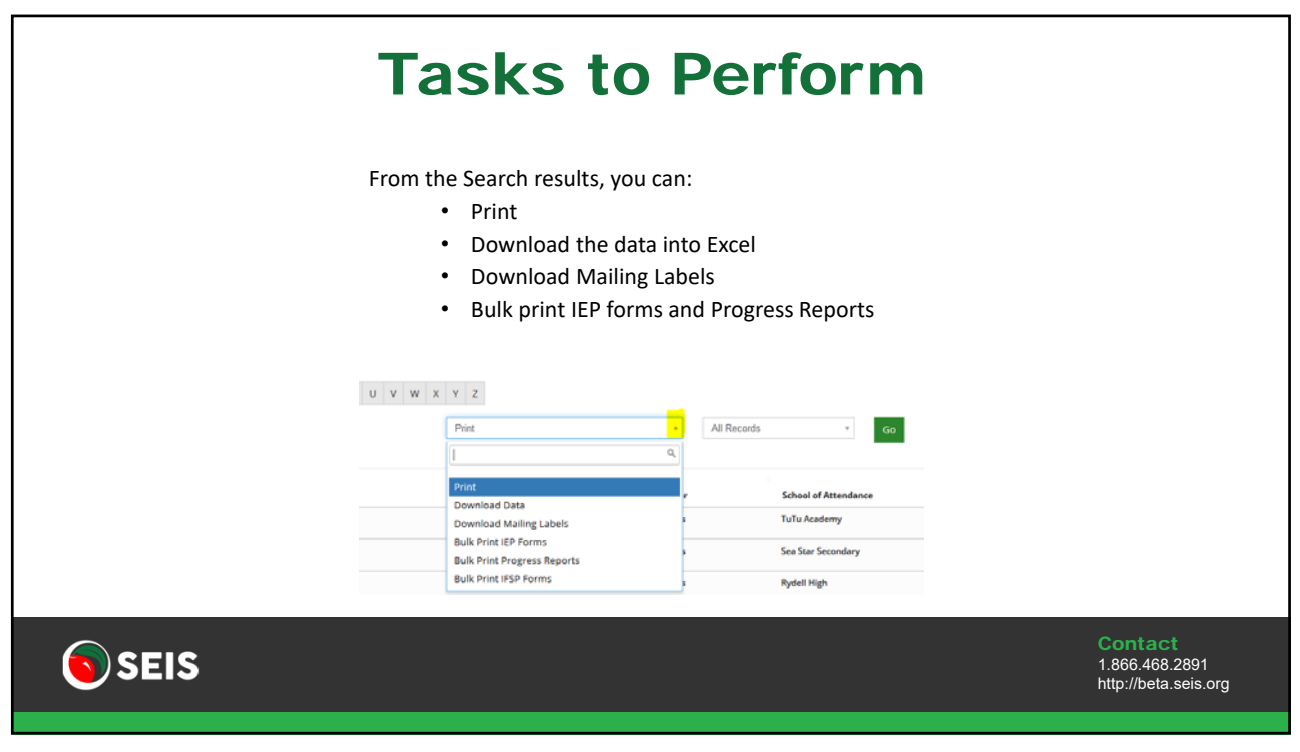

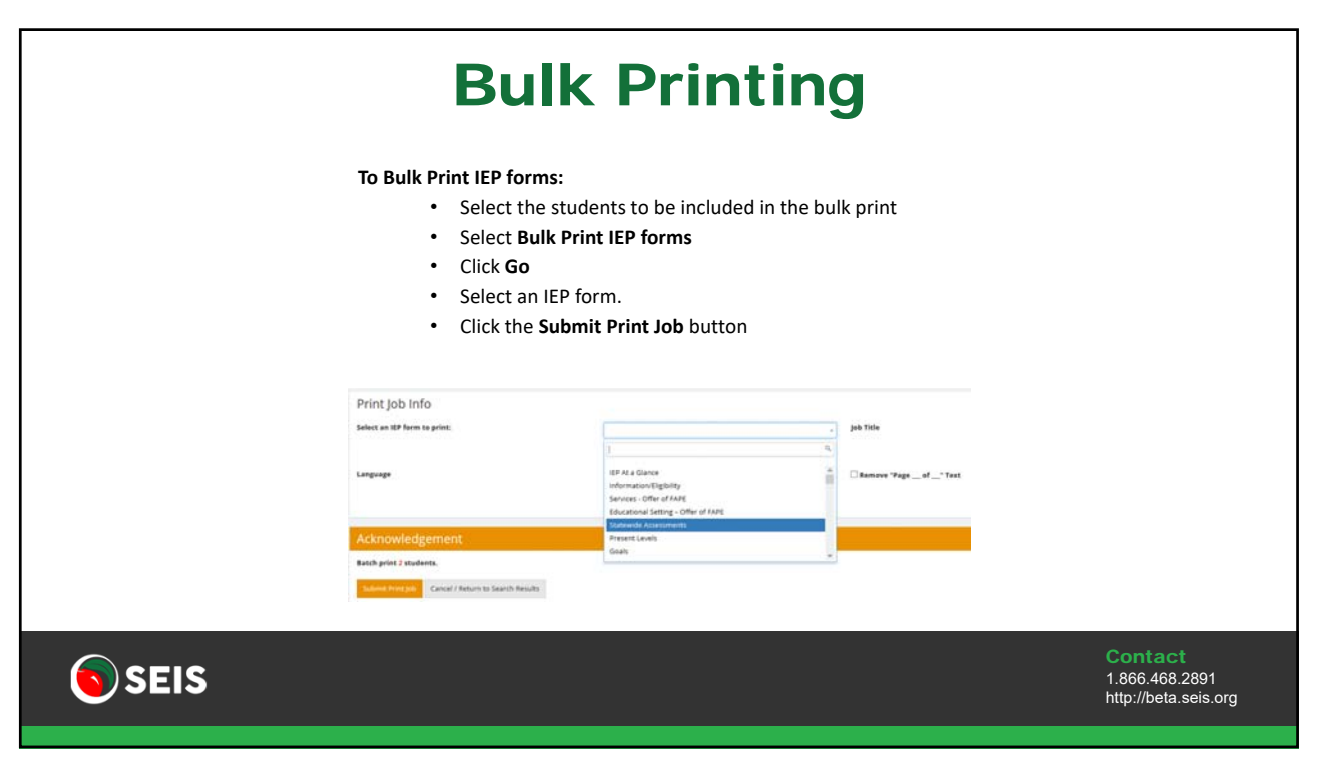

|                                   | Bulk                                                                                                    | Printi                                                                                            | ng                                    |                                                   |
|-----------------------------------|----------------------------------------------------------------------------------------------------|---------------------------------------------------------------------------------------------------|---------------------------------------|---------------------------------------------------|
| Providers can also bulk print IEP | forms and Progress                                                                                                 | Reports right from the                                                                            | Students section of the uppe          | er navigation bar.                                |
|                                   | Bulk Print IEP Forms                                                                                               |                                                                                                   |                                       |                                                   |
| Students - Searches               | Print Job Info                                                                                                    |                                                                                                   |                                       |                                                   |
| Student IEPs                      | failant an 197 fairm to print:                                                                                     | 1                                                                                                 | Bulk Print Tills Bulk Print (27 Farm) |                                                   |
| Caseload                          | Language                                                                                                    | 147 M a Davie<br>Information (Highling<br>Deriver) - Offer of EAM                                 | A C Ramons Trap of Tant .             |                                                   |
| Eligible Students                 | Acknowledgement                                                                                                    | Preset Land                                                                                       | -                                     |                                                   |
| Pending Students                  | Please select the doublevis to be included in the bulk<br><b>Model</b> A mas of 100 photon includes, may be proted | Educational Setting - Offer ed NAPE.<br>Fred pds, Than clock the association provide the ed NAPE. | a let One.                            | Submit from pa-                                   |
| IEP Dates                         | Dan                                                                                                    |                                                                                                   |                                       | faarch .                                          |
| Bulk Print IEPs                   | Checki<br>Underski<br>Bel Last Norse Fred Spree                                                                    | DOI Age Binds Care Manage 1                                                                       | bhai ei Manhana 1564 Nepering si      | A Trustery                                        |
| Builk Print PRs                   |                                                                                                    | Tables 1                                                                                          |                                       |                                                   |
| Student Change Form               |                                                                                                    |                                                                                                   |                                       |                                                   |
| Add Student Form                  |                                                                                                    |                                                                                                   |                                       |                                                   |
|                                   |                                                                                                    |                                                                                                   |                                       |                                                   |
| SEIS                              |                                                                                                    |                                                                                                   |                                       | Contact<br>1.866.468.2891<br>http://beta.seis.org |
|                                   |                                                                                                    |                                                                                                   |                                       |                                                   |
| 117                               |                                                                                                    |                                                                                                   |                                       |                                                   |

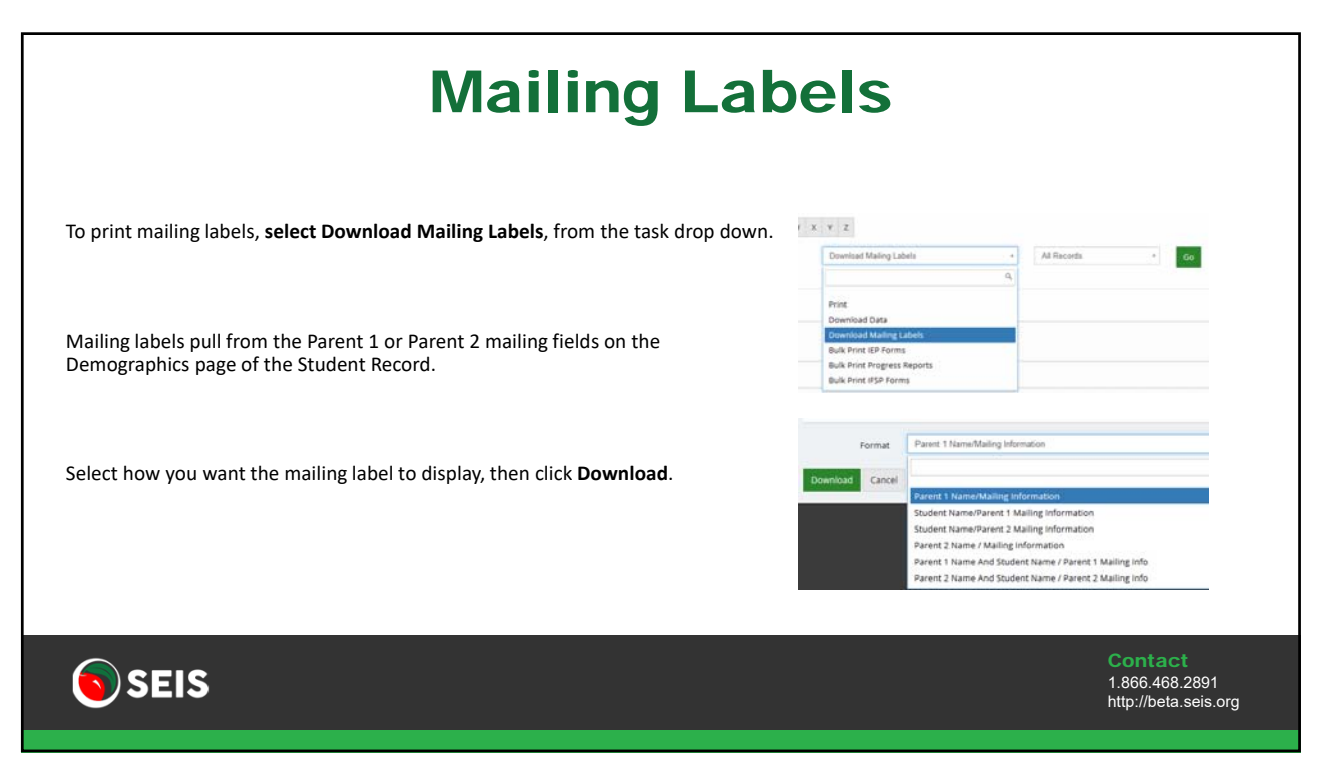

## **Additional Reports**

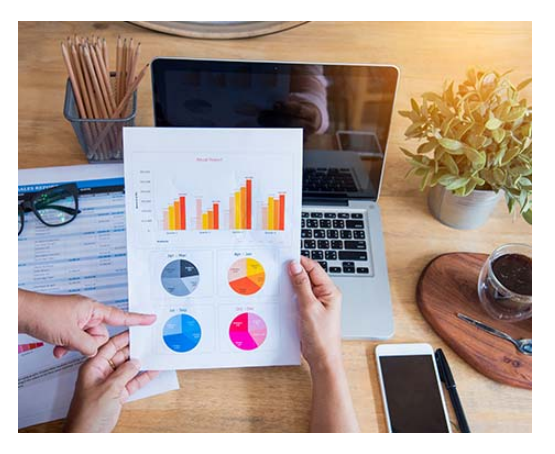

seis

Contact 1.866.468.2891 http://beta.seis.org

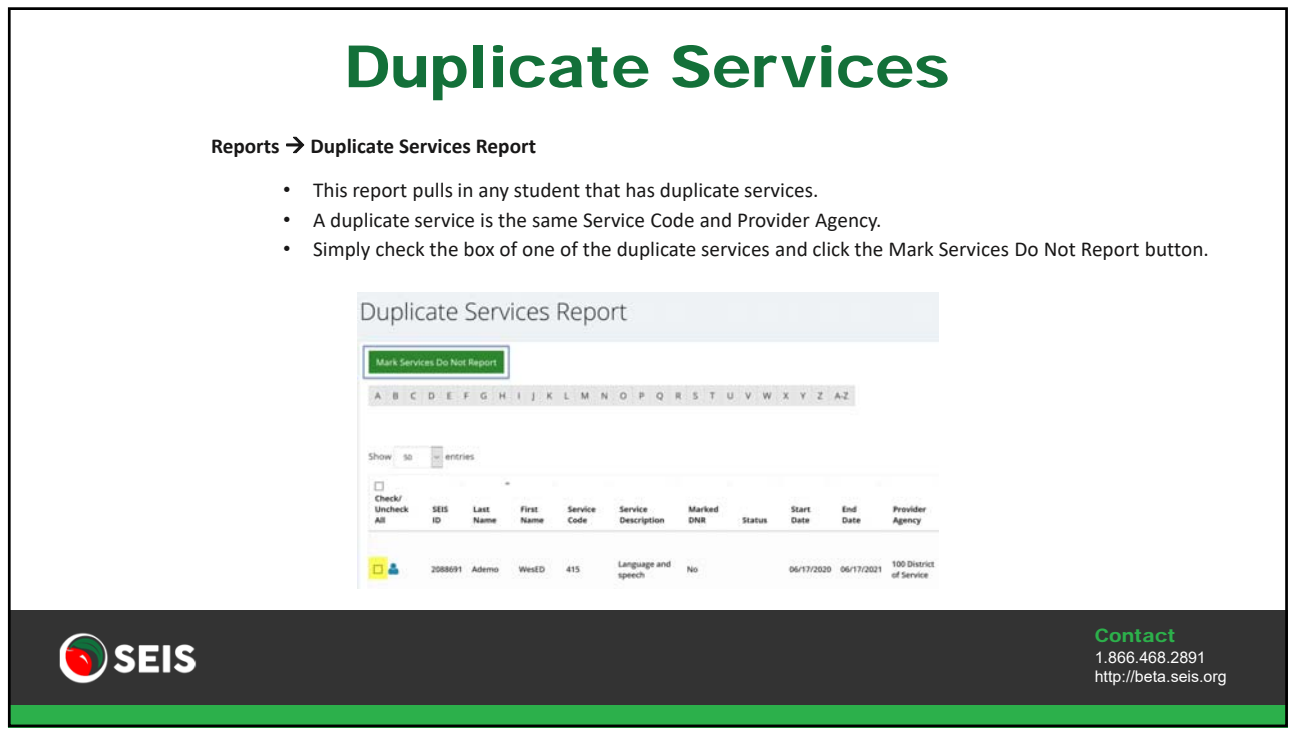

|                                  | Reports -> Supplementary A                                                               | lids                                                                                    |                                       |             |
|----------------------------------|------------------------------------------------------------------------------------------|-----------------------------------------------------------------------------------------|---------------------------------------|-------------|
|                                  | <ul><li>This report pulls</li><li>Click the Generat</li><li>The report can be</li></ul>  | the student's Supplementary Aids from th<br>re Report button<br>e downloaded into Excel | ne Services form on their Future IEP. |             |
| Reports<br>This report will pro- | duce a list of Supplementary Ads and Services from the Puture ILP Services form, for all | eighte and pending status students,                                                     |                                       |             |
|                                  |                                                                                          |                                                                                         | 6                                     | erietate Ra |
| •                                | Data<br>DATASINE 11:00:37 am                                                             | Tatal Students                                                                          | Deserviciaal                          |             |
| -                                |                                                                                          |                                                                                         |                                       |             |

|                                     |                                                                                                    | Goals                                                                                |                        |            |
|-------------------------------------|----------------------------------------------------------------------------------------------------|--------------------------------------------------------------------------------------|------------------------|------------|
|                                     | Goals → Goals Report                                                                                     |                                                                                      |                        |            |
|                                     | <ul><li>Providers can generate</li><li>The report pulls the stu</li><li>The report can be down</li></ul> | a Goals Report.<br>dent's Goals and Progress from the Goals fo<br>loaded into Excel. | orm on the Future IEP. |            |
| Reports<br>This report will produce | use a list of all student Goals and Progress from the Puture BP Goals Form. The report will only in      | use Digible and Pending moderes.                                                     | Geo                    | иля Перогт |
| 0                                   | Deter<br>84/25/2021, 11.01.01 am                                                                         | Tetal Budeeta<br>38                                                                  | Deverdand              |            |
|                                     |                                                                                                    |                                                                                      |                        |            |

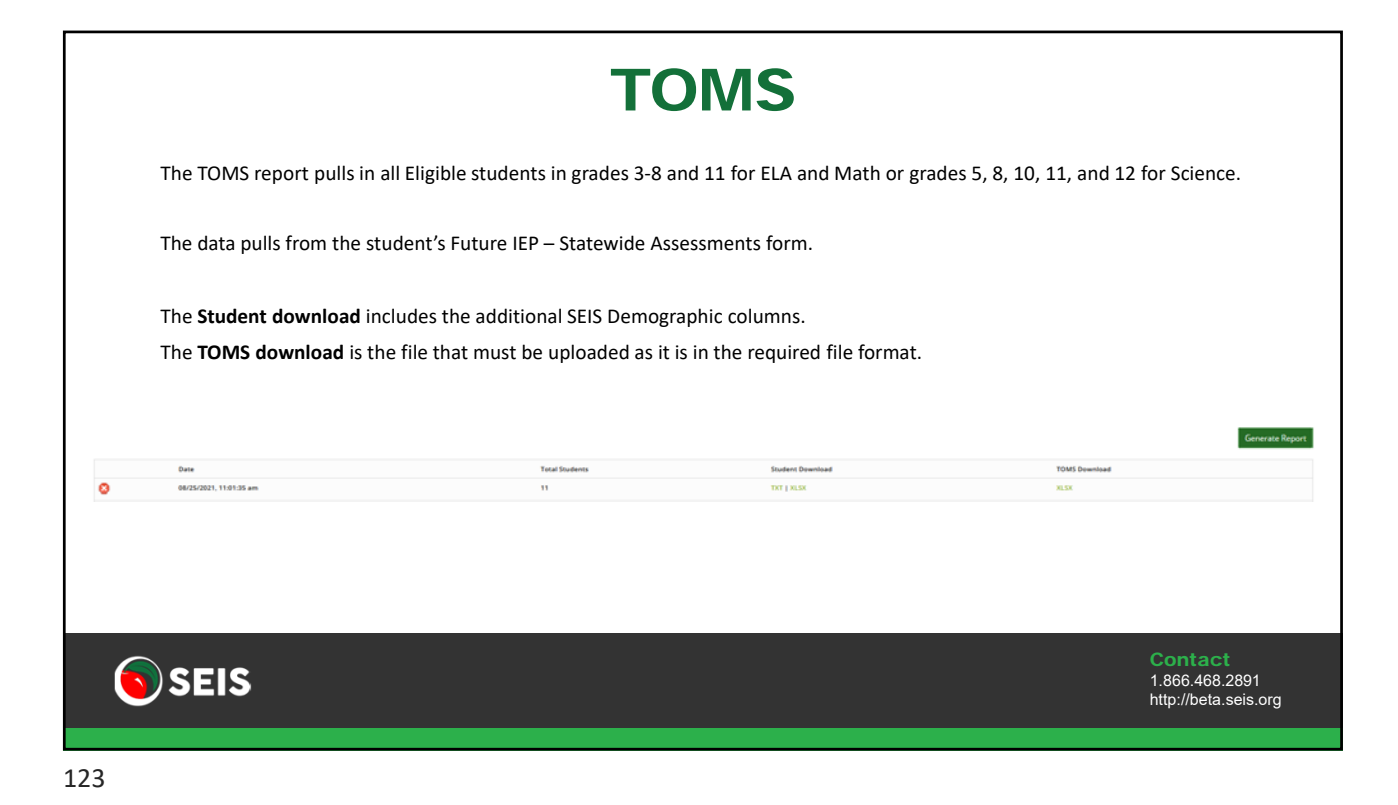

|   |                                                       | EL                                                          | PAC                                                                    |                                        |                 |
|---|-------------------------------------------------------|-------------------------------------------------------------|------------------------------------------------------------------------|----------------------------------------|-----------------|
|   | The ELPAC report pulls all<br>Summative ELPAC selecte | Eligible students where <b>Englis</b><br>d on the IEP form. | h Learner = Yes, Grades K-1                                            | <b>2</b> , and <b>must</b> have Initia | ELPAC or        |
|   | The report data pulls from                            | n the student's Future IEP – Sta                            | atewide Assessments form.                                              |                                        |                 |
|   | The <b>Student download</b> in                        | cludes the additional SEIS Dem                              | nographic columns.                                                     |                                        |                 |
|   |                                                       |                                                             |                                                                        |                                        |                 |
|   | The <b>ELPAC download</b> is th                       | he file that must be uploaded a                             | is it is in the required file for                                      | mat.                                   | Generate Report |
|   | The ELPAC download is th                              | he file that must be uploaded a                             | is it is in the required file for                                      | mat.                                   | Generate Report |
| 0 | Dere<br>0224/2011.186-09.pm                           | he file that must be uploaded a Teal States                 | ns it is in the required file for<br>Restrict Described<br>1971 July 8 | mat.<br>ELPAC Downfood<br>NSSC         | Cenerate Report |
| 0 | Date<br>0224/2011, 186-94 pm                          | he file that must be uploaded a<br>Total Students<br>10     | ns it is in the required file for<br>Refer Devided<br>TOT   1438       | mat.<br>ELPAC Dourfoad<br>NSS          | Generate Report |

# **SEIS Help Desk**

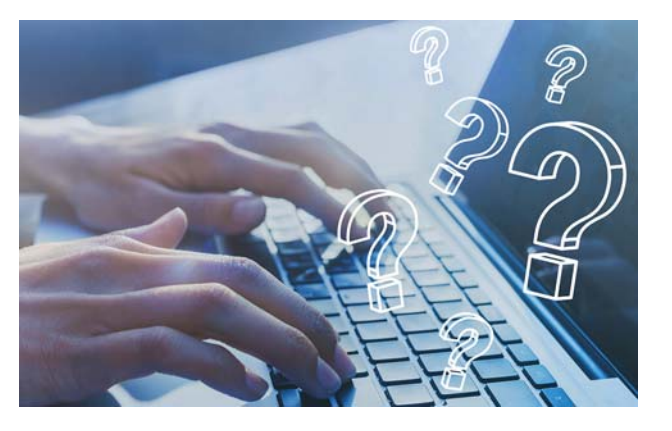

SEIS

Contact 1.866.468.2891 http://beta.seis.org

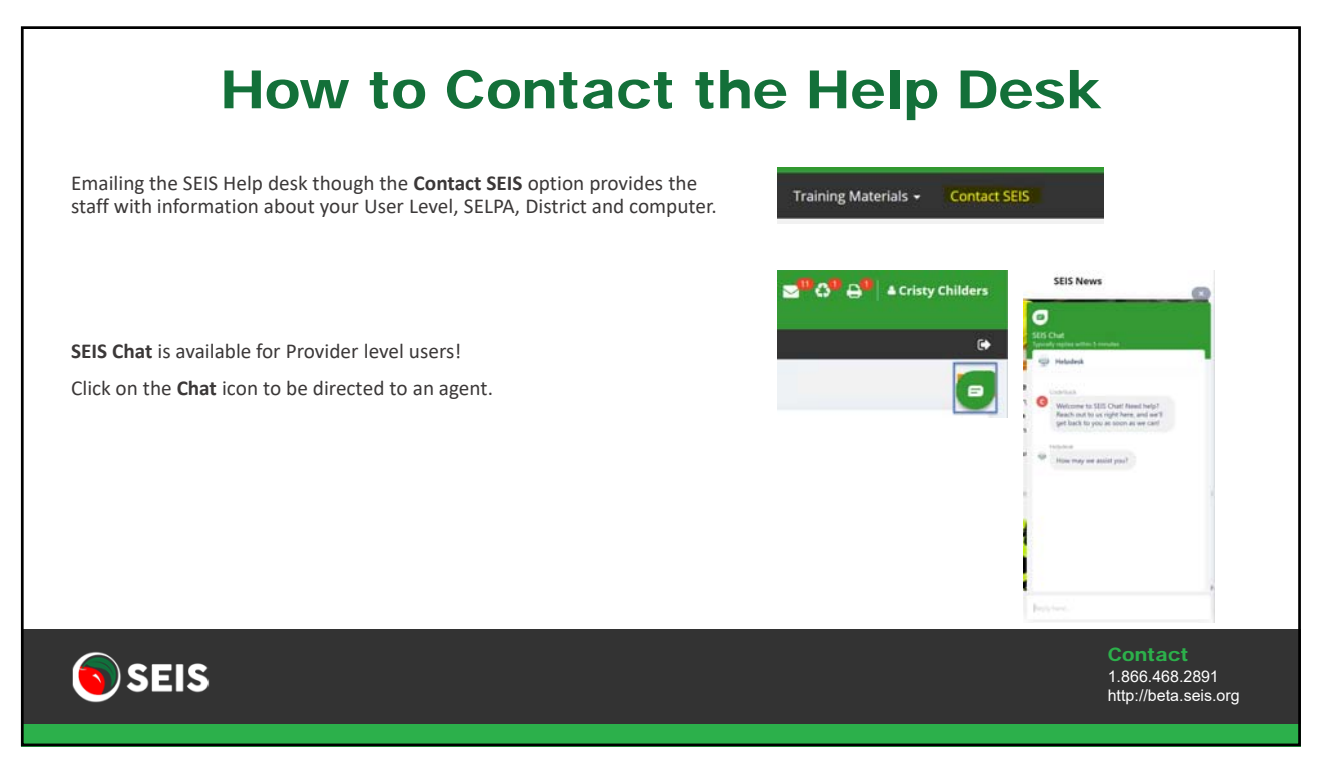

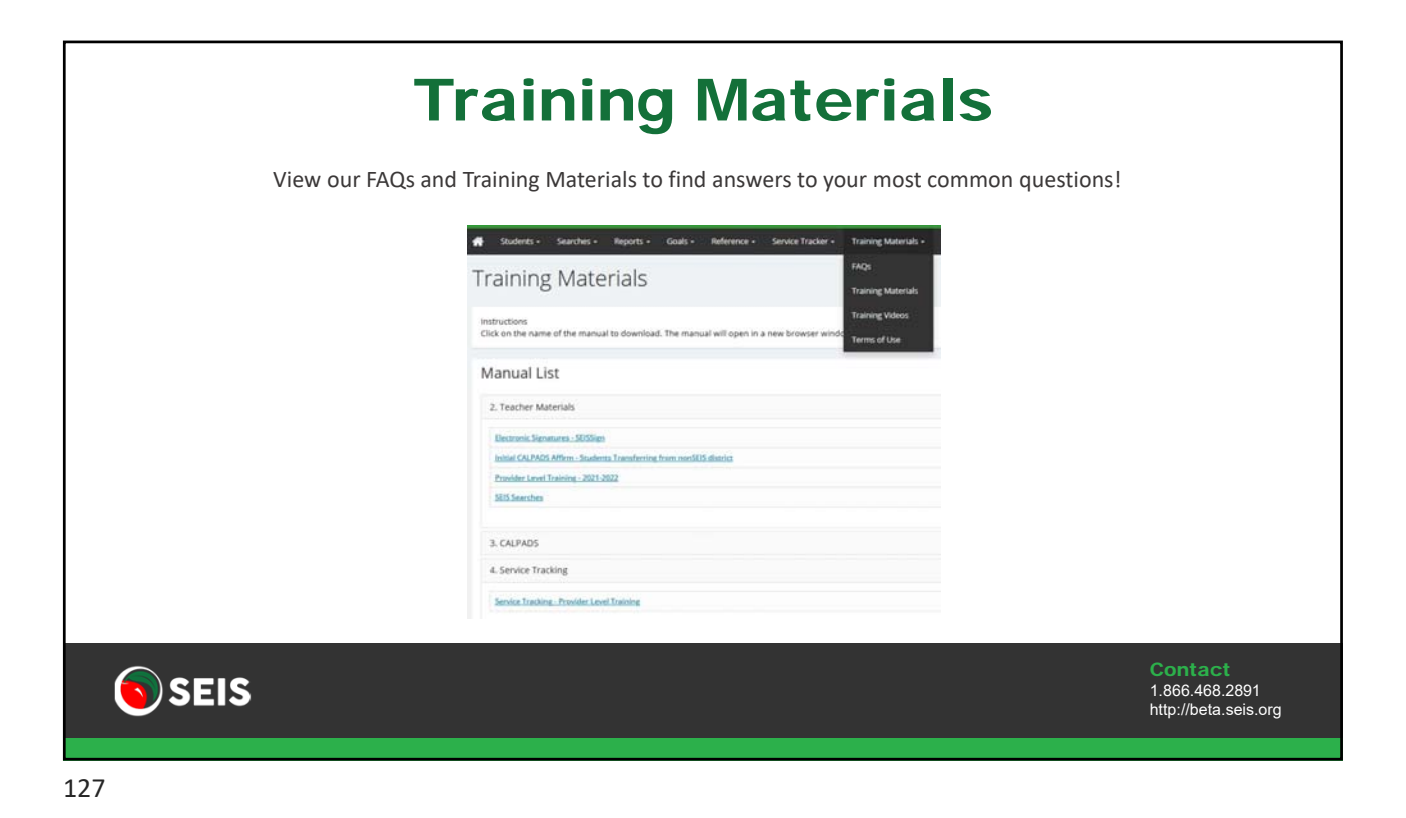

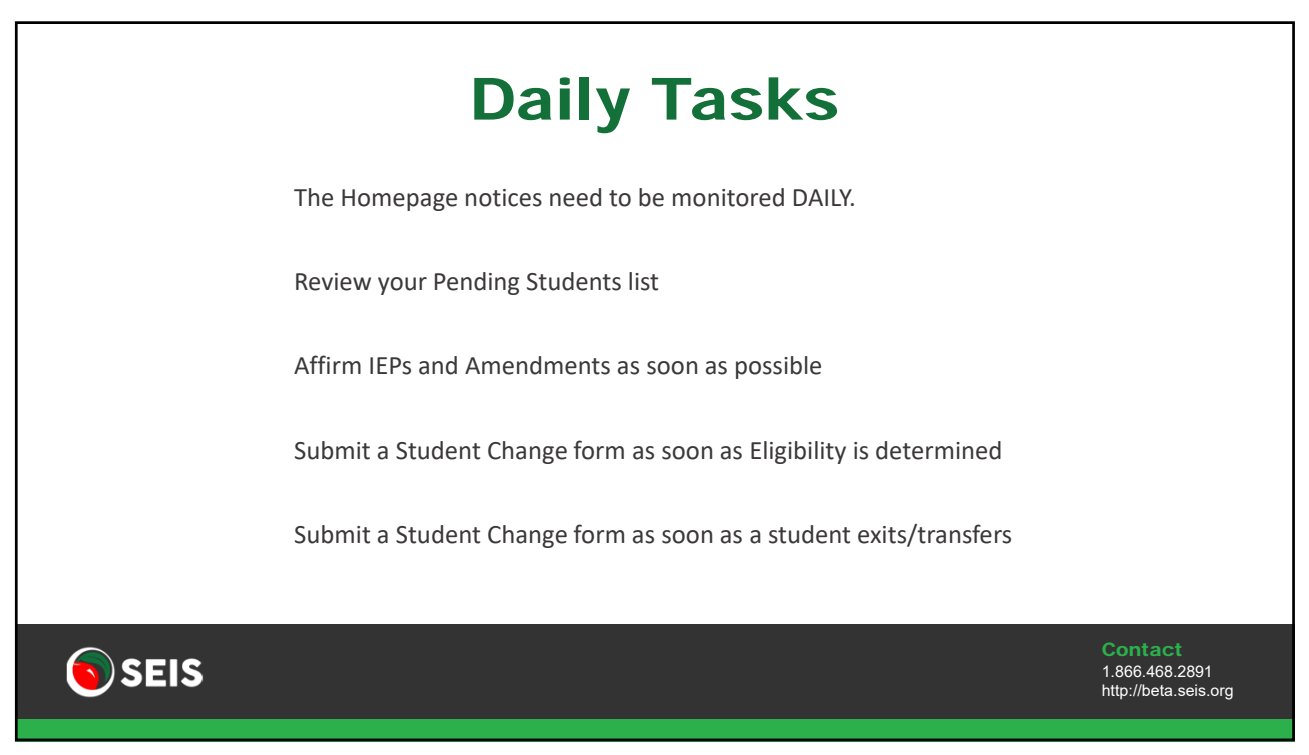

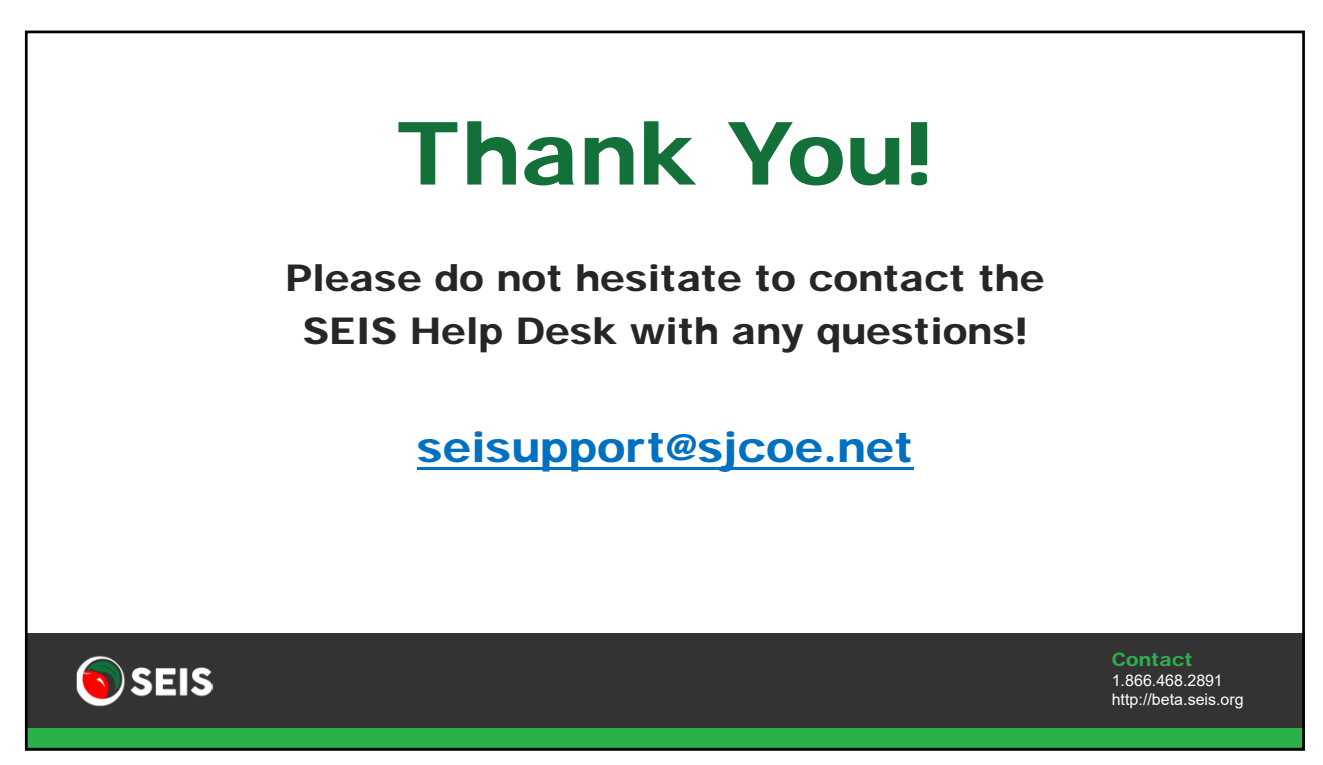